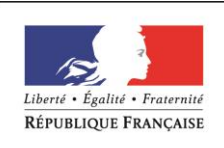

MINISTÈRE CHARGÉ DE L'EMPLOI

# **DOSSIER PROFESSIONNEL**(DP)

Prénom

Adresse

Jordan16 Résidence de Lestang 09000 Ferrières-sur-Ariège

# Titre professionnel visé

# Technicien supérieur systèmes et réseaux

### **MODALITE D'ACCES :**

- ☑ Parcours de formation
- □ Validation des Acquis de l'Expérience (VAE)

### Présentation du dossier

Le dossier professionnel (DP) constitue un élément du système de validation du titre professionnel. **Ce titre est délivré par le Ministère chargé de l'emploi.** 

Le DP appartient au candidat. Il le conserve, l'actualise durant son parcours et le présente **obligatoirement à chaque session d'examen**.

Pour rédiger le DP, le candidat peut être aidé par un formateur ou par un accompagnateur VAE.

Il est consulté par le jury au moment de la session d'examen.

### Pour prendre sa décision, le jury dispose :

- des résultats de la mise en situation professionnelle complétés, éventuellement, du questionnaire professionnel ou de l'entretien professionnel ou de l'entretien technique ou du questionnement à partir de productions.
- 2. du Dossier Professionnel (DP) dans lequel le candidat a consigné les preuves de sa pratique professionnelle.
- 3. des résultats des évaluations passées en cours de formation lorsque le candidat évalué est issu d'un parcours de formation
- 4. de l'entretien final (dans le cadre de la session titre).

[Arrêté du 22 décembre 2015, relatif aux conditions de délivrance des titres professionnels du ministère chargé de l'Emploi]

### Ce dossier comporte :

- pour chaque activité-type du titre visé, un à trois exemples de pratique professionnelle ;
- un tableau à renseigner si le candidat souhaite porter à la connaissance du jury la détention d'un titre, d'un diplôme, d'un certificat de qualification professionnelle (CQP) ou des attestations de formation ;
- une déclaration sur l'honneur à compléter et à signer ;
- des documents illustrant la pratique professionnelle du candidat (facultatif)
- des annexes, si nécessaire.

Pour compléter ce dossier, le candidat dispose d'un site web en accès libre sur le site.

http://travail-emploi.gouv.fr/titres-professionnels

# Sommaire

| Exemples de pratique professionnelle                                                                                                    |                                                                                                    |                                                           |
|----------------------------------------------------------------------------------------------------|----------------------------------------------------------------------------------------------------|-----------------------------------------------------------|
| Assister les utilisateurs en centre de services n° 1                                                                                                    | p.                                                                                                    | 6                                                         |
| ▶ Création d'un tutoriel d'installation de Windows 10 : (CP1, CP2, CP4) (annexe p.45-46)                                                                                                    | p.                                                                                                    | 6                                                         |
| ▶ Comment afficher une clé USB non reconnue : (CP1, CP2, CP4) (annexe p.47-50)                                                                                                    | p.                                                                                                    | 8                                                         |
| ▶ Création d'un disque dur de backup bootable Acronis : (CP2, CP3) (annexe p.51-52)                                                                                                    | p.                                                                                                    | 10                                                        |
| Dépannage d'une application métier en production : (CP2, CP3)                                                                                                    | p.                                                                                                    | 12                                                        |
| Maintenir, exploiter et sécuriser une infrastructure centralisée n° 2                                                                                                    | p.                                                                                                    | 14                                                        |
| ▶ Recenser et schématiser une infrastructure : (CP5) (annexe p.53-55)                                                                                                    | p.                                                                                                    | 14                                                        |
| Mise en place d'un PfSense, de ses règles et d'un proxy : (CP6) (annexe p.56-60)                                                                                                    | p.                                                                                                    | 16                                                        |
| ▶ Création d'un cluster d'ESXi avec vCenter & SAN : (CP7) (annexe p.61-65)                                                                                                    | p.                                                                                                    | 18                                                        |
| ► Configuration d'un Active Directory & de quelques GPOs : (CP7, CP8) (annexe p.66-70)                                                                                                    | p.                                                                                                    | 20                                                        |
| ▶ Mappage d'un lecteur réseau sur Debian 11 : (CP7, CP9) (annexe p.71)                                                                                                    | p.                                                                                                    | 22                                                        |
|                                                                                                    |                                                                                                    |                                                           |
| Maintenir et exploiter une infrastructure distribuée et contribuer à sa sécurisation n°3                                                                                                    | p.                                                                                                    | 24                                                        |
| <ul> <li>Maintenir et exploiter une infrastructure distribuée et contribuer à sa sécurisation n°3</li> <li>Déploiement de Windows 10 sans intervention avec WDS : (CP10, CP15) (annexe p.72-75).</li> </ul>                                                                                                    | <b>p.</b>                                                                                                    | <b>24</b><br>24                                           |
| <ul> <li>Maintenir et exploiter une infrastructure distribuée et contribuer à sa sécurisation n°3</li> <li>Déploiement de Windows 10 sans intervention avec WDS : (CP10, CP15) (annexe p.72-75).</li> <li>Déploiement d'un AD avec un script PowerShell : (CP11, CP15) (annexe p.76-77)</li> </ul>                                                                                                    | <b>р.</b><br>р.<br>р.                                                                                                    | <b>24</b><br>24<br>26                                     |
| <ul> <li>Maintenir et exploiter une infrastructure distribuée et contribuer à sa sécurisation n°3</li> <li>Déploiement de Windows 10 sans intervention avec WDS : (CP10, CP15) (annexe p.72-75).</li> <li>Déploiement d'un AD avec un script PowerShell : (CP11, CP15) (annexe p.76-77)</li> <li>Configuration de Open VPN sur PfSense : (CP12, CP15) (annexe p.78-79)</li> </ul>                                                                                                    | <b>р.</b><br>р.<br>р.                                                                                                    | 24<br>24<br>26<br>28                                      |
| <ul> <li>Maintenir et exploiter une infrastructure distribuée et contribuer à sa sécurisation n°3</li> <li>Déploiement de Windows 10 sans intervention avec WDS : (CP10, CP15) (annexe p.72-75).</li> <li>Déploiement d'un AD avec un script PowerShell : (CP11, CP15) (annexe p.76-77)</li> <li>Configuration de Open VPN sur PfSense : (CP12, CP15) (annexe p.78-79)</li> <li>Installation de PRTG pour superviser mon Lab : (CP13) (annexe p.80)</li> </ul>                                                                                                    | <b>р.</b><br>р.<br>р.<br>р.                                                                                                    | 24<br>24<br>26<br>28<br>30                                |
| <ul> <li>Maintenir et exploiter une infrastructure distribuée et contribuer à sa sécurisation n°3</li> <li>Déploiement de Windows 10 sans intervention avec WDS : (CP10, CP15) (annexe p.72-75).</li> <li>Déploiement d'un AD avec un script PowerShell : (CP11, CP15) (annexe p.76-77)</li> <li>Configuration de Open VPN sur PfSense : (CP12, CP15) (annexe p.78-79)</li> <li>Installation de PRTG pour superviser mon Lab : (CP13) (annexe p.80)</li> <li>Création d'une machine virtuelle sur Microsoft Azure : (CP14) (annexe p.81-82)</li> </ul>                                                                                                    | <b>р.</b><br>р.<br>р.<br>р.<br>р.                                                                                                    | 24<br>24<br>26<br>28<br>30<br>32                          |
| <ul> <li>Maintenir et exploiter une infrastructure distribuée et contribuer à sa sécurisation n°3</li> <li>Déploiement de Windows 10 sans intervention avec WDS : (CP10, CP15) (annexe p.72-75).</li> <li>Déploiement d'un AD avec un script PowerShell : (CP11, CP15) (annexe p.76-77)</li> <li>Configuration de Open VPN sur PfSense : (CP12, CP15) (annexe p.78-79)</li> <li>Installation de PRTG pour superviser mon Lab : (CP13) (annexe p.80)</li> <li>Création d'une machine virtuelle sur Microsoft Azure : (CP14) (annexe p.81-82)</li> </ul> Administrer les serveurs Linux                                                                                                    | <b>p.</b><br>p.<br>p.<br>p.<br>p.<br>p.                                                                                                    | 24<br>24<br>28<br>30<br>32<br><b>34</b>                   |
| Maintenir et exploiter une infrastructure distribuée et contribuer à sa sécurisation n°3         Déploiement de Windows 10 sans intervention avec WDS : (CP10, CP15) (annexe p.72-75).         Déploiement d'un AD avec un script PowerShell : (CP11, CP15) (annexe p.76-77)         Configuration de Open VPN sur PfSense : (CP12, CP15) (annexe p.78-79)         Installation de PRTG pour superviser mon Lab : (CP13) (annexe p.80)         Création d'une machine virtuelle sur Microsoft Azure : (CP14) (annexe p.81-82)         Configuration de SNMP sur Debian 11 : (CP1, CP2, CP5) (annexe p.83-84)                                                                                                    | <ul> <li>p.</li> <li>p.</li> <li>p.</li> <li>p.</li> <li>p.</li> <li>p.</li> <li>p.</li> <li>p.</li> <li>p.</li> </ul>                                                                                                    | 24<br>24<br>28<br>30<br>32<br><b>34</b>                   |
| <ul> <li>Maintenir et exploiter une infrastructure distribuée et contribuer à sa sécurisation n°3</li> <li>Déploiement de Windows 10 sans intervention avec WDS : (CP10, CP15) (annexe p.72-75).</li> <li>Déploiement d'un AD avec un script PowerShell : (CP11, CP15) (annexe p.76-77)</li></ul>                                                                                                    | <ul> <li>p.</li> <li>p.</li> <li>p.</li> <li>p.</li> <li>p.</li> <li>p.</li> <li>p.</li> <li>p.</li> <li>p.</li> <li>p.</li> <li>p.</li> <li>p.</li> <li>p.</li> <li>p.</li> <li>p.</li> <li>p.</li> <li>p.</li> <li>p.</li> <li>p.</li> </ul>                         | 24<br>24<br>28<br>30<br>32<br>34<br>34<br>36              |
| <ul> <li>Maintenir et exploiter une infrastructure distribuée et contribuer à sa sécurisation n°3</li> <li>Déploiement de Windows 10 sans intervention avec WDS : (CP10, CP15) (annexe p.72-75).</li> <li>Déploiement d'un AD avec un script PowerShell : (CP11, CP15) (annexe p.76-77)</li> <li>Configuration de Open VPN sur PfSense : (CP12, CP15) (annexe p.78-79)</li> <li>Installation de PRTG pour superviser mon Lab : (CP13) (annexe p.80)</li> <li>Création d'une machine virtuelle sur Microsoft Azure : (CP14) (annexe p.81-82)</li> <li>Administrer les serveurs Linux</li> <li>Configuration de SNMP sur Debian 11 : (CP1, CP2, CP5) (annexe p.83-84)</li> <li>Déploiement d'une mise à jour de sécurité sur un ESXi : (CP2, CP3) (annexe p.85-86)</li></ul>                                                                                                    | <ul> <li>p.</li> <li>p.</li> <li>p.</li> <li>p.</li> <li>p.</li> <li>p.</li> <li>p.</li> <li>p.</li> <li>p.</li> <li>p.</li> <li>p.</li> <li>p.</li> <li>p.</li> <li>p.</li> <li>p.</li> <li>p.</li> <li>p.</li> <li>p.</li> <li>p.</li> </ul>                         | 24<br>26<br>28<br>30<br>32<br><b>34</b><br>34<br>36<br>38 |
| <ul> <li>Maintenir et exploiter une infrastructure distribuée et contribuer à sa sécurisation n°3</li> <li>Déploiement de Windows 10 sans intervention avec WDS : (CP10, CP15) (annexe p.72-75).</li> <li>Déploiement d'un AD avec un script PowerShell : (CP11, CP15) (annexe p.76-77)</li> <li>Configuration de Open VPN sur PfSense : (CP12, CP15) (annexe p.78-79)</li> <li>Installation de PRTG pour superviser mon Lab : (CP13) (annexe p.80)</li> <li>Création d'une machine virtuelle sur Microsoft Azure : (CP14) (annexe p.81-82)</li> <li>Configuration de SNMP sur Debian 11 : (CP1, CP2, CP5) (annexe p.83-84)</li> <li>Déploiement d'une mise à jour de sécurité sur un ESXi : (CP2, CP3) (annexe p.85-86)</li> <li>Installation de Centreon sur CentOS : (CP1, CP3) (annexe p.87)</li> <li>Déploiement de Wordpress avec un script : (CP1, CP2, CP3, CP4) (annexe p.88-91)</li></ul> | <ul> <li>p.</li> <li>p.</li> <li>p.</li> <li>p.</li> <li>p.</li> <li>p.</li> <li>p.</li> <li>p.</li> <li>p.</li> <li>p.</li> <li>p.</li> <li>p.</li> <li>p.</li> <li>p.</li> <li>p.</li> <li>p.</li> <li>p.</li> <li>p.</li> <li>p.</li> <li>p.</li> <li>p.</li> </ul> | 24<br>26<br>28<br>30<br>32<br>34<br>34<br>36<br>38<br>40  |

| Déclaration sur l'honneur                                     | p. | 43 |
|---------------------------------------------------------------|----|----|
| Documents illustrant la pratique professionnelle (facultatif) | p. | 44 |
| Annexes (Si le RC le prévoit)                                 | p. | 45 |

# **EXEMPLES DE PRATIQUE PROFESSIONNELLE**

### Activité-type 1 Assister les utilisateurs en centre de services

**Exemple n°1** Création d'un tutoriel d'installation de Windows 10 : (CP1, CP2, CP4) (annexe p.45-46)

### 1. Décrivez les tâches ou opérations que vous avez effectuées, et dans quelles conditions :

Lors d'un cours d'anglais, il nous a été demandé de rédiger un tutoriel en anglais. J'ai choisi comme sujet l'installation de Windows 10, une fois la clé USB / ou le DVD ayant booté.

Il faut noter qu'à chaque étape, j'ai effectué un screen en vue de la rédaction de la documentation en anglais en me servant d'un dictionnaire anglais-français pour les mots que je ne connaissais pas.

- Une fois sur la page d'installation de Windows 10, j'ai suivi les étapes d'installations :
- J'ai cliqué sur « Installer maintenant »
- J'ai sélectionné la version de Windows 10 voulue, ici « Windows 10 Professional »
- J'accepte les termes du contrat de licence.
- Je sélectionne l'option « Installer uniquement Windows ».
- Je choisis ma partition.
- L'installation se lance, on patiente.
- Je choisis ma région.
- Je clique sur « Configurer pour une utilisation personnelle ».
- Je me connecte à mon compte Microsoft.
- Je sélectionne « Non » pour toutes les prochaines propositions.
- Windows 10 est bien installé !

Maintenant, après avoir récupéré les captures d'écrans, je lance Microsoft Word et je commence à rédiger le tutoriel en plaçant les images et en commentant en anglais. Une fois le document fini, je l'exporte en PDF et la formatrice a vérifié la cohérence de mon tutoriel.

#### 2. Précisez les moyens utilisés :

Pour réaliser cette documentation, j'ai utilisé :

- Mon ordinateur
- Microsoft Word
- Acrobat Reader
- Hyper-V
- Un dictionnaire français-anglais

#### 3. Avec qui avez-vous travaillé?

J'ai travaillé en autonomie sous la supervision de notre professeur d'anglais.

| 4. Contexte                |             |                    |       |            |  |
|----------------------------|-------------|--------------------|-------|------------|--|
| Nom de l'entreprise, organ | nisme ou as | ssociation <a></a> | Group | e AEN      |  |
| Chantier, atelier, service | •           | Atelier            |       |            |  |
| Période d'exercice         | Du :        | 21/09/2022         | au :  | 21/09/2022 |  |

### Activité-type 1 Assister les utilisateurs en centre de services

Exemple n° 2 > Comment afficher une clé USB non reconnue : (CP1, CP2, CP4) (annexe p.47-50)

### 1. Décrivez les tâches ou opérations que vous avez effectuées, et dans quelles conditions :

Lors d'un cours sur GLPI, il nous a été demandé de réaliser une documentation servant à alimenter la base de connaissances. Elle doit répertorier un problème et sa solution en suivant une trame expliquée. Si un utilisateur est confronté à cet incident, il pourra suivre la documentation pour résoudre le problème ou bien le technicien qui gère le ticket. La panne que j'ai créée concerne une situation où l'utilisateur branche une clé USB récemment achetée qui n'est pas détectée par le système. Je vais inclure des captures d'écran pour illustrer la documentation.

- Je me positionne sur le bureau.
- Dans la barre de recherche, je tape « Partitions » et je clique sur « Créer et formater un disque dur ».

- Je constate que le disque 1 (notre clé USB) est non alloué. Je fais un clic-droit sur le volume et je sélectionne « Nouveau volume simple ».

- Je clique sur suivant, je vérifie que le nouveau volume utilisera tout l'espace disque.
- Je lui attribue une lettre, puis je renomme la partition comme ma clé USB (Sandisk) et je choisis NTFS.
- Je clique sur « terminer », et la clé USB apparaît enfin dans le poste de travail.

Ensuite, j'ouvre Word et je rédige les étapes en plaçant les captures d'écran. Je finalise le document, puis je l'importe dans la base de connaissances de GLPI afin de le mettre à disposition des éventuels collègues techniciens confrontés au même problème.

#### 2. Précisez les moyens utilisés :

Pour réaliser cette documentation, j'ai utilisé :

- Mon ordinateur
- Une clé USB
- Microsoft Word
- Acrobat Reader
- GLPI

### 3. Avec qui avez-vous travaillé?

J'ai travaillé en autonomie dans le cadre d'un cours sur GLPI.

| 4. Contexte                |           |                    |       |            |  |
|----------------------------|-----------|--------------------|-------|------------|--|
| Nom de l'entreprise, organ | isme ou a | ssociation <a></a> | Group | pe AEN     |  |
| Chantier, atelier, service | •         | Atelier            |       |            |  |
| Période d'exercice         | Du :      | 16/09/2022         | au :  | 16/09/2022 |  |

### Activité-type 1 Assister les utilisateurs en centre de services

Exemple n° 3 Création d'un disque dur de backup bootable Acronis : (CP2, CP3) (annexe p.51-52)

### 1. Décrivez les tâches ou opérations que vous avez effectuées, et dans quelles conditions :

Durant le stage, un utilisateur est venu me demander si je pouvais créer un disque dur bootable avec Acronis Backup afin de sauvegarder des ordinateurs en production. Ainsi, avec un périphérique, il pourrait lancer Acronis et stocker les sauvegardes dans le même disque dur.

- Je récupère une image ISO d'Acronis Backup.

- J'ai branché le disque dur, lancé Rufus, indiqué l'image ISO et lancé l'utilitaire pour rendre le disque bootable.

- N'ayant plus qu'une seule partition, j'ai utilisé Aomei Partition pour réduire la partition d'Acronis à 2 Go.

- J'ai formaté en NTFS le reste de la partition vide et j'ai placé la partition Acronis en première position.

- J'ai vérifié sur un poste si le disque fonctionnait et il s'est lancé parfaitement.

- J'ai donc rendu le disque dur à l'utilisateur et je suis allé tester le disque dur sur un poste qu'il souhaitait sauvegarder.

- L'utilisateur a compris le fonctionnement, et était entièrement satisfait.

### 2. Précisez les moyens utilisés :

Pour réaliser cette tâche, j'ai utilisé :

- Mon ordinateur
- Le disque dur
- Rufus
- Acronis Backup
- Aomei Partition

### 3. Avec qui avez-vous travaillé?

J'ai travaillé en autonomie durant le stage.

| 4. Contexte                |             |             |        |            |  |  |
|----------------------------|-------------|-------------|--------|------------|--|--|
| Nom de l'entreprise, orga  | nisme ou as | sociation < | Vitesc | o Foix     |  |  |
| Chantier, atelier, service | •           | Service     |        |            |  |  |
| Période d'exercice         | Du :        | 27/01/2023  | au :   | 27/01/2023 |  |  |
|                            |             |             |        |            |  |  |

### Activité-type 1 Assister les utilisateurs en centre de services

*Exemple n° 5* Dépannage d'une application métier en production : (CP2, CP3)

### 1. Décrivez les tâches ou opérations que vous avez effectuées, et dans quelles conditions :

Un utilisateur est venu au service informatique pour signaler que deux postes du département « Diags et réparations » ne se connectaient plus au serveur PDP. Le serveur PDP est un élément important car il permet de suivre les pièces entrantes et les postes étaient équipés de scanners pour tracer les pièces. J'ai donc accompagné l'utilisateur pour aller voir les deux postes.

- Tout d'abord, j'ai vérifié si les PC étaient bien connectés au réseau de l'entreprise.

- Tout était OK de ce côté-là, après avoir exécuté la commande « ipconfig /all ».

- Ensuite, j'ai ouvert l'application PDP et j'ai constaté que la connexion au serveur PDP était effectivement en rouge.

- J'ai donc cherché dans le répertoire d'installation de l'application un fichier de configuration.

- J'ai trouvé un « config.ini », je l'ai ouvert et j'ai vu une partie « PDP server = \*\*\*\*\*\*\* ».

- J'ai compris immédiatement que le nom du serveur PDP ne convenait pas car il répondait aux anciennes normes de nommage des PC de l'usine.

- J'ai donc contacté un collègue qui m'a fourni la bonne adresse IP du serveur PDP et j'ai mis à jour le fichier.

- J'ai redémarré le PC et tout a fonctionné. J'ai répété la même manipulation sur le deuxième poste et tout est revenu à la normale !

### 2. Précisez les moyens utilisés :

Pour réaliser cette tâche, j'ai utilisé : - Deux ordinateurs

### 3. Avec qui avez-vous travaillé?

J'ai travaillé en autonomie sur le poste, seul l'utilisateur m'a accompagné sur le lieu de l'incident.

| 4. Contexte                |            |            |                |
|----------------------------|------------|------------|----------------|
| Nom de l'entreprise, organ | isme ou as | sociation  | Vitesco Foix   |
| Chantier, atelier, service | •          | Atelier    |                |
| Période d'exercice         | Du :       | 20/01/2023 | au: 20/01/2023 |
|                            |            |            |                |

### Activité-type 2 Maintenir, exploiter et sécuriser une infrastructure centralisée

*Exemple n°1* Recenser et schématiser une infrastructure : (CP5) (annexe p.53-55)

### 1. Décrivez les tâches ou opérations que vous avez effectuées, et dans quelles conditions :

Au cours de mon stage chez Vitesco, j'ai été amené à réaliser des schémas réseaux. Je vais diviser cet exemple en deux parties.

I) Recensement des matériels sur une ligne de production (SMD11) :

- Je suis allé repérer la localisation de la ligne sur le plan de l'usine.

- Ensuite, j'ai pris un papier et un crayon afin de dessiner la ligne de manière rectangulaire.

- J'ai parcouru tous les postes pour récupérer leur IP avec la commande « ipconfig /all », ainsi que leur hostname avec la commande « hostname ».

- J'ai dessiné sur ma feuille les postes avec les infos collectées, puis je suis allé repérer la baie de la ligne.

- Après avoir repéré les téléviseurs, je suis allé sur GLPI pour voir les informations et les adresses IP.

- Je dois tout retranscrire au propre sur Visio (cf. Activé-type 1 – Exemple n°4 p.12).

II) Evolution de mon Lab

- Au fur et à mesure des ajouts de matériels dans mon Lab, j'ai réalisé un schéma réseau en parallèle pour garder une trace de l'évolution.

- J'ai pris l'initiative de faire un schéma réseau afin de garder une trace de mon travail et d'apprendre à organiser l'infrastructure pour obtenir un rendu plus professionnel.

- La dernière version de mon schéma est la version définitive de mon Lab.

Dans les deux exemples, j'ai dû prendre connaissance du réseau de l'entreprise, notamment le fait qu'elle possède deux réseaux : un réseau bureautique et un réseau MES (usine).

### 2. Précisez les moyens utilisés :

Pour réaliser cette tâche, j'ai utilisé :

- Mon ordinateur

- Visio

### 3. Avec qui avez-vous travaillé?

J'ai travaillé en autonomie.

| 4. Contexte             |        |           |              |        |            |  |
|-------------------------|--------|-----------|--------------|--------|------------|--|
| Nom de l'entreprise,    | organi | sme ou as | ssociation < | Vitesc | o Foix     |  |
| Chantier, atelier, serv | vice   | •         | Atelier      |        |            |  |
| Période d'exercice      | •      | Du :      | 05/12/2022   | au :   | 03/02/2023 |  |

### Activité-type 2 Maintenir, exploiter et sécuriser une infrastructure centralisée

Exemple n° 2 > Mise en place d'un PfSense, de ses règles et d'un proxy : (CP6) (annexe p.56-57)

### 1. Décrivez les tâches ou opérations que vous avez effectuées, et dans quelles conditions :

Lors d'un projet technique ou nous devions monter une infrastructure connectée, comportant un AD, GLPI, PRTG, RDS, WSUS, LAMP etc... Il fallait incorporer un pare-feu en simulant un réseau WAN et un réseau LAN. J'ai installé le PfSense directement sur un ordinateur possédant deux cartes réseaux.

- Le réseau LAN est en 172.16.0.1/16
- Le réseau WAN est en 192.168.8.0/22

Il fallait donc par défaut bloquer toutes communications et n'autoriser que celles dont l'infrastructure aurait besoin.

- J'ai dû lister tous les besoins de l'infrastructure, me documenter pour connaître l'ensemble des ports que les services utilisent.

- Ensuite, j'ai ouvert les ports nécessaires aux services entre le WAN et le LAN.

- Après chaque ouverture, il fallait aller voir si la communication s'effectuait, sachant que toute l'infrastructure avait comme passerelle la porte du pare-feu.

- Il fallait noter aussi en description la fonction de la règle pour ne pas se perdre.

Ensuite, il fallait aussi un moyen de filtrer les sites sensibles, et l'ajout d'un proxy était obligatoire, on profitera de l'extension Squid en l'intégrant à PfSense et en le configurant sur les pâtes réseaux.

- Je télécharge Squid dans le gestionnaire d'installation de PfSense.
- Je configure sur la pâte LAN et on active le SSL.
- J'importe une blacklist trouvé sur un site du gouvernement.
- Pour joindre le proxy on rentre l'IP de la pâte LAN avec le port 3128, on pourra forcer le proxy avec une GPO.
- Le proxy fonctionne et bloque les sites sensibles.

### 2. Précisez les moyens utilisés :

Pour réaliser cette tâche, j'ai utilisé :

- L'ordinateur avec PfSense
- Mon ordinateur
- Hyper-V
- Internet

### 

### Activité-type 2 Maintenir, exploiter et sécuriser une infrastructure centralisée

*Exemple n° 3* ► Création d'un cluster d'ESXi avec vCenter & SAN : (CP7) (annexe p.58-62)

### 1. Décrivez les tâches ou opérations que vous avez effectuées, et dans quelles conditions :

Ceci est le projet qui m'aura pris le plus de temps et qui aura été le plus formateur durant mon stage. Pour répondre aux missions qui m'ont été confiées en entreprise, j'ai décidé de commencer par installer un ESXi afin de créer des machines virtuelles. Cependant, un ESXi ne suffisait pas, j'ai donc décidé et réussi à créer un cluster avec vCenter et l'option d'équilibrage de charge (DRS) activé. En parallèle, j'ai utilisé le NAS mis à ma disposition pour créer un LUN et stocker mes machines virtuelles en SAN directement.

- J'ai récupéré un Z4 Workstation ou j'ai mis un ESXi 8.0.
- Puis un deuxième quelques jours plus tard dans le but de créer un cluster.
- J'ai installé vCenter en tant que VM afin de gérer l'infrastructure.
- J'ai dû paramétrer deux cartes virtuelles vMotion pour initialiser le DRS.

- Afin de bénéficier d'une plus grande rapidité et d'une plus grande flexibilité en termes de stockage, j'ai configuré un LUN sur le NAS et je l'ai attaché en SAN sur les hôtes.

Il convient également de noter que pour l'installation de vCenter, il était nécessaire d'avoir accès à un DNS, et étant donné que j'étais dans un contexte de lab isolé, je n'avais pas accès aux DNS de l'entreprise. J'ai donc utilisé les DNS du serveur AD (mais cela sera expliqué dans le prochain exemple).

### 2. Précisez les moyens utilisés :

Pour réaliser cette tâche, j'ai utilisé :

- Mon ordinateur
- Clé USB avec un iso de l'ESXi & vCenter
- NAS Synology
- Deux ordinateurs Z4 Workstation HP
- Internet

### 3. Avec qui avez-vous travaillé ?

J'ai travaillé en autonomie.

| 4. Contexte                                     |     |      |            |         |            |  |  |
|-------------------------------------------------|-----|------|------------|---------|------------|--|--|
| Nom de l'entreprise, organisme ou association > |     |      |            | Vitesco | o Foix     |  |  |
| Chantier, atelier, serv                         | ice | •    | Atelier    |         |            |  |  |
| Période d'exercice                              | •   | Du : | 29/11/2022 | au :    | 20/01/2023 |  |  |
|                                                 |     |      |            |         |            |  |  |

5. Informations complémentaires (facultatif)

Même si je ne l'ai pas mis en exemple, j'ai bien entendu créer des VM, déplacer, modifier...

### Activité-type 2 Maintenir, exploiter et sécuriser une infrastructure centralisée

**Exemple n° 4** Configuration d'un Active Directory & de quelques GPOs : (CP7, CP8) (annexe p.63-67)

### 1. Décrivez les tâches ou opérations que vous avez effectuées, et dans quelles conditions :

Ma première tâche pendant le stage consistait à créer un Active Directory pour la partie usine qui n'en possède pas. Avec mon tuteur, nous avons choisi le nom de domaine suivant : « atelier.foix.vitesco.com ». Il fallait aussi que j'installe un AD réplica (par sécurité) et que je paramètre quelques GPOs. Je me suis servi du NAS pour créer mes répertoires et pour lier aussi le NAS au domaine. L'AD est la première machine virtuelle de mon lab.

- J'ai d'abord crée une machine virtuelle avec un Windows Server 2016 ou j'ai installé la fonctionnalité Active Directory.

- J'ai configuré l'AD avec le nom de domaine « atelier.foix.vitesco.com ».
- J'ai ensuite installé une deuxième machine virtuelle ou j'ai lié à l'AD en tant que réplica.
- J'ai effectué un listage de toutes les parties de l'usine afin de classer et créer les OUs.
- J'ai créé les répertoires « Partages » et le répertoire de l'AD dans le NAS.
- Le NAS a rejoint le domaine et les droits ont été rajoutés (utilisateurs du domaine pour accéder au partage).

- J'ai créé ma première GPO pour le mappage des lecteurs afin de faire remonter le partage sur les profils utilisateurs.

- J'ai paramétré les comptes comme étant des profils itinérants, tous les dossiers des comptes étant directement stockés sur le NAS dans le dossier AD-Jordan.

- J'ai ensuite installé une deuxième machine virtuelle ou j'ai lié à l'AD en tant que réplica.

Le serveur AD possède l'IP 192.168.1.10 et fait office de DNS pour toute mon infrastructure. Le réplica possède l'IP 192.168.1.20.

### 2. Précisez les moyens utilisés :

Pour réaliser cette tâche, j'ai utilisé :

- Mon ordinateur
- Iso de Windows Server 2016
- NAS Synology
- ESXi
- Internet
- Un plan de l'usine

### 3. Avec qui avez-vous travaillé?

J'ai travaillé en autonomie en respectant les attentes de mon tuteur de stage et de l'entreprise.

| 4. Contexte             |         |          |             |        |            |  |  |
|-------------------------|---------|----------|-------------|--------|------------|--|--|
| Nom de l'entreprise, d  | organis | me ou as | sociation 🕨 | Vitesc | o Foix     |  |  |
| Chantier, atelier, serv | ice     | •        | Atelier     |        |            |  |  |
| Période d'exercice      | •       | Du :     | 30/11/2022  | au :   | 09/12/2022 |  |  |

### Activité-type 2 Maintenir, exploiter et sécuriser une infrastructure centralisée

*Exemple n° 5* Mappage d'un lecteur réseau sur Debian 11 : (CP7, CP9) (annexe p.68)

### 1. Décrivez les tâches ou opérations que vous avez effectuées, et dans quelles conditions :

Pendant mon stage, j'ai installé une solution de sauvegarde Bareos sur un Debian pour sauvegarder les serveurs Linux de l'entreprise. Lors de l'installation, j'ai dû indiquer l'emplacement de stockage des backups. J'ai alors eu l'idée de créer un point de montage à la racine de mon système qui pointait vers le dossier "sauvegarde" de mon NAS.

- J'ai d'abord crée le dossier sur le NAS.

- Ensuite, je crée le dossier « backup » à la racine de mon Debian.

- Je me suis documenté sur internet afin de connaître les commandes et la syntaxe nécessaires pour configurer le point de montage.

- J'installe le paquet « cifs-utils ».

- J'ai testé des commandes qui ne fonctionnaient pas, puis j'ai décidé d'aller voir le fstab d'un serveur en production afin de voir comment la commande était écrite.

- J'ai récupéré la syntaxe précise et cela a fonctionné, donc j'ai pu modifier mon fstab pour que le point de montage soit présent à chaque démarrage de mon Debian.

- J'ai ensuite changé l'emplacement de la sauvegarde dans le fichier de configuration de Bareos.

### 2. Précisez les moyens utilisés :

Pour réaliser cette tâche, j'ai utilisé :

- Mon ordinateur
- Un Debian 11 (dans mon cluster d'ESXi)
- NAS Synology
- Un serveur de production
- Internet

### 3. Avec qui avez-vous travaillé ?

J'ai travaillé en autonomie et un collègue m'a donné les identifiants d'un serveur de production pour que j'aille vérifier le fstab.

| <b>4.</b> C | ontexte              |         |          |             |        |            | <br> |  |
|-------------|----------------------|---------|----------|-------------|--------|------------|------|--|
| Non         | n de l'entreprise, d | organis | me ou as | sociation < | Vitesc | o Foix     |      |  |
| Cha         | ntier, atelier, serv | ice     | •        | Atelier     |        |            |      |  |
| Péri        | ode d'exercice       | •       | Du :     | 31/01/2023  | au :   | 31/01/2023 |      |  |

### Activité-type 3

# Maintenir et exploiter une infrastructure distribuée et contribuer à sa sécurisation

**Exemple n°1** Déploiement de Windows 10 sans intervention avec WDS : (CP10, CP15) (annexe p.69-72)

### 1. Décrivez les tâches ou opérations que vous avez effectuées, et dans quelles conditions :

Etant en avance sur certains TP, mon formateur m'a proposé la mission de déployer un master de Windows 10 avec les comptes locaux et les applications nécessaires en vue de la prochaine certification DWWM.

- J'ai récupéré une machine virtuelle Windows Server où un AD était déjà en place (Granita.lan).

- J'ai ajouté un serveur DHCP, essentiel pour propager une IP pour les postes bootant en PXE.
- J'ai ajouté l'option 60 qui autorise le PXE.

- Lors de l'installation du module WDS (Service de déploiement Windows), j'ai créé une deuxième partition spécialement pour WDS.

- J'importe une image de démarrage, j'en crée une image de capture.

- Je prépare le futur template de poste qui servira de Master en demandant les logiciels à installer au formateur DWWM.

- Une fois tout installé, je fais un sysprep afin de le rendre compatible avec la création du master.

- Je lance l'image de capture et j'indique l'emplacement du master sur la partition crée pour WDS.

- Ensuite, pour que l'installation se passe sans intervention, je vais modifier les fichiers d'échange, pour la partie OOBE, et WinPE.

- Je me documente sur Internet afin de sélectionner les options qui m'intéressent.

- Une fois les fichiers crées, je les ai associés dans les propriétés du serveur et sur l'image.

- J'ai activé le DHCP et j'ai démarré les PC. J'ai seulement eu à sélectionner la version de Windows voulue (mon master), le disque dur et le reste s'est fait automatiquement. Après 30 minutes, tous les PC étaient sur la page de connexion.

### 2. Précisez les moyens utilisés :

Pour réaliser cette tâche, j'ai utilisé :

- Mon ordinateur
- Une VM avec DHCP, AD, WDS
- Internet pour les recherches d'options
- Les ordinateurs de la salle du bas

### 

### Activité-type 3

# Maintenir et exploiter une infrastructure distribuée et contribuer à sa sécurisation

**Exemple n° 2** ► Déploiement d'un AD avec un script PowerShell : (CP11, CP15) (annexe p.73-74)

### 1. Décrivez les tâches ou opérations que vous avez effectuées, et dans quelles conditions :

Pendant la formation, étant donné qu'il a été nécessaire de monter plusieurs AD, le formateur a suggéré de créer un script PowerShell pour installer un Active Directory. Partant de zéro, nous avons dû chercher des informations sur Internet. Après de longues recherches, j'ai adapté différents scripts, en me basant sur une variable de configuration pour que le script soit flexible pour des utilisations futures.

- Après mes recherches, j'ai adapté un script trouvé sur internet via l'éditeur de texte Notepad++.

- Je remplis les paramètres du script dans la partie « ForestConfiguration ».

- Je simule le script qui a l'air de se dérouler sans problème.

- Je prépare une machine virtuelle Windows Server 2016 afin de tester le script en conditions réelles.

- Je lance le script et l'installation démarre.

- J'ai rajouté à la fin du script une commande qui permet de redémarrer automatiquement le poste pour finaliser l'installation de l'AD.

- Le script a correctement installé l'Active Directory et le DNS, et j'ai pu me connecter sans problème au contrôleur de domaine.

Le domaine de l'AD est « Suriname.lan ».

### 2. Précisez les moyens utilisés :

Pour réaliser cette tâche, j'ai utilisé :

- Mon ordinateur
- Une VM avec Windows Server 2016
- Internet pour les recherches
- Notepad++

#### 3. Avec qui avez-vous travaillé?

J'ai travaillé en autonomie.

| 4. Contexte                   |          |                    |       |            |  |
|-------------------------------|----------|--------------------|-------|------------|--|
| Nom de l'entreprise, organisi | me ou as | ssociation <a></a> | Group | pe AEN     |  |
| Chantier, atelier, service    | •        | Atelier            |       |            |  |
| Période d'exercice            | Du :     | 22/08/2022         | au :  | 23/08/2022 |  |

### Activité-type 3

# Maintenir et exploiter une infrastructure distribuée et contribuer à sa sécurisation

Exemple n° 3 ► Configuration de Open VPN sur PfSense : (CP12, CP15) (annexe p.75-76)

### 1. Décrivez les tâches ou opérations que vous avez effectuées, et dans quelles conditions :

Lors d'un projet technique, nous devions simuler un réseau WAN et LAN, avec comme pièce maîtresse un PfSense dont je me suis occupé. Mais il fallait installer un VPN, OpenVPN, qui est intégré dans PfSense. Le but était de recréer un environnement de télétravail où les gens depuis chez eux pouvaient venir travailler sur un serveur RDP sur le réseau de l'entreprise.

- On installe l'extension OpenVPN sur PfSense.
- On configure le profil du serveur en se basant sur un tuto trouvé sur internet.
- On crée le certificat associé au VPN.
- Le VPN sera dans un tunnel en réseau 10.0.1.0/24 et les DNS pointeront vers le serveur AD.
- On crée les règles sur le pare-feu.
- Grace a l'extension, on télécharge l'installateur et on test depuis un poste client situé dans le réseau WAN.
- On arrive effectivement à aller sur le serveur RDP.

### 2. Précisez les moyens utilisés :

Pour réaliser cette tâche, j'ai utilisé :

- Mon ordinateur
- PfSense
- Internet pour les recherches
- Un poste client

### 3. Avec qui avez-vous travaillé?

J'ai travaillé en autonomie pendant un projet technique durant la formation.

| Nom de l'entreprise, organisme ou association  Groupe AEN Chantier, atelier, service Atelier |  |
|----------------------------------------------------------------------------------------------|--|
| Chantier, atelier, service  Atelier                                                          |  |
|                                                                                              |  |
| Période d'exercice Du : 21/11/2022 au : 22/11/2022                                           |  |

### Activité-type 3

# Maintenir et exploiter une infrastructure distribuée et contribuer à sa sécurisation

*Exemple n° 4* Installation de PRTG pour superviser mon Lab : (CP13) (annexe p.77)

### 1. Décrivez les tâches ou opérations que vous avez effectuées, et dans quelles conditions :

Pendant le stage et avec la construction de mon Lab qui servira au final de plateforme de test pour Vitesco Foix, j'ai eu l'idée, afin de perfectionner mon expérience avec le contenu vu en formation, d'installer un outil de supervision afin de surveiller mon infrastructure. Et je me suis tourné sur PRTG que je vais installer sur une machine virtuelle Windows Server 2016.

- Je vais sur le site du constructeur de PRTG qui est Paessler afin de chercher l'installateur.
- Je déploie un Windows Server 2016 dans mon lab que je renomme SRV-PRTG.
- Je lui assigne une IP fixe : 192.168.1.220/24
- Je lance l'installateur et PRTG s'installe.
- Je vais sur l'interface web en me connectant à son IP, et je commence à organiser les sondes.
- Je trie en fonction des serveurs, leurs fonctions, leur OS, afin de garder une certaine cohérence.
- Je rajoute quelques sondes et la supervision est fonctionnelle.

Le Lab étant isolé, PRTG n'a pas accès à Internet et j'ai utilisé la version d'évaluation qui propose un nombre de capteurs limité mais suffisant dans mon cas.

### 2. Précisez les moyens utilisés :

Pour réaliser cette tâche, j'ai utilisé :

- Mon ordinateur
- Mon Lab
- Internet pour les recherches
- Une machine virtuelle Windows Server 2016

### 3. Avec qui avez-vous travaillé?

J'ai travaillé en autonomie durant mon stage.

| 4. Contexte                                     |   |      |            |        |            |  |
|-------------------------------------------------|---|------|------------|--------|------------|--|
| Nom de l'entreprise, organisme ou association > |   |      |            | Vitesc | co Foix    |  |
| Chantier, atelier, service                      |   | •    | Atelier    |        |            |  |
| Période d'exercice                              | • | Du : | 04/01/2023 | au :   | 06/01/2023 |  |
|                                                 |   |      |            |        |            |  |

### Activité-type 3

# Maintenir et exploiter une infrastructure distribuée et contribuer à sa sécurisation

*Exemple n° 5* Création d'une machine virtuelle sur Microsoft Azure : (CP14) (annexe p.78-79)

### 1. Décrivez les tâches ou opérations que vous avez effectuées, et dans quelles conditions :

Dans le cadre de la formation, nous devions travailler dans un environnement de cloud computing afin de nous initier aux technologies comme Microsoft Azure. J'ai eu l'idée de créer une machine virtuelle avec Debian sur laquelle j'installerai le module Wordpress afin de publier un site grâce à l'adresse IP publique. Mais avant cela, il faut créer la machine virtuelle :

- Je me connecte sur Microsoft Azure avec mon mail de l'école (j'ai droit a du crédit gratuit).

- Je vais dans « Machines virtuelles » puis « Créer ».

- Je renseigne le nom de la VM, une zone, l'image de Debian 11 puis le type d'abonnement, je choisis l'offre la moins cher à 8.61\$ par mois, le nom d'utilisateur et le mot de passe.

- Je choisis ensuite un disque dur pour le rattacher à ma machine virtuelle.

- Je crée une nouvelle adresse IP publique, j'ouvre les ports nécessaires à Wordpress (80 & 443).

- La configuration se valide, puis je lance l'initialisation.

- J'ai maintenant accès à l'interface de ma machine virtuelle et je vais pouvoir m'y connecter en SSH après l'avoir démarré.

### 2. Précisez les moyens utilisés :

Pour réaliser cette tâche, j'ai utilisé :

- Mon ordinateur
- Mon compte Microsoft Azure

### 3. Avec qui avez-vous travaillé?

J'ai travaillé en autonomie pendant la formation.

| 4. Contexte                                     |   |      |            |       |            |  |
|-------------------------------------------------|---|------|------------|-------|------------|--|
| Nom de l'entreprise, organisme ou association > |   |      |            | Group | e AEN      |  |
| Chantier, atelier, service                      |   | •    | Atelier    |       |            |  |
| Période d'exercice                              | • | Du : | 16/02/2023 | au :  | 17/02/2023 |  |
|                                                 |   |      | . ,        |       | · ·        |  |

### Activité-type 4 Administrer les serveurs Linux

*Exemple n° 1* ► Configuration de SNMP sur Debian 11 : (CP1, CP2, CP5) (annexe p.80-81)

### 1. Décrivez les tâches ou opérations que vous avez effectuées, et dans quelles conditions :

Durant la formation, j'ai voulu, au vu des référentiels, essayé de configurer une sonde SNMP sur un client Linux, qui sera Debian 11. Après avoir au préalablement installé un PRTG, il fallait s'occuper de la configuration de SNMP sur Debian.

- Je me connecte en SSH sur mon client, et j'installe les paquets « snmpd » & « snmp ».

- Je vérifie que le service est bien actif en faisant « systemctl status snmpd ».

- J'ai cherché sur des forums les modifications à apporter au fichier de configuration /etc/snmp/snmpd.conf pour l'adapter à mes besoins.

- J'ai ajouté l'autorisation pour que le serveur PRTG interroge le client sur le port 161 en modifiant le fichier de configuration. Pour cet exemple, j'ai laissé la clé publique, mais il est possible de la personnaliser.

- Ensuite on redémarre le service avec « systemctl restart snmpd ».
- Je retourne sur PRTG et j'ajoute le client en renseignant son adresse IP.
- Je sélectionne quelques sondes SNMP et je les ajoute.
- Les sondes ont répondu, ce qui indique que le service est bien configuré.

### 2. Précisez les moyens utilisés :

Pour réaliser cette tâche, j'ai utilisé :

- Mon ordinateur
- Un serveur PRTG
- Un client Debian 11
- Tutoriel sur internet

#### 3. Avec qui avez-vous travaillé?

J'ai travaillé en autonomie pendant la formation.

| 4. Contexte                                     |   |      |            |       |            |  |
|-------------------------------------------------|---|------|------------|-------|------------|--|
| Nom de l'entreprise, organisme ou association > |   |      |            | Group | be AEN     |  |
| Chantier, atelier, service                      |   | •    | Atelier    |       |            |  |
| Période d'exercice                              | • | Du : | 22/02/2023 | au :  | 22/02/2023 |  |
| L                                               |   |      |            |       |            |  |

### Activité-type 4 Administrer les serveurs Linux

**Exemple n°2** Déploiement d'une mise à jour de sécurité sur un ESXi : (CP2, CP3) (annexe p.82-83)

### 1. Décrivez les tâches ou opérations que vous avez effectuées, et dans quelles conditions :

Pendant mon stage chez Vitesco, mon tuteur m'a demandé de créer un ESXi à la même version que ceux de production pour servir de plateforme de test. Deux semaines plus tard, un bulletin d'alerte de Cert-FR a informé d'une vulnérabilité sur les versions d'ESXi utilisées par Vitesco, avec des milliers d'attaques de ransomware ciblant les ESXi vulnérables. Il m'a été demandé de me procurer la bonne mise à jour, de la déployer sur le Lab test, de faire des captures d'écran du processus et de les utiliser pour mettre à jour les serveurs ESXi de production. L'ESXi est actuellement à la version 6.7.0-20190802001 et doit être mis à jour en 6.7.0-20201104001, qui n'est plus vulnérable.

- En premier temps, je me documente sur internet pour connaitre la marche à suivre.
- Je télécharge sur VMWare la bonne version de la mise à jour souhaitée.
- J'upload la maj dans l'ESXi de test.
- Je vérifie la version, puis je rentre la commande qui affiche l'id des maj contenues dans le fichier de maj.
- Je note la version souhaitée puis je rentre la commande pour appliquer la mise à jour.
- J'ai un retour qui dit que la mise à jour s'est appliquée avec succès.
- Je rentre donc la commande pour redémarrer le serveur afin d'appliquer la mise à jour.
- Le serveur redémarre et affiche bien la nouvelle version !

J'ai pris soin de prendre des captures d'écran de chaque étape, que j'ai ensuite transmises à mon tuteur. Il a pu les utiliser pour mettre à jour les ESXi de production sans rencontrer de problème. Cette opération a été l'un des dépannages les plus importants que j'ai effectués durant mon stage chez Vitesco.

### 2. Précisez les moyens utilisés :

Pour réaliser cette tâche, j'ai utilisé :

- Mon ordinateur
- Un serveur ESXi 6.7
- Internet pour les recherches

### 3. Avec qui avez-vous travaillé?

J'ai travaillé en autonomie durant le stage.
| 4. Contexte                |            |                    |        |            |  |  |
|----------------------------|------------|--------------------|--------|------------|--|--|
| Nom de l'entreprise, orga  | nisme ou a | ssociation <a></a> | Vitesc | o Foix     |  |  |
| Chantier, atelier, service | •          | Atelier            |        |            |  |  |
| Période d'exercice         | Du :       | 06/02/2023         | au :   | 06/02/2023 |  |  |
| 1                          |            |                    |        |            |  |  |

5. Informations complémentaires (facultatif)

## Activité-type 4 Administrer les serveurs Linux

*Exemple n° 3* Installation de Centreon sur CentOS : (CP1, CP3) (annexe p.84)

#### 1. Décrivez les tâches ou opérations que vous avez effectuées, et dans quelles conditions :

Pendant mon stage, mon tuteur m'avait présenté Centreon comme étant une bonne alternative à PRTG. J'ai donc décidé d'installer la solution Centreon directement dans mon Lab. Centreon propose sur son site un modèle OVF afin de déployer facilement la solution.

- Je télécharge le modèle OVF sur le site de Centreon.
- J'importe le modèle dans mon Lab via le vCenter.
- Je crée une machine virtuelle via le modèle OVF.
- Je lance la machine virtuelle et je tape « ip addr » afin d'obtenir son IP.

- Je change le fuseau horaire, le nom du serveur, je lance le script de partitionnement de la base de données, et je redémarre le service. (Toutes ces étapes sont indiquées dans le Shell de CentOS).

- Je me connecte à l'interface web, je change le mot de passe.
- Ensuite pour tester les sondes, j'ajoute mon serveur AD et je lui pose quelques sondes.
- Les sondes fonctionnent !

Vitesco Foix va récupérer mon serveur et ajouter plusieurs autres sondes car ils envisagent de garder Centreon qui est bien plus flexible pour eux, car on peut ajouter de vraies plages de maintenance, un gros élément manquant pour l'entreprise afin de gérer les postes.

#### 2. Précisez les moyens utilisés :

Pour réaliser cette tâche, j'ai utilisé :

- Mon ordinateur
  - Mon lab

### 3. Avec qui avez-vous travaillé?

J'ai travaillé en autonomie durant mon statge.

| 4. Contexte               |        |          |             |        |            |
|---------------------------|--------|----------|-------------|--------|------------|
| Nom de l'entreprise, or   | rganis | me ou as | sociation < | Vitesc | co Foix    |
| Chantier, atelier, servic | e      | •        | Atelier     |        |            |
| Période d'exercice        | •      | Du :     | 12/01/2023  | au:    | 13/01/2023 |
|                           |        |          |             |        |            |

5. Informations complémentaires (facultatif)

### Activité-type 4 Administrer les serveurs Linux

Exemple n° 4 Déploiement de Wordpress avec un script : (CP1, CP2, CP3, CP4) (annexe p.85-88)

### 1. Décrivez les tâches ou opérations que vous avez effectuées, et dans quelles conditions :

Afin de valider les compétences pour la partie cloud computing, j'avais donc créé une machine virtuelle Debian 11. Pour profiter pleinement de cette opportunité et de l'adresse IP publique, j'ai décidé de publier un site Wordpress. Pour cela, je vais installer Wordpress en créant un script (sur NotePad++) et en me servant d'un script LAMP déjà créé que je compléterai en me basant sur des exemples de commandes trouvés sur Internet.

- Je commence avant tout la création du script, je me sers d'un tuto fourni par la formation en listant les commandes, et je suis allé voir sur internet pour automatiser la configuration de MariaDB et j'ai trouvé la commande EOF qui permet de taper à notre place.

- Je me connecte sur le Debian de Azure en SSH avec son adresse IP publique.

- Grace à MobaXterm, je peux transférer facilement mon script dans le dossier /tmp/.

- Je donne les droits aux fichiers, avec un « chmod +x » ce qui rend le script exécutable.

- Je lance le script avec « ./ » et le script se termine avec un message indiquant que Wordpress est désormais installé.

- J'entre l'adresse IP dans un navigateur et j'arrive sur la page d'installation de Wordpress.

- Je rentre les identifiants pour la base de données, on a juste à rentrer les données indiquées dans le script lors de sa configuration.

- L'installation se finalise et j'atterris sur le site. Je peux ajouter un template et le serveur est bien publié !

#### 2. Précisez les moyens utilisés :

Pour réaliser cette tâche, j'ai utilisé :

- Mon ordinateur.
- Une machine virtuelle Debian 11 sur Microsoft Azure.
- Internet pour les recherches de syntaxe afin d'automatiser le script.

#### 3. Avec qui avez-vous travaillé?

J'ai travaillé en autonomie pendant la formation.

| Nom de l'entreprise, organisme ou association  Vitesco Foix Chaption atolion |  |
|------------------------------------------------------------------------------|--|
| Chaptier steller service Atolier                                             |  |
|                                                                              |  |
| Période d'exercice Du : 15/02/2023 au : 15/02/2023                           |  |

5. Informations complémentaires (facultatif)

# Titres, diplômes, CQP, attestations de formation

(facultatif)

| Intitulé                | Autorité ou organisme         | Date       |
|-------------------------|-------------------------------|------------|
| Baccalauréat Littéraire | Lycée Gabriel Fauré – 09 Foix | 05/07/2019 |
|                         |                               |            |
|                         |                               |            |
|                         |                               |            |
|                         |                               |            |
|                         |                               |            |
|                         |                               |            |
|                         |                               |            |
|                         |                               |            |
|                         |                               |            |

# Déclaration sur l'honneur

| Je soussigné(e) [prénom et nom]                      | Jordan Soula,                              |
|------------------------------------------------------|--------------------------------------------|
| déclare sur l'honneur que les renseignements fournis | dans ce dossier sont exacts et que je suis |
| l'auteur(e) des réalisations jointes.                |                                            |

Fait à Pamiers le 23/02/2023

pour faire valoir ce que de droit.

Signature :

# Documents illustrant la pratique professionnelle

(facultatif)

| Intitulé |
|----------|
|          |
|          |
|          |
|          |
|          |
|          |
|          |
|          |
|          |
|          |
|          |
|          |
|          |
|          |
|          |
|          |
|          |
|          |
|          |
|          |

## **ANNEXES**

(Si le RC le prévoit)

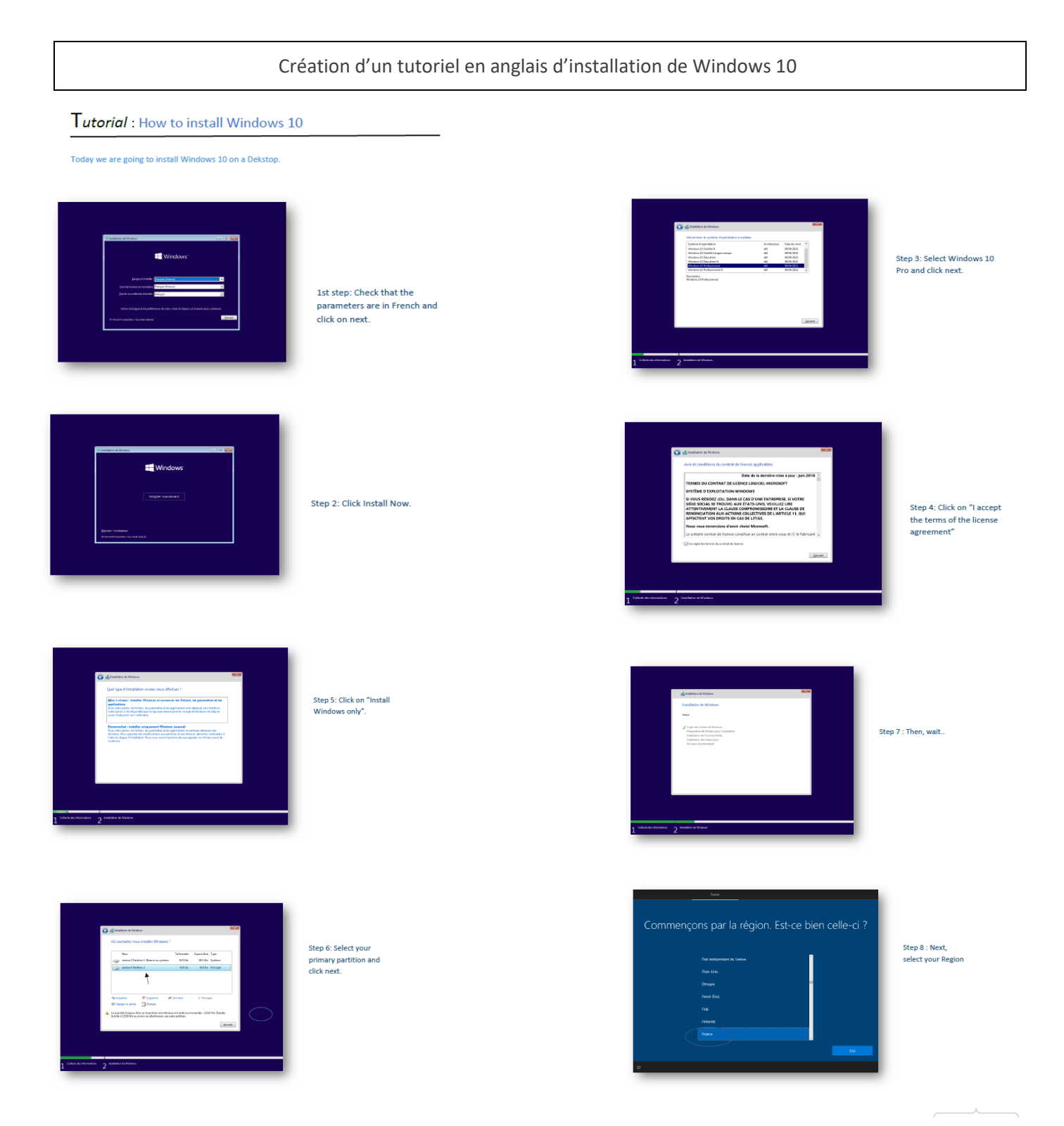

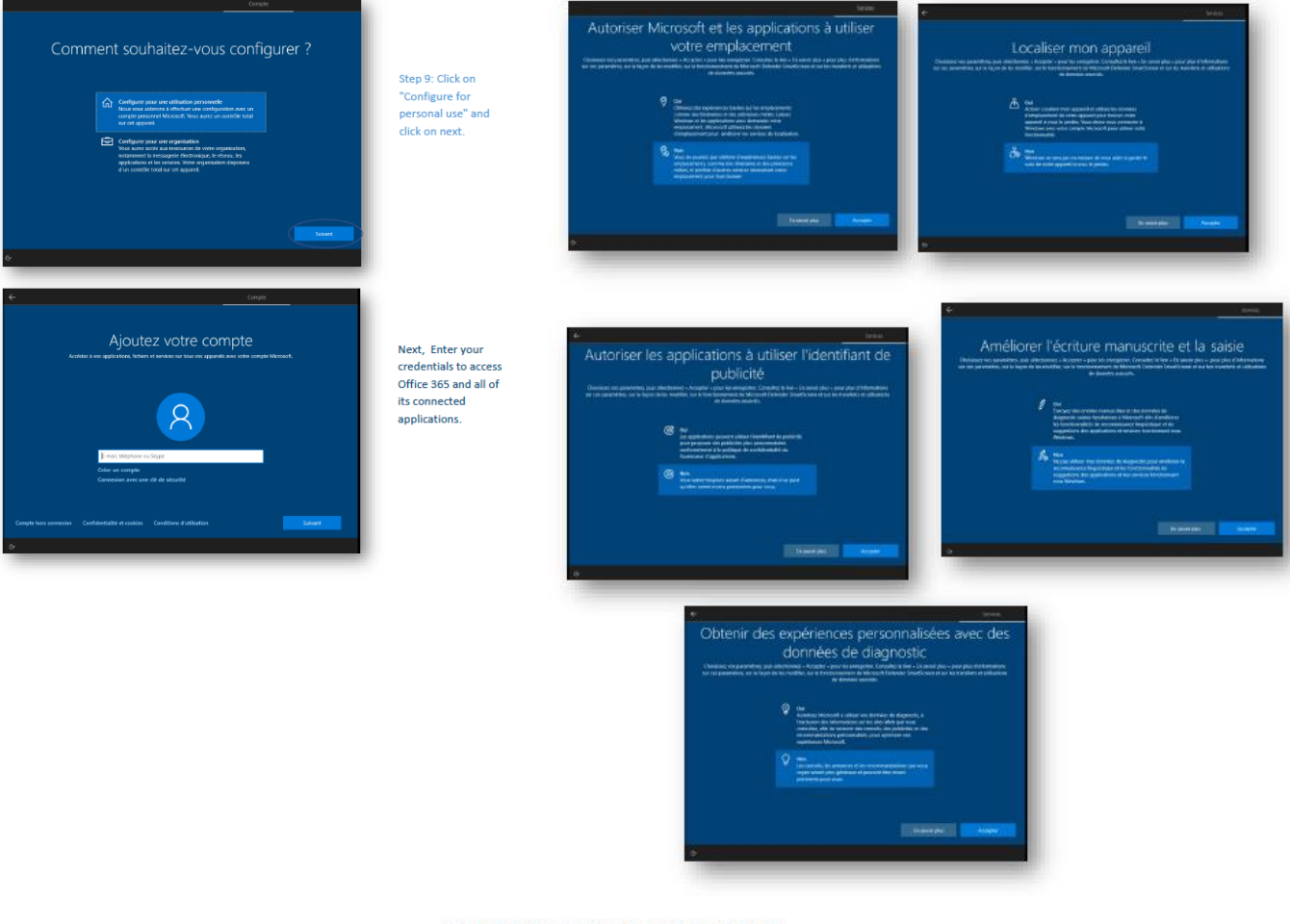

#### Finally, select no for the next choice

Congratulations, Windows 10 is functional !

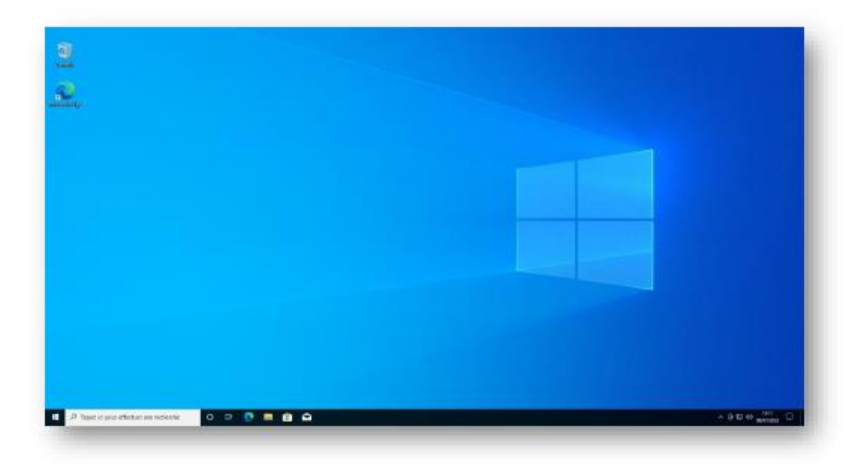

Comment afficher une clé USB non reconnue ?

#### TUTORIEL

## Comment afficher une clé USB non reconnue ?

Lors de **l'achat** de certaines *clé USB*, il se peut que parfois la clé ne soit **pas reconnue** sur *Windows* car on doit « <u>l'activer</u> » directement depuis **l'ordinateur**. Pour cela rien de plus simple.

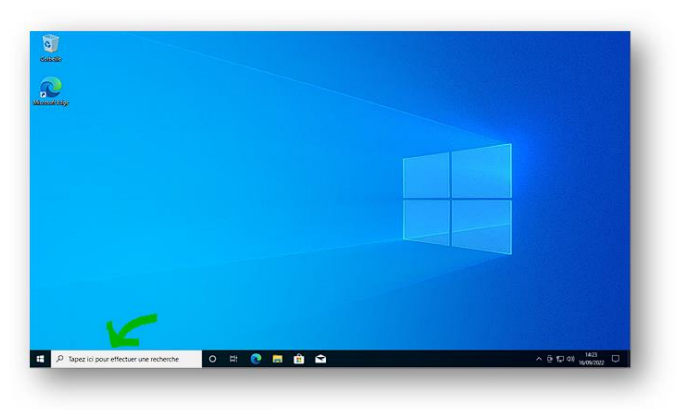

• Positionnez-vous sur votre bureau :

• Puis dans la barre de recherche, tapez « <u>Partition</u> » et cliquez sur « *Créer et formater des partitions de disque dur* »

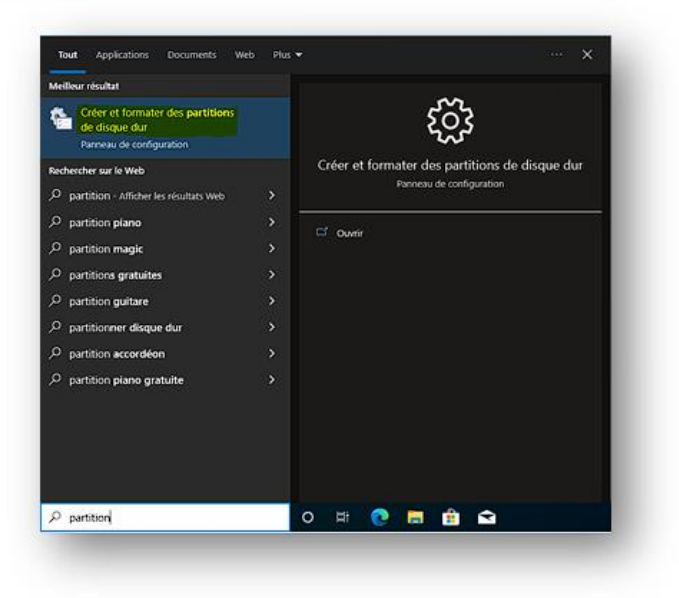

#### TUTORIE

 Dans la fenêtre qui s'ouvre, on peut voir que le disque 1 est non alloué, et la taille correspond à la clé USB. On va faire clic-droit sur la partition, puis cliquez sur « Nouveau volume simple » :

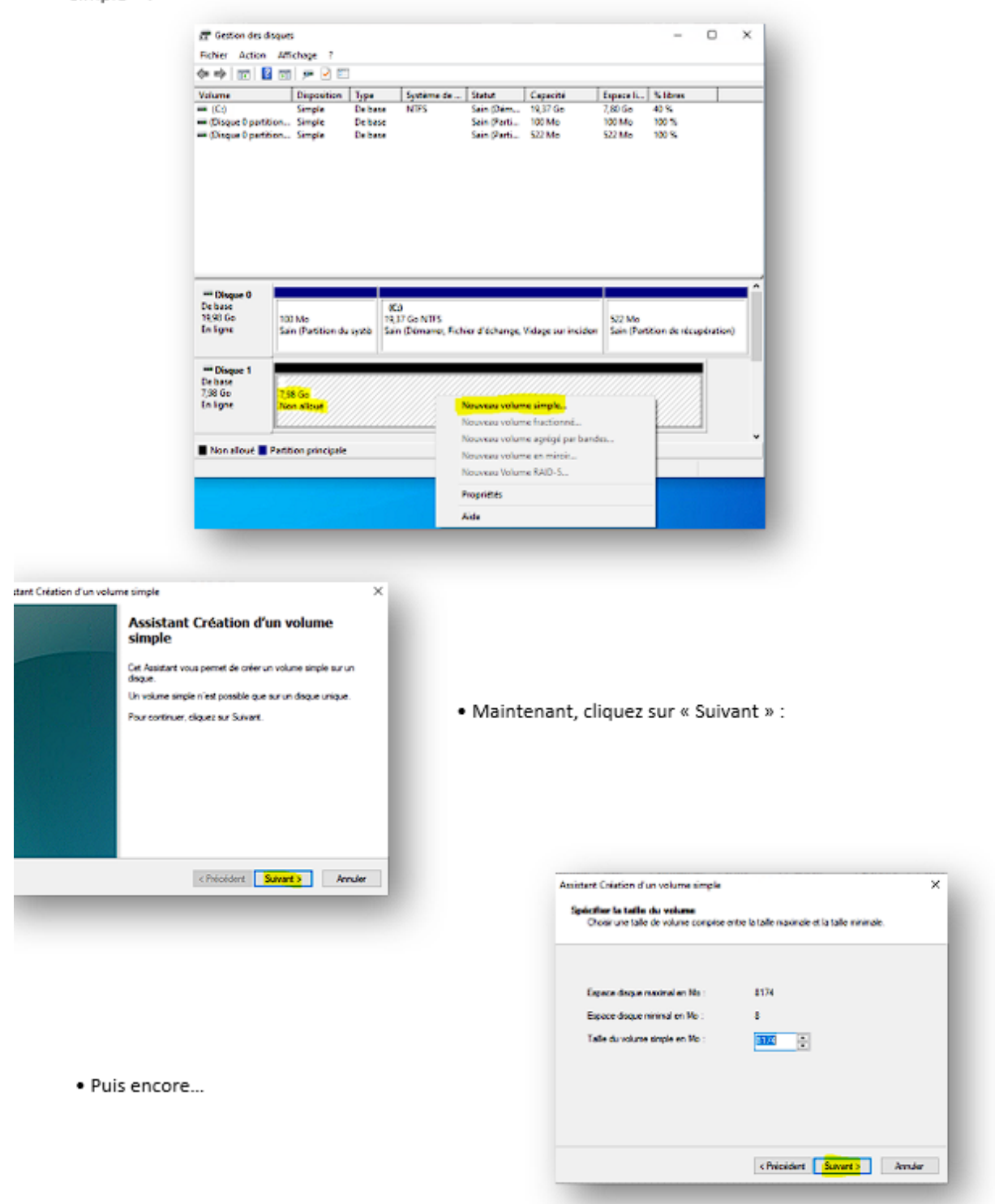

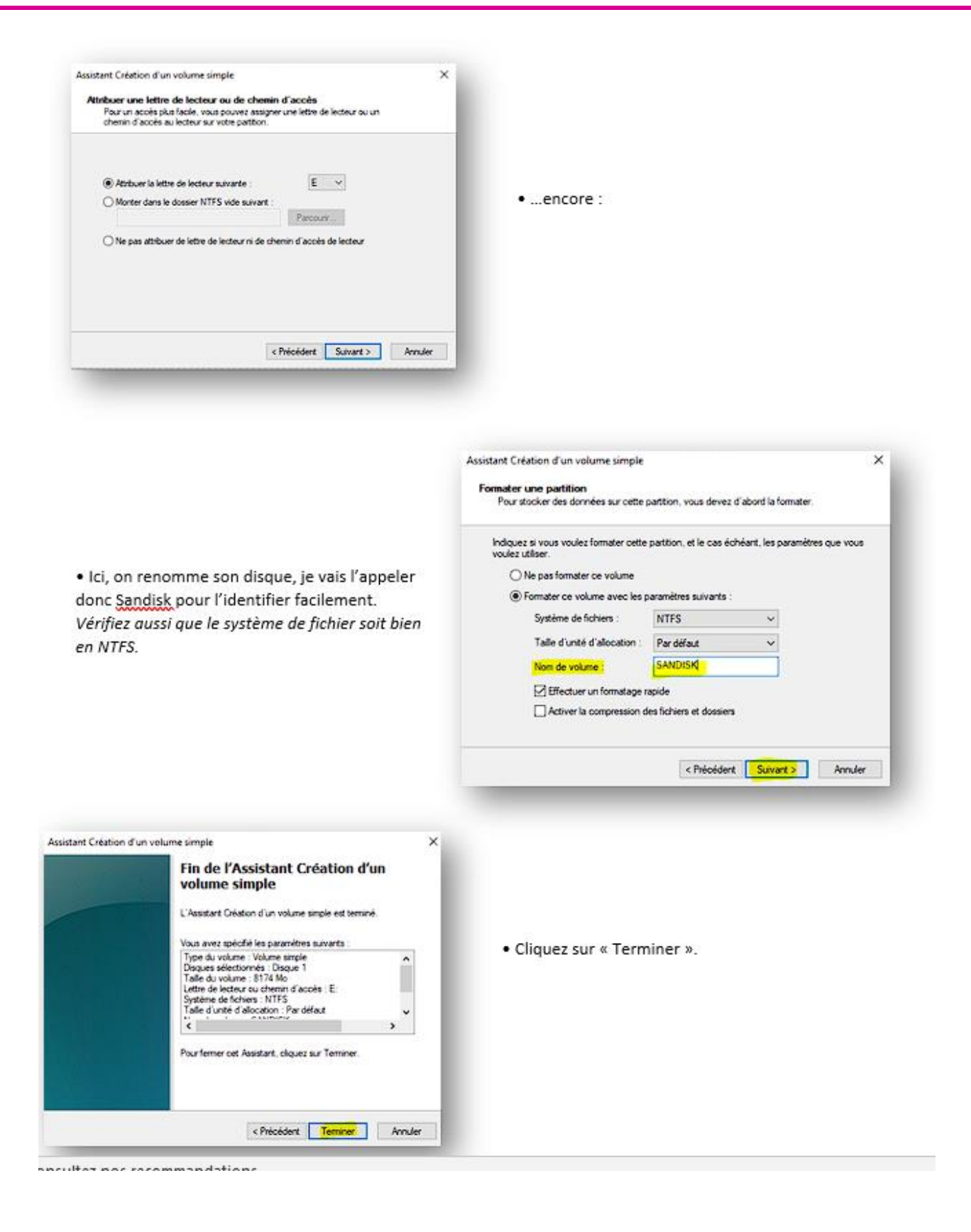

| 2        | I I I I I I I I I I I I I I I I I |                        | - a x<br>- 0                         |
|----------|-----------------------------------|------------------------|--------------------------------------|
| antique. |                                   | Brownerk<br>Griefen Ki |                                      |
| р<br>ртр | To viewents                       |                        | () 전 다 아 (13) 특징<br>() 전 다 아 (13) 특징 |

Félicitations ! Vous avez terminé, maintenant vous pourrez voir votre clé USB toute neuve, prête à être utilisée.

Ensuite, on importe le document dans la base de connaissances de GLPI :

| <b>Ģ</b> LPI              | 🙆 Accueil / 🖻 Outils / 🕲 | Base de connaissances + Ajouter Q. Rechercher |                           | Rechercher Q     | Super-Admin<br>Entité racine (Arborescence) |
|---------------------------|--------------------------|-----------------------------------------------|---------------------------|------------------|---------------------------------------------|
| chercher dans le menu     |                          |                                               |                           |                  | 1/1                                         |
| 🕲 Parc 🗸 🗸                | Base de connaissances    | Catégorie :                                   |                           |                  |                                             |
| G Assistance ~            | Cibles                   | Sujet                                         |                           |                  |                                             |
| 🔁 Gestion 🗸 🗸             | Éditer                   | Comment afficher une clé USB non reconnue ?   |                           |                  |                                             |
| 🖨 Outils 🗸 🗸              | Élément associé          | Contenu                                       |                           |                  |                                             |
| jō Projets                | Documents 1              | Documente                                     |                           |                  |                                             |
| ₽ Notes                   | Historique 2             | Documents                                     |                           |                  |                                             |
| ີກ Flux RSS               | Révision                 | ▲ Fichier                                     | Rubrique                  | Date             |                                             |
| Base de     connaissances | Commentaire              | D Comment afficher une                        |                           | 2023-02-16 10:45 |                                             |
| Réservations              | Tous                     | Rédacteur : glpi<br>Créé le 2023-02-16 10:45  | Non publié<br>O vue       |                  |                                             |
| Rapports                  |                          | Dernière mise à jour le 2023-02-16 10:45      | Cet élément ne fait pas p | artie de la FAQ  |                                             |
| - Recherches              |                          |                                               |                           |                  |                                             |
| 📮 sauvegardées            |                          |                                               |                           |                  |                                             |
| Administration ~          |                          |                                               |                           |                  |                                             |
| Configuration ~           |                          |                                               |                           |                  |                                             |
|                           |                          |                                               |                           |                  |                                             |
|                           |                          |                                               |                           |                  |                                             |
|                           |                          |                                               |                           |                  |                                             |
|                           |                          |                                               |                           |                  |                                             |
|                           |                          |                                               |                           |                  |                                             |
|                           |                          |                                               |                           |                  |                                             |
|                           |                          |                                               |                           |                  |                                             |
|                           |                          |                                               |                           |                  |                                             |
| Kéduire le menu           |                          |                                               |                           |                  |                                             |
|                           |                          |                                               |                           |                  |                                             |

### Création d'un disque dur de backup bootable Acronis

| Options de Périph                                                                                                    | érique ———                                               |              |       |          | _ |
|----------------------------------------------------------------------------------------------------|----------------------------------------------------------|--------------|-------|----------|---|
| Périphérique                                                                                                    |                                                          |              |       |          |   |
|                                                                                                    |                                                          |              |       |          |   |
| Type de démarrage                                                                                                    |                                                          |              |       |          |   |
| AcronisBackupAdvancedUnive                                                                                                    | rsal_11.7_50088_en-US.Kara                               | ~ 🕗          | 5     | ÉLECTION | I |
| Schéma de partition                                                                                                    | Système                                                  | de destinat  | ion   |          |   |
|                                                                                                    |                                                          |              |       |          |   |
|                                                                                                    | ~                                                        |              |       |          |   |
| <ul> <li>Afficher les options de périp</li> </ul>                                                                                                    | hérique avancées                                         |              |       |          |   |
| <ul> <li>Afficher les options de périp</li> </ul>                                                                                                    | hérique avancées                                         |              |       |          |   |
| <ul> <li>Afficher les options de périp</li> <li>Options de Forma</li> </ul>                                                                            | hérique avancées<br>tage                                 |              |       |          |   |
| <ul> <li>Afficher les options de périp</li> <li>Options de Forma</li> <li>Nom de volume</li> </ul>                                                     | hérique avancées<br>tage                                 |              |       |          |   |
| <ul> <li>Afficher les options de périp</li> <li>Options de Forma</li> <li>Nom de volume</li> <li>ACRONIS_MEDIA</li> </ul>                              | hérique avancées                                         |              |       |          |   |
| <ul> <li>Afficher les options de périp</li> <li>Options de Forma</li> <li>Nom de volume</li> <li>ACRONIS_MEDIA</li> <li>Système de fichiers</li> </ul> | hérique avancées tage Taille d'u                         | nité d'alloc | ation |          |   |
| <ul> <li>Afficher les options de périp</li> <li>Options de Forma</li> <li>Nom de volume</li> <li>ACRONIS_MEDIA</li> <li>Système de fichiers</li> </ul> | hérique avancées<br>tage<br>Taille d'u                   | nité d'alloc | ation |          |   |
| Afficher les options de périp Options de Forma Nom de volume ACRONIS_MEDIA Système de fichiers Afficher les options de form.                           | hérique avancées tage Taille d'u atage avancées          | nité d'alloc | ation |          |   |
| Afficher les options de périp Options de Forma Nom de volume ACRONIS_MEDIA Système de fichiers     Afficher les options de form.                       | hérique avancées<br>tage<br>Taille d'u<br>atage avancées | nité d'alloc | ation |          |   |
| Afficher les options de périp Options de Forma Nom de volume ACRONIS_MEDIA Système de fichiers     Afficher les options de form Statut                 | hérique avancées tage Taille d'u atage avancées          | nité d'alloc | ation |          |   |
| Afficher les options de périp Options de Forma Nom de volume ACRONIS_MEDIA Système de fichiers Afficher les options de form Statut                     | hérique avancées tage Taille d'u atage avancées PRÉT     | nité d'alloc | ation |          |   |
| Afficher les options de périp Options de Forma Nom de volume ACRONIS_MEDIA Système de fichiers Afficher les options de form Statut                     | hérique avancées tage Taille d'u atage avancées PRÉT     | nité d'alloc | ation |          |   |

#### Utilisation de Rufus :

Création de la partition Data qui servira à stocker les sauvegardes.

| AOMEI Partition Assistant Technician                                      | Edition                                                                                                    | H al 1921681-252                                    | _ 6 ×                                        |                                                | C = _ @ ×   |
|---------------------------------------------------------------------------|----------------------------------------------------------------------------------------------------|-----------------------------------------------------|----------------------------------------------|------------------------------------------------|-------------|
| Acoly Discard Undo R                                                      | Marate OS Gane Disk Wate Disk Convert Disk                                                                                                    | E<br>Free Backup                                    |                                              |                                                | S)<br>Tools |
| Wizards                                                                   | Disk 0                                                                                                    |                                                     |                                              |                                                | 87          |
| Migrate OS to SSD  Partition Recovery Wizard  Make Bootable Media         | *Skécupération<br>Capacity : 450.0048 Pree Space : 123.9648                                                                                                    | *:<br>Capacity: 100.00MB Pree Space: 71.23MB        | *:<br>Capacity: 16.00MB Pree Space : 16.00MB | C<br>Capacity : 465.21GB Pree Space : 405.58GB |             |
| All Tools  Disk Operations  Disk Cone                                     | Disk 1                                                                                                    |                                                     |                                              |                                                |             |
| Quick Partition     Wipe Hard Drive     Disk Surface Test     Rebuild MBR | Capacity : 2.0008 Free Space : 1.6808                                                                                                    | Fibita<br>Capacity : 929.5168 Free Space : 929.3168 |                                              |                                                |             |
| Delete all Partitions Convert to MBR SSD Secure Erase Democrates          | Disk 0         *:         *:         C:           Basic GPT         *:         *:         C:         C:           465.7/6G8         45         10         16         465.2108 NTPS | -                                                   |                                              |                                                |             |
|                                                                           | Disk I         E A         F: Data           Basic GPT         20         928.5108 MTF5                                                                                            |                                                     |                                              |                                                |             |
|                                                                           |                                                                                                    |                                                     |                                              |                                                |             |
|                                                                           |                                                                                                    |                                                     |                                              |                                                |             |
|                                                                           |                                                                                                    |                                                     |                                              |                                                |             |
|                                                                           |                                                                                                    |                                                     |                                              |                                                |             |
|                                                                           |                                                                                                    |                                                     |                                              |                                                |             |
|                                                                           |                                                                                                    |                                                     |                                              |                                                |             |

### Le disque dur apparait comme ceci sur le poste de travail :

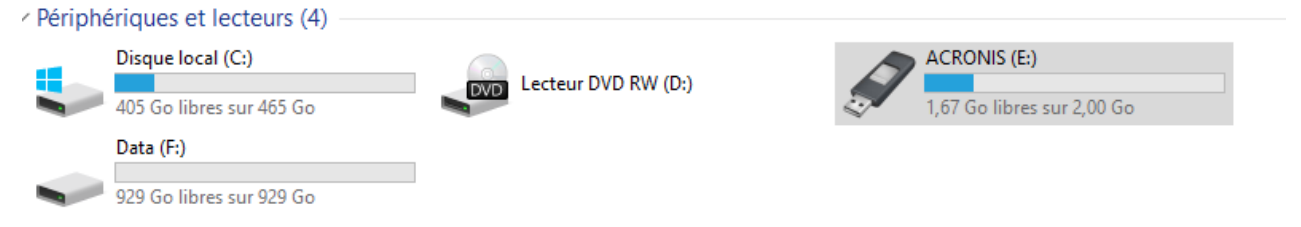

#### Test de boot pour voir si cela fonctionne :

| 😣 Aerr   | onis Backup - Connec        | ted to This Machine (Local Connection) as root | <b>.</b>  |
|----------|-----------------------------|------------------------------------------------|-----------|
| $\Theta$ | 🗢 🚀 Actions 🔹 🎇 To          | ools▼ 📓 Navigation▼ 🕡 Help▼                    | Acronis   |
| Bac      | k up now                    |                                                |           |
| Specify  | a backup location and start | t backing up the machine now.                  |           |
|          | What to back up             |                                                |           |
|          | Items to back up            | Remove 🔍 Disks/volumes:                        | •         |
|          |                             | Remove C: localhost                            |           |
|          | Show exclusions             | -                                              |           |
|          | Where to back up            |                                                | E         |
|          | Location                    | Required                                       |           |
|          | Show archive comm           | ents                                           |           |
| 0        | How to back up              |                                                |           |
|          | Backup type:                | Full 🔻                                         |           |
|          | Validation:                 | Off 🔫                                          |           |
|          |                             |                                                | -         |
|          |                             |                                                | OK Cancel |
|          |                             |                                                | .:i       |

Recenser et schématiser une infrastructure

I) Recensement des matériels sur une ligne de production (SMD11) : Brouillon de la ligne SMD11 :

|                                                                                             | Planes SMD 11                                                                                                    | 29 18<br>30<br>31<br>32<br>(2*) 2                            |
|---------------------------------------------------------------------------------------------|----------------------------------------------------------------------------------------------------|--------------------------------------------------------------|
| Ех D. Зини<br>В. 213 ггр. нт<br>В                                                           | TUA: FXD7022M: 10.219.217.22<br>TU2: FXD7022M: 10.219.217.26<br>* TU3: FXD7022M: 10.219.217.26<br>* TU3: FXD7059M: 10.219.217.99<br>10.219.217.13 10.219.218.99<br>10.219.217.13 10.219.218.99 10.2<br>contrologican Avi Bic<br>(11/5/Pection<br>OFTIQUE<br>Awto) | BAIE<br>Cisco<br>2360<br>* SERIE<br>CATALYSTYZ<br>484<br>484 |
| Réseau MES 10 219 215.0/22<br>Cisco Catalyst 2960 X Series<br>d8 ports<br>Baie informatique | Schéma final :<br>Schéma réseau Usine SM                                                                                                    | MD11                                                         |
|                                                                                             | FKD7022M<br>10219.217.22<br>TV1 TV2                                                                                                    | FXD7049M<br>10.215.217.99<br>TV3                             |
| FX07016M F<br>10.219.217.16 10.<br>Kohyoung                                                 | XD9111M<br>219.217.111<br>219.217.111<br>Siplace Contrôle four                                                                                                    | FX08091M<br>10.219.218.91<br>Diag AOI                        |

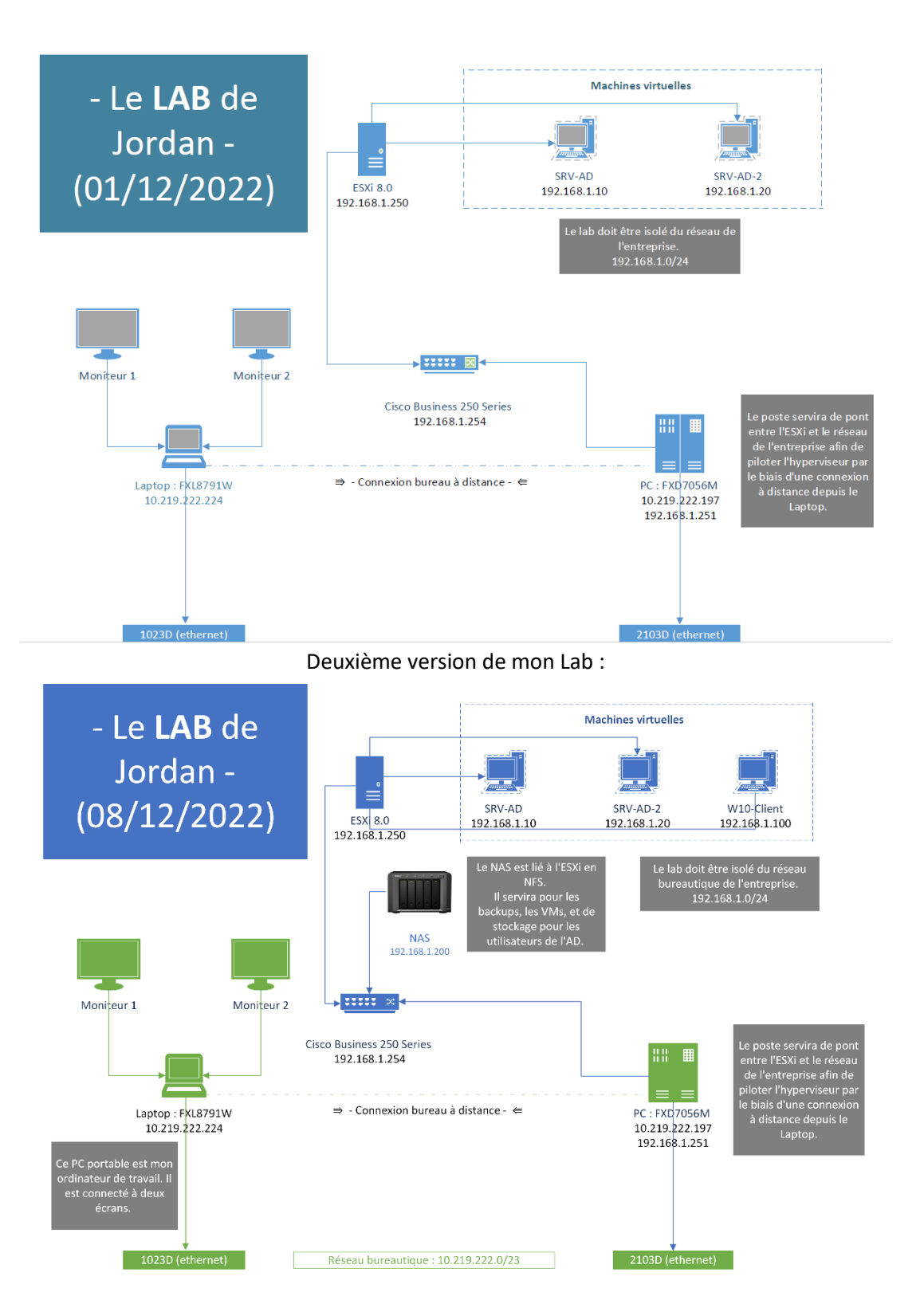

II) Evolution de mon Lab Première version de mon Lab :

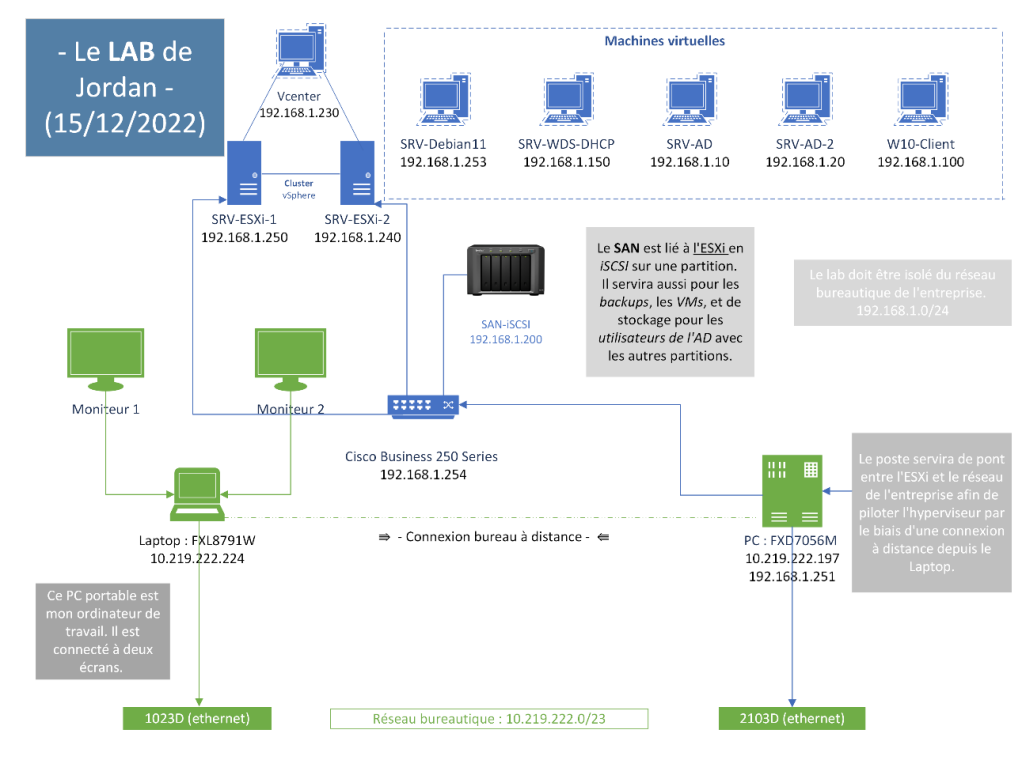

Troisième version de mon Lab :

Version finale de mon Lab :

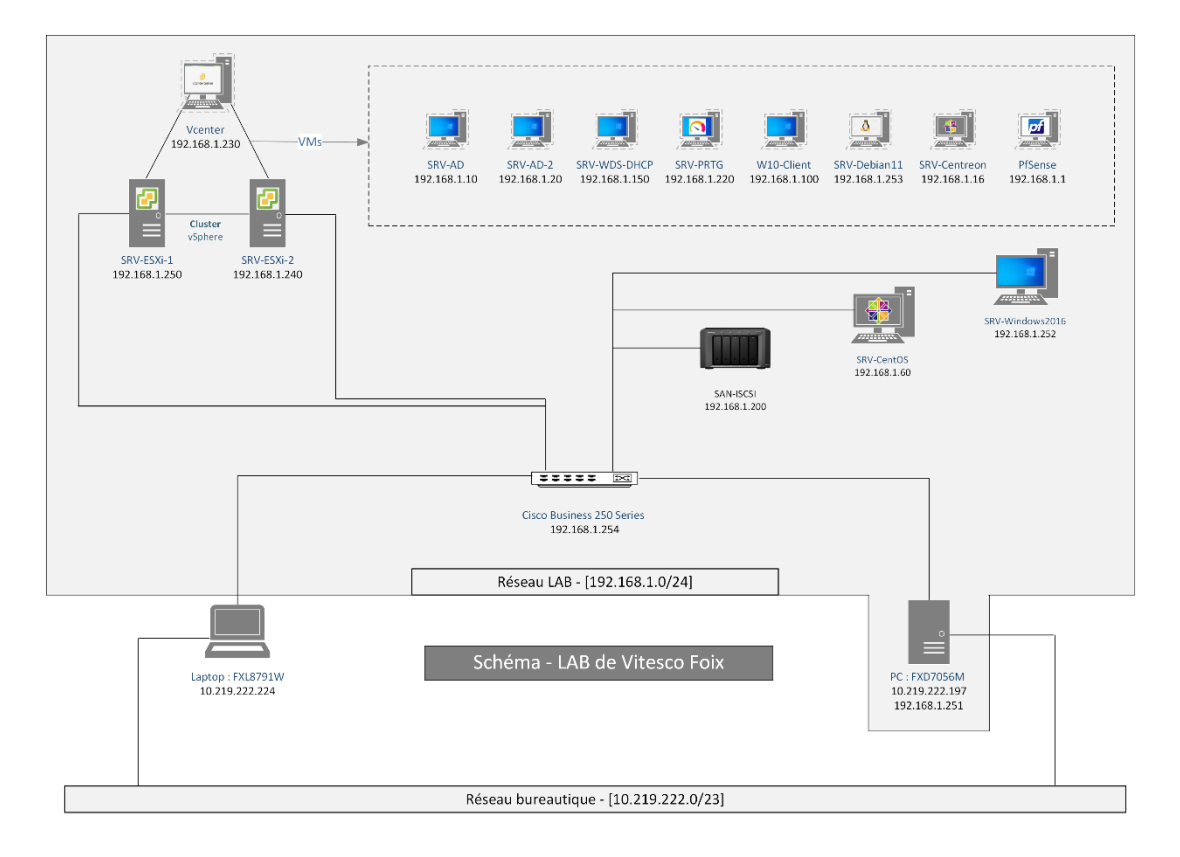

### Mise en place d'un PfSense et de ses règles

### Interface WAN :

| Interfaces / WAN (re0)      | 🚔 📖 😯 🗧                                                                                                    |
|-----------------------------|----------------------------------------------------------------------------------------------------|
| Configuration générale      |                                                                                                    |
| Activer                     | ✓ Activer interface                                                                                                    |
| Description                 | WAN                                                                                                    |
|                             | Entrez ici une description (nom) pour cette interface.                                                                                                    |
| Type de configuration IPv4  | IPv4 statique 🗸                                                                                                    |
| Type de configuration IPv6  | Aucun                                                                                                    |
| Adresse MAC                 | XXXXXXXXXXXXXXXXXXXXXXXXXXXXXXXXXXXXXXX                                                                                                    |
|                             | Ce champ peut être utilisé pour modifier ("spool") l'adresse MAC de cette interface.<br>Entrez une adresse MAC au format suivant : xxxxxxxxxxxxxx ou laissez vide.                                                                                                    |
| мти                         |                                                                                                    |
|                             | Si ce champ est laissé vide, la valeur MTU par défaut de la carte réseau est utilisée. En général 1 500 octets, mais peut varier dans certaines circonstances.                                                                                                    |
| MSS                         |                                                                                                    |
|                             | If a value is entered in this field, then MSS clamping for TCP connections to the value entered above minus 40 for IPv4 (TCP/IPv4 header size) and minus 60 for IPv6 (TCP/IPv6 header size) will be in effect.                                                                                                    |
| Vitesse et Duplex           | Par défaut (aucune préférence, habituellement une auto-sélection)                                                                                                    |
|                             | Forcer la vitesse et le mode duplex pour cette interface.<br>ATTENTION: doit être défini sur autoselect (vitesse négociée automatiquement) à moins que la vitesse et duplex du port auquel cette interface est connectée soit aussi forcé.                                                                                                    |
| Configuration statique IP   | v4                                                                                                    |
| Adresse IPv4                | 192.168.10.254 / 22 🗸                                                                                                    |
| Passerelle IPv4 en amont    | WANGW - 192.168.8.1                                                                                                    |
|                             | If this interface is an Internet connection, select an existing Gateway from the list or add a new one using the "Add" button.<br>On local area network interfaces the upstream gateway should be "none".<br>Selecting an upstream gateway causes the firewall to treat this interface as a WAN type interface.<br>Gateways can be managed by clicking here. |
| Réseaux réservés            |                                                                                                    |
| Bloquer les réseaux privés  |                                                                                                    |
| et les adresses de loopback | Bloque le trafic depuis des adresses IP qui sont réservées pour les réseaux privés (RFC 1918: 10/8, 172.16/12, 192.168/16), les adresses locales uniques (RFC 4193: fc00:/7) et les adresses de boucle locale (127/8). Cette option doit généralement être activée, sauf si l'interface réseau est également dans un réseau privé.                           |

### Interface LAN :

| Interfaces / LAN (re1)      |                                                                                                    | 프 ···· · · · · · · · · · · · · · · · ·                                                                                                     | . 😮      |
|-----------------------------|----------------------------------------------------------------------------------------------------|----------------------------------------------------------------------------------------------------|----------|
| Configuration générale      |                                                                                                    |                                                                                                    |          |
| Activer                     | Activer interface                                                                                                    |                                                                                                    |          |
| Description                 | LAN                                                                                                    |                                                                                                    |          |
|                             | Entrez ici une description (nom) pour cette interface.                                                                                                    |                                                                                                    |          |
| Type de configuration IPv4  | IPv4 statique                                                                                                    | v                                                                                                    |          |
| Type de configuration IPv6  | Aucun                                                                                                    | v                                                                                                    |          |
| Adresse MAC                 | XXXXXXXXXXXXXX                                                                                                    |                                                                                                    |          |
|                             | Ce champ peut être utilisé pour modifier ("spoof") l'adresse MAC de cette interfa<br>Entrez une adresse MAC au format suivant : xxxxxxxxxxxxxx ou laissez vide,                                                                                                    | ice.                                                                                                    |          |
| мти                         |                                                                                                    |                                                                                                    |          |
|                             | Si ce champ est laissé vide, la valeur MTU par défaut de la carte réseau est utili                                                                                                    | sée. En général 1 500 octets, mais peut varier dans certaines circonstances.                                                                                    |          |
| MSS                         |                                                                                                    |                                                                                                    |          |
|                             | If a value is entered in this field, then MSS clamping for TCP connections to the<br>(TCP/IPv6 header size) will be in effect.                                                                                                    | value entered above minus 40 for IPv4 (TCP/IPv4 header size) and minus 60 for IPv6                                                                              |          |
| Vitesse et Duplex           | Par défaut (aucune préférence, habituellement une auto-sélection)                                                                                                    | ×                                                                                                    |          |
|                             | Forcer la vitesse et le mode duplex pour cette interface.<br>ATTENTION: doit être défini sur autoselect (vitesse négociée automatiquement)                                                                                                    | à moins que la vitesse et duplex du port auquel cette interface est connectée soit aussi f                                                                      | orcé.    |
| Configuration statique IP   | v4                                                                                                    |                                                                                                    |          |
| Adresse IPv4                | 172.16.0.1                                                                                                    | / 16 🗸                                                                                                    |          |
| Passerelle IPv4 en amont    | Aucun                                                                                                    | ✓ Ajouter une nouvelle passerelle                                                                                                    |          |
|                             | If this interface is an Internet connection, select an existing Gateway from the lis<br>On local area network interfaces the upstream gateway should be "none".<br>Selecting an upstream gateway causes the firewall to treat this interface as a W<br>Gateways can be managed by clicking here. | t or add a new one using the "Add" button.<br>AN type interface.                                                                                                |          |
| Réseaux réservés            |                                                                                                    |                                                                                                    |          |
| Bloquer les réseaux privés  |                                                                                                    |                                                                                                    |          |
| et les adresses de loopback | Bloque le trafic depuis des adresses IP qui sont réservées pour les réseaux priv<br>et les adresses de boucle locale (127/8). Cette option doit généralement être ac                                                                                                    | és (RFC 1918: 10/8, 172.16/12, 192.168/16), les adresses locales uniques (RFC 4193: fc<br>tivée, sauf si l'interface réseau est également dans un réseau privé. | :00::/7) |

Les règles pour l'interface WAN :

| Flotta   | int(e) WAN      | LAN              |          |      |             |               |              |                |                  |             |                   |
|----------|-----------------|------------------|----------|------|-------------|---------------|--------------|----------------|------------------|-------------|-------------------|
| Règi     | es (Faire gliss | er pour changer  | l'ordre) |      |             |               |              |                |                  |             |                   |
|          | États           | Protocole        | Source   | Port | Destination | Port          | Passerelle   | File d'attente | Ordonnancement   | Description | Actions           |
| • 🗸      | 0 /2 KiB        | IPv4 ICMP<br>any | *        | *    | *           | *             | ż            | aucun          |                  | PING        | ᢤ∥๋□Ѻ面            |
| □ 🗸      | 0 /794 B        | IPv4 TCP         | *        | *    | WAN net     | 80 (HTTP)     | *            | aucun          |                  | HTTP        | ₺₡₽०面             |
|          | 2 /10.80 MiB    | IPv4 TCP/UDP     | *        | *    | WAN net     | 443 (HTTPS)   | *            | aucun          |                  | HTTPS       | ݨ∥҄□Ѻ面            |
| □ ✓      | 0 /0 B          | IPv4 TCP         | WAN net  | *    | LAN net     | 3389 (MS RDP) | *            | aucun          |                  | RDP         | ℄ℰΩ℗              |
| □ ✓      | 0 /0 B          | IPv4 UDP         | WAN net  | *    | *           | 161 - 162     | *            | aucun          |                  | snmp        | ℄ℰⅅΩ面             |
| □ 🗸      | 0 /0 B          | IPv4 UDP         | WAN net  | *    | *           | 22 (SSH)      | *            | aucun          |                  | ssh         | ℄ℰⅅΩ面             |
| □ 🗸      | 0 /0 B          | IPv4 TCP/UDP     | *        | *    | *           | 53 (DNS)      | *            | aucun          |                  | DNS         | ݨ∥▢◯面             |
| <b>×</b> | 0 /844 KiB      | IPv4 *           | *        | *    | *           | *             | *            | aucun          |                  |             | ᢤ᠕ᢕ᠐ᢆ面            |
|          |                 |                  |          |      |             |               | <b>1</b> Ajo | outer 🕽 Ajoi   | uter 🔟 Supprimer | Enregis     | trer 🕂 Séparateur |

### Les règles pour l'interface LAN :

| États            | Protocole        | Source  | Port | Destination | Port               | Passerelle | File d'attente | Ordonnancement | Description                         | Actions      |
|------------------|------------------|---------|------|-------------|--------------------|------------|----------------|----------------|-------------------------------------|--------------|
| ✔ 7 /59.96 MiB   | *                | *       | *    | LAN Address | 443<br>80          | *          | *              |                | Règle anti-blocage                  | \$           |
| 🗆 ✔ 0 /0 В       | IPv4 TCP/UDP     | *       | *    | *           | 853 (DNS over TLS) | *          | aucun          |                | DNS over TLS                        | ₺₡₽०₫        |
| 🗋 ✔ 31 /492 KiB  | IPv4 TCP/UDP     | *       | *    | *           | 53 (DNS)           | *          | aucun          |                | DNS                                 | ₺₡₽♡面        |
| 🗆 ✔ 0 /0 B       | IPv4 TCP         | LAN net | *    | LAN net     | 135                | *          | aucun          |                | Mappeur de point de terminaison RPC | ₺₡₽०₫        |
| 🗆 ✔ 0 /18.31 MiB | IPv4 TCP         | LAN net | *    | *           | 445 (MS DS)        | *          | aucun          |                | SMB                                 | ₺∥₽⊘亩        |
| 🗌 ✔ 4 /3.05 MiB  | IPv4 ICMP<br>any | LAN net | *    | *           | *                  | *          | aucun          |                | Ping                                | ৼৢ৻৻৻৾৾৻     |
| 🗆 ✔ 0 /0 B       | IPv4 ICMP<br>any | WAN net | *    | LAN net     | *                  | *          | aucun          |                | Ping (WAN)                          | ₺₡₽०面        |
| 🗆 ✔ 0 /276 B     | IPv4 TCP         | *       | *    | *           | 8080               | *          | aucun          |                | Proxy                               | ₺₡₽०面        |
| 🗆 ✔ 0 /0 В       | IPv4 TCP         | LAN net | *    | *           | 22 (SSH)           | *          | aucun          |                | SSH                                 | ℄ℰⅅѺ面        |
| 🗆 ✔ 0 /0 B       | IPv4 TCP         | LAN net | *    | *           | 3306               | *          | aucun          |                | MySQL                               | ₺₡₽०面        |
| 🗋 ✔ 23 /2.22 GiB | IPv4 TCP         | LAN net | *    | *           | 80 - 443           | *          | aucun          |                | HTTP/HTTPS                          | ₺₡₽०面        |
| 🗋 ✔ 0 /0 B       | IPv4 TCP         | LAN net | *    | *           | 8530 - 8531        | *          | aucun          |                | HTTP/HTTPS (WSUS)                   | ₺₡₽०面        |
| 🗆 ✔ 0 /0 В       | IPv4 UDP         | LAN net | *    | LAN net     | 67 - 68            | *          | aucun          |                | DHCP                                | ₺₡₽०₫        |
| 🗆 ✔ 0 /303 B     | IPv4 UDP         | LAN net | *    | *           | 161 - 162          | *          | aucun          |                | snmp                                | ₺₡₽०面        |
| 🗆 ✔ 0 /0 В       | IPv4 TCP         | LAN net | *    | LAN net     | 135                | *          | aucun          |                | Mappeur de point de terminaison RPC | ₺₡₽०面        |
| 🗆 ✔ 0 /0 В       | IPv4 TCP         | LAN net | *    | LAN net     | 3389 (MS RDP)      | *          | aucun          |                | RDP                                 | ₺₡₽०面        |
| 🗋 ✔ 0 /18.31 MiB | IPv4 TCP         | LAN net | *    | *           | 445 (MS DS)        | *          | aucun          |                | SMB                                 | ₺₡₽०面        |
| 🗆 ✔ 0 /0 B       | IPv4 TCP/UDP     | LAN net | *    | LAN net     | 389 (LDAP)         | *          | aucun          |                | LDAP                                | ℄ℰⅅѺ面        |
| 🗆 ✔ 0 /0 В       | IPv4 TCP/UDP     | LAN net | *    | LAN net     | 5060 (SIP)         | *          | aucun          |                | SIP (VOiP)                          | ₺₡₽०₫        |
| 🗆 ✔ 0 /0 В       | IPv4 TCP/UDP     | LAN net | *    | LAN net     | 88                 | *          | aucun          |                | Kerberos                            | ₺₡₽०面        |
| 🗆 ✔ 0 /0 В       | IPv4 TCP         | LAN net | *    | LAN net     | 636 (LDAP/S)       | *          | aucun          |                | LDAP/S                              | ₺₡₽०₫        |
| 🗆 ✔ 0 /0 B       | IPv4 *           | LAN net | *    | *           | *                  | *          | aucun          |                | Default allow LAN to any rule       | €∥⊡          |
| 🗆 🗙 0 /1.52 MiB  | IPv4 *           | *       | *    | *           | *                  | *          | aucun          |                |                                     | ₺∥₽०面        |
|                  |                  |         |      |             |                    |            | 1 Ajout        | ter 🚶 Ajouter  | Supprimer Enregistrer               | + Séparateur |

Voici la configuration du SQUID :

| Paquet / P   | Proxy Server: Gen          | neral Settings / Ge                                                                                        | neral              |                 |                         |                                                                                                    |                   |                    |                 | 연 () 幸 교 国<br>Status Sync |  |  |
|--------------|----------------------------|----------------------------------------------------------------------------------------------------|--------------------|-----------------|-------------------------|----------------------------------------------------------------------------------------------------|-------------------|--------------------|-----------------|---------------------------|--|--|
| General      | Remote Cache               | Local Cache                                                                                                | Antivirus          | ACLs            | Traffic Mgmt            | Authentication                                                                                                  | Users             | Real Time          | Status          | Sync                      |  |  |
| Squid Gen    | eral Settings              |                                                                                                    |                    |                 |                         |                                                                                                    |                   |                    |                 |                           |  |  |
| Enab         | le Squid Proxy             | Check to enable                                                                                            | the Squid proxy    |                 |                         |                                                                                                    |                   |                    |                 |                           |  |  |
|              |                            | Important: If unchecked, ALL Squid services will be disabled and stopped.                                  |                    |                 |                         |                                                                                                    |                   |                    |                 |                           |  |  |
| Keep         | p Settings/Data            | If enabled, the settings, logs, cache, AV defs and other data will be preserved across package reinstalls. |                    |                 |                         |                                                                                                    |                   |                    |                 |                           |  |  |
|              |                            | Important: If disabled, all settings and data will be wiped on package uninstall/reinstall/upgrade.        |                    |                 |                         |                                                                                                    |                   |                    |                 |                           |  |  |
| Lis          | sten IP Version            | IPv4                                                                                                    |                    |                 |                         | ~                                                                                                    |                   |                    |                 |                           |  |  |
|              |                            | Select the IP version                                                                                      | Squid will use t   | o select addr   | esses for accepting     | g client connections.                                                                                           |                   |                    |                 |                           |  |  |
| CA           | ARP Status VIP             | aucun                                                                                                    |                    |                 |                         | ~                                                                                                    |                   |                    |                 |                           |  |  |
|              |                            | Used to determine the                                                                                      | e HA MASTER        | BACKUP sta      | tus. Squid will be s    | topped when the chos                                                                                            | en VIP is in BA   | CKUP status, an    | d started in MA | ASTER status.             |  |  |
| Bro          | avy Interface(c)           | WAN                                                                                                    | iger to generat    | e Local Gaci    | le on the seconda       | iny node and conligu                                                                                            | E AMERICO S       | ne for the settin  | igs syncroniz   | auon.                     |  |  |
| 110          | sky interface(s)           | LAN<br>boucle locale                                                                                       |                    |                 |                         |                                                                                                    |                   |                    |                 |                           |  |  |
|              |                            | boucie locule                                                                                              |                    |                 |                         | -                                                                                                    |                   |                    |                 |                           |  |  |
|              |                            | The interface(s) the                                                                                       | proxy server will  | bind to. Use    | CTRL + click to se      | lect multiple interfaces                                                                                        |                   |                    |                 |                           |  |  |
| Outgoing Net | outgoing Network Interface | Default (auto)                                                                                             |                    |                 |                         | ~                                                                                                    |                   |                    |                 |                           |  |  |
|              |                            | The interface the pro                                                                                      | xy server will us  | se for outgoin  | g connections.          |                                                                                                    |                   |                    |                 |                           |  |  |
| ort du mand  | lataire (« proxy           | 3128                                                                                                    |                    |                 |                         |                                                                                                    |                   |                    |                 |                           |  |  |
|              | »)                         | This is the port the p                                                                                     | roxy server will   | listen on. Def  | ault: 3128              |                                                                                                    |                   |                    |                 |                           |  |  |
|              | ICP Port                   |                                                                                                    |                    |                 |                         |                                                                                                    |                   |                    |                 |                           |  |  |
|              |                            | This is the port the p                                                                                     | roxy server will   | send and rece   | eive ICP queries to     | and from neighbor ca                                                                                            | ches.             |                    |                 |                           |  |  |
|              |                            | Leave this blank if yo                                                                                     | ou don't want the  | e proxy serve   | r to communicate v      | with neighbor caches the second second second second second second second second second second second second se | nrough ICP.       | und to upp the pr  | 0.01            |                           |  |  |
| Allow Use    | ers on Interface           | There will be pe pee                                                                                       | d to odd the jets  | to the internat | et to the list of allow | e Froxy interface(s) in                                                                                         | eiu wiii be allov | veu to use the pro | uxy.            |                           |  |  |
|              |                            | There will be no nee                                                                                       | a to add the lifte | mace's subne    | acto the list of allow  | ved subnets.                                                                                                    |                   |                    |                 |                           |  |  |
| Patch        | Captive Portal             | This feature was re                                                                                        | DNO ID AL          | ig #5584 for c  | actalis!                |                                                                                                    |                   |                    |                 |                           |  |  |
| Resolve      | DNS IPv4 First             | Enable this to for<br>This patient is used.                                                                | rce UNS IPv4 lo    | окир tirst.     | esseing LITTRO -1       |                                                                                                    |                   |                    |                 |                           |  |  |
|              |                            | This option is very u                                                                                      | setul it you have  | problems ac     | cessing HTTPS sit       | es.                                                                                                    |                   |                    |                 |                           |  |  |
|              | Disable ICMP               | U Check this to dis                                                                                        | able Squid ICM     | P pinger help   | er.                     |                                                                                                    |                   |                    |                 |                           |  |  |
| Use Alternat | te DNS Servers             |                                                                                                    |                    |                 |                         |                                                                                                    |                   |                    |                 |                           |  |  |

#### On active le SSL :

| HTTPS/SSL Interception     | Inable SSL filtering.                                                                                                    |
|----------------------------|----------------------------------------------------------------------------------------------------|
| SSL/MITM Mode              | Splice All                                                                                                    |
|                            | The SSL/MITM mode determines how SSL interception is treated when 'SSL Man In the Middle Filtering' is enabled.                  |
|                            | Default: Splice Whitelist, Bump Otherwise. Click Info for details. 🧃                                                             |
| SSL Intercept Interface(s) | WAN                                                                                                    |
|                            | LAN                                                                                                    |
|                            | *                                                                                                    |
|                            | The interface(s) the proxy server will intercept SSL requests on. Use CTRL + click to select multiple interfaces.                |
| SSL Proxy Port             | 3129                                                                                                    |
|                            | This is the port the proxy server will listen on to intercept SSL while using transparent proxy. Default: 3129                   |
| SSL Proxy Compatibility    | Intermediate v                                                                                                    |
| Mode                       | The compatibility mode determines which cipher suites and TLS versions are supported. Default: Modern. Click Info for details. 🕕 |
| DHParams Key Size          | 2048 (default)                                                                                                    |
|                            | DH parameters are used for temporary/ephemeral DH key exchanges and improve security by enabling the use of DHE ciphers.         |
| AC                         | SquidCertificate 🗸                                                                                                    |
|                            | Select Certificate Authority to use when SSL interception is enabled.                                                            |
| SSL Certificate Deamon     |                                                                                                    |
| Children                   | This is the number of SSL certificate deamon children to start. May need to be increased in busy environments. Default: 5        |
| Remote Cert Checks         | Accept remote server certificate with errors                                                                                     |
|                            | Lo not venny remote certaincate                                                                                                  |
|                            | Select remote SSL certificate checks to perform. Use CTRL + click to select multiple options.                                    |
| Certificate Adapt          | Sets the "Not After" (setValidAfter) Sets the "Not Before" (setValidAfter) Sets the "Not Before" (setValidAfter)                 |
|                            | Sets CN property (setCommonName) +                                                                                               |
|                            | See sslproxy cert adapt directive documentation and Mimic original SSL server certificate wiki article for details.              |

Encore des paramètres :

| General Web Servers        | Mappings Redirects Real Time Sync                                                                                        |  |
|----------------------------|----------------------------------------------------------------------------------------------------|--|
| Squid Reverse Proxy Gen    | eral Settings                                                                                                    |  |
| Listen IP Version          | IPv4 V                                                                                                    |  |
|                            | Select the IP version Squid Reverse Proxy will use to bind to.                                                           |  |
| Reverse Proxy Interface(s) | WAN LAN                                                                                                    |  |
|                            | boucle locale                                                                                                    |  |
|                            |                                                                                                    |  |
|                            | The interface(s) the reverse-proxy server will bind to (usually WAN). Use CTRL + click to select multiple interfaces.    |  |
| User Defined Reverse Proxy |                                                                                                    |  |
| IPs                        | Squid will additionally bind to these user-defined IPs for reverse proxy operation. Separate entries by semi-colons () 1 |  |
|                            |                                                                                                    |  |
| External FQDN              |                                                                                                    |  |
|                            | The external fully qualified domain name of the WAN IP address.                                                          |  |
| Reset TCP Connections on   | If checked, the reverse proxy will reset the TCP connection if the request is unauthorized.                              |  |
| Unauthorized Requests      |                                                                                                    |  |
| Squid Reverse HTTP Sett    | ings                                                                                                    |  |
| Enable HTTP Reverse Proxy  | ☐ If checked, the proxy server will act in HTTP reverse mode.                                                            |  |
|                            | Important: You must add a proper firewall rule with destination matching the 'Reverse Proxy Interface(s)' address.       |  |
| Reverse HTTP Port          | 80                                                                                                    |  |
|                            | This is the part the HTTP reverse provy will listen on Default: 80                                                       |  |
| Payaraa HTTP Dafault Sita  |                                                                                                    |  |
| Reverse HTTP Default Site  | This is the UTTT evenes are under the large sector to an UT data of DODU when are the distance                           |  |
|                            | This is the HTTP reverse proxy default site. Leave empty to use "External FQUN" value specified above.                   |  |
| Squid Reverse HTTPS Set    | ttings                                                                                                    |  |
| Enable HTTPS Reverse       | If checked, the proxy server will act in HTTPS reverse mode.                                                             |  |
| Proxy                      | Important: You must add a proper firewall rule with destination matching the 'Reverse Proxy Interface(s)' address.       |  |
| Reverse HTTPS Port         | 443                                                                                                    |  |
|                            |                                                                                                    |  |
|                            | This is the port the HTTPS reverse proxy will listen on. Default: 443                                                    |  |

Le blocage des sites après avoir importé une liste agrée par l'éducation nationale.

| General settings | Commo     | n ACL   | Groups ACL             | Target categories            | Times            | Rewrites          | Blacklist | Log | XMLRPC Sync |        |      |    |
|------------------|-----------|---------|------------------------|------------------------------|------------------|-------------------|-----------|-----|-------------|--------|------|----|
| Options général  | les       |         |                        |                              |                  |                   |           |     |             |        |      |    |
| Targ             | get Rules | !blk_bl | acklists_adult !blk_t  | blacklists_agressif !blk_bl  | acklists_arjel   | lblk_blacklists_a | S!        |     |             |        |      |    |
|                  |           |         |                        |                              |                  |                   |           |     |             |        |      |    |
|                  |           | Taro    | et Rules List 🖨        | 6                            |                  |                   |           |     |             |        |      |    |
|                  |           | Tang    | et Kules List G        |                              |                  |                   |           |     |             |        | _    | -  |
|                  |           | ACCES:  | S: 'whitelist' - alway | s pass; 'deny' - block; 'all | ow' - pass, if i | not blocked.      |           |     |             |        |      |    |
|                  |           |         |                        |                              |                  |                   |           |     |             |        |      |    |
|                  |           | Target  | Categories             |                              |                  |                   |           |     |             |        |      |    |
|                  |           |         | [blk_blacklists_adu    | lt]                          |                  |                   |           |     |             | access | deny | _  |
|                  |           |         | [blk_blacklists_agr    | essif]                       |                  |                   |           |     |             | access | deny | `` |
|                  |           |         | [blk_blacklists_arje   | e]                           |                  |                   |           |     |             | access | deny | `  |
|                  |           |         | [blk_blacklists_ass    | ociations_religieuses]       |                  |                   |           |     |             | access | deny | `  |
|                  |           |         | [blk_blacklists_astr   | ology]                       |                  |                   |           |     |             | access | deny | `  |
|                  |           |         |                        |                              |                  |                   |           |     |             |        | 4    |    |

Pour joindre le proxy (une GPO imposera plus tard l'application et la non modification des paramètres du proxy) :

| Utiliser un serveur proxy<br>Activé                                                |                                                                                 |
|------------------------------------------------------------------------------------|---------------------------------------------------------------------------------|
| Adresse<br>172.16.0.1                                                              | Port 3128                                                                       |
| Utilisez le serveur proxy sauf po<br>entrées suivantes. Utilisez des p<br>entrées. | our les adresses qui commencent par les<br>ooints-virgules (;) pour séparer les |
|                                                                                    |                                                                                 |

L'accès au proxy report :

| Paquet / Squid Proxy Rep             | orts: Settings                                                                      | Ĉ● 幸 Ш 🗏 😯         |
|--------------------------------------|-------------------------------------------------------------------------------------|--------------------|
| Instructions                         |                                                                                     |                    |
| Perform these steps after<br>install | IMPORTANT: Click Info and follow the instructions below if this is initial insta    | II <b>()</b>       |
| Web Service Settings                 |                                                                                     |                    |
| Lightsquid Web Port                  | 7445                                                                                |                    |
|                                      | Port the lighttpd web server for Lightsquid will listen on. (Default: 7445)         |                    |
| Lightsquid Web SSL                   | <ul> <li>Use SSL for Lightsquid Web Access</li> </ul>                               |                    |
|                                      | This option configures the Lightsquid web server to use SSL and uses the WebGU      | HTTPS certificate. |
| Lightsquid Web User                  | admin                                                                               |                    |
|                                      | Username used to access lighttpd. (Default: admin)                                  |                    |
| Lightsquid Web Password              |                                                                                     |                    |
|                                      | Password used to access lighttpd. (Default: pfsense)                                |                    |
| Links                                | → Open Lightsquid                                                                   |                    |
| Report Template Settings             |                                                                                     |                    |
| Language                             | Anglais                                                                             | ×                  |
|                                      | Select report language.                                                             |                    |
| Report Template                      | Base                                                                                | ~                  |
|                                      | Select report template.                                                             |                    |
| Bar Color                            | Orange                                                                              | ~                  |
|                                      | Select bar color.                                                                   |                    |
| Reporting Settings and S             | cheduler                                                                            |                    |
| IP Resolve Method                    | Squidauth                                                                           | ×                  |
|                                      | Select which method(s) should be attempted (in the order listed below) to resolve I | Ps to hostnames.   |
|                                      | Click Info for details. (Default: DNS)                                              |                    |
|                                      |                                                                                     |                    |
| Skip URL(s)                          |                                                                                     |                    |

Et le résultat si l'on essaie d'accéder à un site pornographique :

| b fr.pornhub.com x +           |                                                                                          |      |   | - | 0 | × |
|--------------------------------|------------------------------------------------------------------------------------------|------|---|---|---|---|
| ← → C ① https://fr.pornhub.com |                                                                                          | A۹ ۲ | 5 | • |   |   |
|                                |                                                                                          |      |   |   |   |   |
|                                |                                                                                          |      |   |   |   |   |
|                                |                                                                                          |      |   |   |   |   |
|                                | $\sim$                                                                                   |      |   |   |   |   |
|                                | $\mathcal{O}$                                                                            |      |   |   |   |   |
| •                              | ,0<br>                                                                                   |      |   |   |   |   |
|                                |                                                                                          |      |   |   |   |   |
|                                | Désolé, impossible d'accéder à cette page.                                               |      |   |   |   |   |
| 1                              | l semblerait que la page web à l'adresse https://fr.pornhub.com/ rencontre peut-être des |      |   |   |   |   |
| 8                              | problèmes ou a été définitivement déplacée vers une nouvelle adresse web.                |      |   |   |   |   |
| E                              | RR_TURNEL_CONNECTION_FAILED                                                              |      |   |   |   |   |
|                                |                                                                                          |      |   |   |   |   |
|                                |                                                                                          |      |   |   |   |   |
|                                |                                                                                          |      |   |   |   |   |
|                                |                                                                                          |      |   |   |   |   |
|                                |                                                                                          |      |   |   |   |   |
|                                |                                                                                          |      |   |   |   |   |
|                                |                                                                                          |      |   |   |   |   |
|                                |                                                                                          |      |   |   |   |   |
|                                |                                                                                          |      |   |   |   |   |
|                                |                                                                                          |      |   |   |   |   |
|                                |                                                                                          |      |   |   |   |   |
|                                |                                                                                          |      |   |   |   |   |
|                                |                                                                                          |      |   |   |   |   |
|                                |                                                                                          |      |   |   |   | _ |

Création d'un cluster d'ESXi avec vCenter & SAN

Mon cluster en photo :

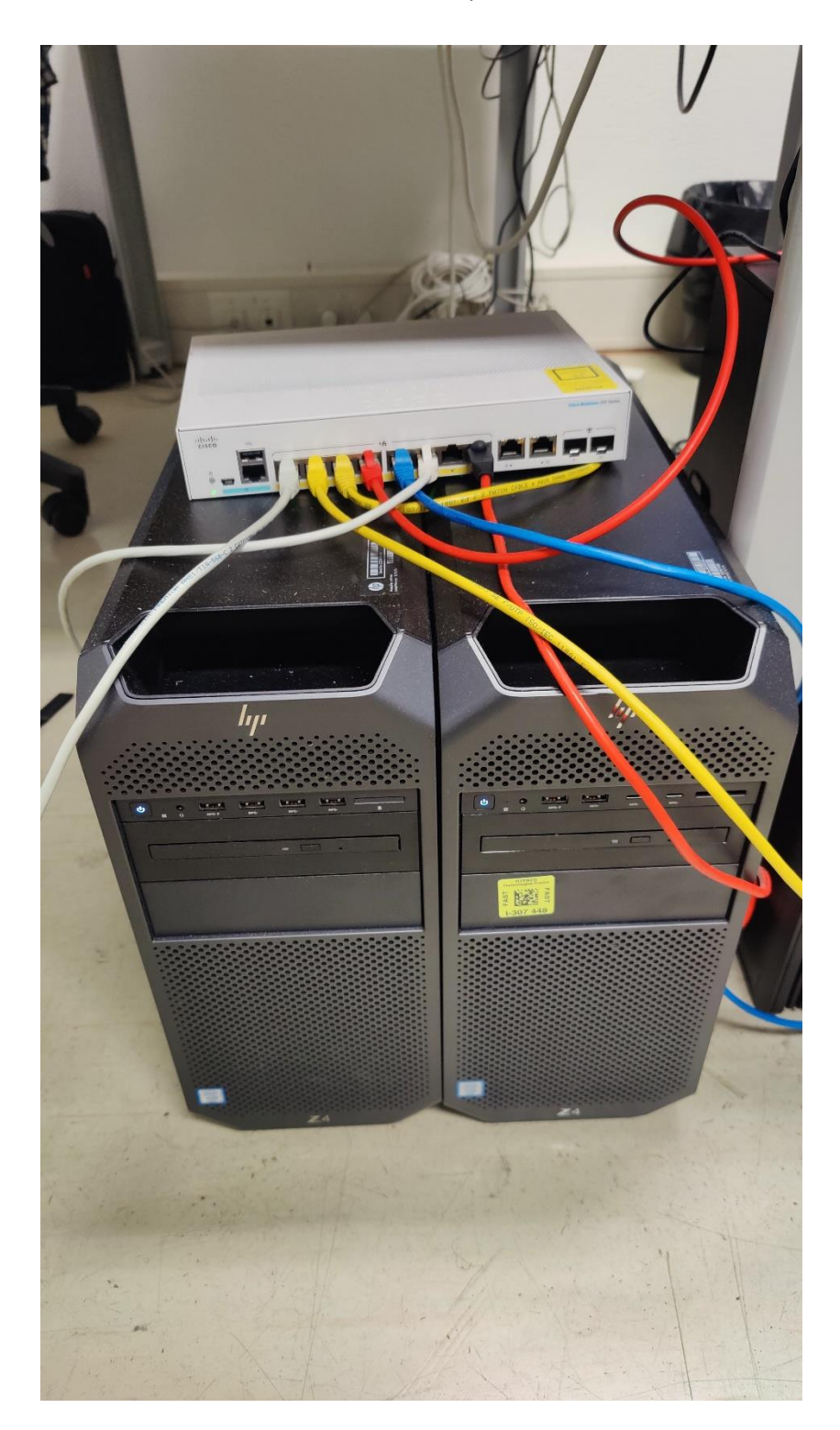

Installation du premier hôte :

| vm ESXi Host Client       |                                                                                                    |                                      |                                         |                   |                                                |                                                                                                    |                         | root@192.168.1.250 +   Aide + | Q Recherche     |  |
|---------------------------|----------------------------------------------------------------------------------------------------|--------------------------------------|-----------------------------------------|-------------------|------------------------------------------------|----------------------------------------------------------------------------------------------------|-------------------------|-------------------------------|-----------------|--|
| ☆ Navigateur 《            | B Windows 10 (client)                                                                                                    |                                      |                                         |                   |                                                |                                                                                                    |                         |                               |                 |  |
| √ 📱 Hôte<br>Gérer         | 🗖 Console 🖂 Surveiller 📔 🕨                                                                                                    | Mettre sous tension 🕐 Arrêter 📗      | Interrompre 🛛 💭 Redémarre               | r 🕴 🎤 Mod         | lifier   C Acto                                | ualiser   🏠 Action                                                                                               | 6                       |                               |                 |  |
| Surveiller                |                                                                                                    |                                      | CPU 1                                   |                   |                                                |                                                                                                    |                         |                               |                 |  |
| V A Machines virtuelles 3 | Provide the second second seco | Compatibilité M                      | tachine virtuelle ESXi 8.0              | IS NON ACTIVE     |                                                |                                                                                                    |                         | 37 MH2 +                      |                 |  |
| Vindows 10 (client)       | a second a second a second a second a second a second a second a second a second a second a second a second a s                                                                                                    | VMware Tools O                       | lui                                     |                   |                                                |                                                                                                    |                         | 1.08 Go                       |                 |  |
| Surveiller                |                                                                                                    | CPU 1                                | <b>0</b> .                              |                   |                                                |                                                                                                    |                         |                               | STOCKAGE        |  |
| SRV-AD-2                  |                                                                                                    | Nom d'hôte V                         | G0<br>V10-CLIENT atelier foix vitesco r | om                |                                                |                                                                                                    |                         |                               | 26,1 Go         |  |
| Surveiller                | Banadi<br>Banadi<br>Bana                                                                                                    |                                      |                                         |                   |                                                |                                                                                                    |                         |                               |                 |  |
| Surveiller                |                                                                                                    |                                      |                                         |                   |                                                |                                                                                                    |                         |                               |                 |  |
| Plus de VM                |                                                                                                    |                                      |                                         |                   |                                                |                                                                                                    |                         |                               | _               |  |
| Stockage 3                | Informations générales                                                                                                    |                                      |                                         |                   | - Configuration r                              | natérielle                                                                                                    | 5.1000 In               |                               |                 |  |
| L t10.NVMeSAMS_           | Norm d'hôte                                                                                                    | WID CLIENT statist for vitation com  |                                         |                   | T Mémoire                                      |                                                                                                    | 100-05                  |                               |                 |  |
| TID.AIAWDC                | Actrastas ID                                                                                                    | 1.1 (680) 706 207 40/2 707           |                                         |                   | Disque dur 1                                   |                                                                                                    | 25.60                   |                               |                 |  |
| > 🖪 N AS                  | Politikarda in                                                                                                    | 2. 2. 192.168.1.100                  |                                         |                   | + Contrôleur L                                 | JSB                                                                                                    | USB 3.1                 |                               |                 |  |
| Plus de stockage          | ) 🖨 VNiwara Toola                                                                                                    | La version VMware Tools att conforme |                                         | > "0, Adaptateur  | réseau 1                                       | VM Network (Connecté)                                                                                            |                         |                               |                 |  |
| Q Mise en réseau 1        | ) A Stockada                                                                                                    | 1 discus                             |                                         |                   | > 🖵 Carte vidéo                                |                                                                                                    | 16 Mo                   |                               |                 |  |
|                           | 12 Remarques                                                                                                    | , and an                             | Modifier les sotes                      |                   |                                                | > S Lecteur CD/DVD 1                                                                                             |                         |                               |                 |  |
|                           |                                                                                                    |                                      |                                         |                   |                                                | isofen_windows_10_business_editions_version_1909_updated_feb_2020_x84_dh<br>6f853d.iso Sélectionner l'image disg |                         |                               |                 |  |
|                           | <ul> <li>Résumé de performances de la dernièr</li> </ul>                                                                                                    | e heure                              |                                         |                   |                                                |                                                                                                    |                         |                               |                 |  |
|                           |                                                                                                    | CPU de                               | e l'hôte consom 🔵 Prêt                  |                   | > E Autres                                     |                                                                                                    | Materiel supplementaire |                               |                 |  |
|                           | 100                                                                                                    | <ul> <li>Mémoi</li> </ul>            | ire de l'hôte co                        |                   | <ul> <li>Utilisation des ressources</li> </ul> |                                                                                                    |                         |                               |                 |  |
|                           | 600                                                                                                    |                                      |                                         | X.                | CPU de l'hôt                                   | te consommé                                                                                                    | 37 MHz                  |                               |                 |  |
|                           | 9L 80                                                                                                    |                                      | 0,0                                     | moin              | I Mémoire de                                   | l'hôte consommée                                                                                                 | 1,08 Go                 |                               |                 |  |
|                           | Ē 60                                                                                                    |                                      | 0,6                                     | de                | E Mémoire d'i                                  | nvité active                                                                                                    | 378 Mo                  |                               |                 |  |
|                           | 80                                                                                                    |                                      |                                         | 'hôte             | V 🗃 Stockage                                   |                                                                                                    | 25.00                   |                               |                 |  |
|                           | 90 <sup>44</sup>                                                                                                    |                                      | 0,-                                     | 5                 | Provisionite                                   |                                                                                                    | 25 60                   |                               |                 |  |
|                           | Táches récentes                                                                                                    |                                      |                                         |                   |                                                |                                                                                                    |                         |                               |                 |  |
|                           | Tâche                                                                                                    | ~ Cible                              | <ul> <li>Initiateur</li> </ul>          | En file d'attente | e v                                            | Démarré                                                                                                    | ✓ Résultat ▲            | ~ Teri                        | miné ♥ ~        |  |
|                           | Rename                                                                                                    | N AS                                 | root                                    | 06/12/2022 03:23  | :38                                            | 06/12/2022 03:23:35                                                                                              | S Termine               | 06/1                          | 2/2022 03:23:38 |  |
|                           |                                                                                                    |                                      |                                         |                   |                                                |                                                                                                    |                         |                               |                 |  |
|                           |                                                                                                    |                                      |                                         |                   |                                                |                                                                                                    |                         |                               |                 |  |
|                           |                                                                                                    |                                      |                                         |                   |                                                |                                                                                                    |                         |                               |                 |  |
|                           |                                                                                                    |                                      |                                         |                   |                                                |                                                                                                    | DDD 🖛 🗛 Artis           |                               |                 |  |

### Installation du deuxième hôte :

| m ESXi Host Client    |                                     |                                                    |                                 |                                       |                                                                                                    |                         |                          |                                               |                         |
|-----------------------|-------------------------------------|----------------------------------------------------|---------------------------------|---------------------------------------|----------------------------------------------------------------------------------------------------|-------------------------|--------------------------|-----------------------------------------------|-------------------------|
| ☆ Navigateur 《        | SRV-ESXi-2.atelier.foix.vitesco.com |                                                    |                                 |                                       |                                                                                                    |                         |                          |                                               |                         |
| V 🗍 Hôte              | -                                   |                                                    |                                 |                                       |                                                                                                    |                         |                          |                                               |                         |
| Gérer                 | 🕞 Gérer avec vCenter 🔰 👘 Cré        | er/Enregistrer une VM 🛛 🖓 Arrêter                  | Redémarrer   C Ac               | tualiser 🕴 🖨 Action                   | ns                                                                                                    |                         |                          | CPU                                           | LIBRE : 13,9 GHz<br>3%  |
| Surveiller            | SRV-ESXi-2.atel                     | ier.foix.vitesco.com                               |                                 |                                       |                                                                                                    |                         |                          | JTILISÉ : 457 MHz                             | CAPACITÉ : 14,4 GHz     |
| A Machiner virtuallar | Version :                           | 8.0.0                                              |                                 |                                       |                                                                                                    |                         |                          | MÉMOIRE                                       | LIBRE : 13,1 Go<br>59%  |
| VE Stockage 2         | Etat :                              | Normal (connecté à vCenter Server su<br>2.04 journ | r 192.168.1.230)                |                                       |                                                                                                    |                         | 1                        | JTILISÉ : 18,63 Go                            | CAPACITÉ : 31,73 Go     |
|                       |                                     | 5,84 juura                                         |                                 |                                       |                                                                                                    |                         | 4                        | STOCKAGE                                      | LIBRE : 347,34 Go<br>0% |
| Surveiller            |                                     |                                                    |                                 |                                       |                                                                                                    |                         |                          | JTILISÉ : 1,41 Go                             | CAPACITÉ : 348,75 Go    |
| Plus de stockage      |                                     |                                                    |                                 |                                       |                                                                                                    |                         |                          |                                               |                         |
| ∨© Mise en réseau 1   | Cet hôte est géré par vCenter S     | erver, vCenter Server peut effectuer automat       | iquement des actions sans que v | ous en soyez informé.                 | Actions                                                                                                    |                         |                          |                                               | ×                       |
| Switch0               |                                     |                                                    |                                 |                                       |                                                                                                    |                         |                          |                                               |                         |
| 10, Vmnic1            | - Matériel                          |                                                    |                                 |                                       | - Configuration                                                                                                    |                         |                          |                                               |                         |
| Plus de réseaux       | Fabricant                           | HP                                                 |                                 |                                       | Profil d'image                                                                                                    |                         | (Updated) ESXI-8.0.0-2   | 0513097-standard (V/Mware, Inc.)              |                         |
|                       | Modèle                              | HP Z4 G4 Workstation                               |                                 |                                       | État de vSphere HJ                                                                                                    | 4                       | Non configurés           |                                               |                         |
|                       | > 🖸 CPU                             | 4 CPUs x Intel(R) Xeon(R) W-2123 CPU @ 3           | I.60GHz                         |                                       | > vMotion                                                                                                    |                         | Pris en charge           |                                               |                         |
|                       | 西 Mémoire                           | 31,73 Go                                           |                                 |                                       |                                                                                                    |                         |                          |                                               |                         |
|                       | > 🗑 Virtual Flash                   | 3,2 Go utilisée, 119,75 Go capacité                |                                 |                                       | Data fileura sur l'hi                                                                                                    | e systeme               | Mardi 19 Décembre 20     | 22.00/02:50/ITC                               |                         |
|                       | ✓ ♀ Mise en réseau                  |                                                    |                                 |                                       | Date d'installation                                                                                                    |                         | Vendredi. 00 Décembre 20 | a 2022 11:14:40 LITC                          |                         |
|                       | Nom d'hôte                          | SRV-ESXi-2.atelier.foix.vitesco.com                |                                 |                                       | Date of instanation                                                                                                    |                         | cacovaguava              | e 2022, 11.10.40 0 10                         |                         |
|                       | Adresses IP                         | 1. vmk0: 192.168.1.240                             |                                 |                                       | Nurpéro do pério                                                                                                    |                         | C2C9420FTY6              |                                               |                         |
|                       |                                     | 2. vmk0; fe80::86a9;3eff;fe74;a3c5                 |                                 |                                       | Version du DiOC                                                                                                    |                         | 081-01-05                |                                               |                         |
|                       |                                     | 3. vmk1: 192.168.1.235                             |                                 |                                       | Version du Bros                                                                                                    |                         |                          | 00.00.00.0000                                 |                         |
|                       |                                     | 4. VIIIki: 1860.200.001.1807.8700                  |                                 |                                       | Date de publication                                                                                                    | 1 du BIOS               | Lundi, 07 Octobre 2019,  | , 02:00:00 +0200                              |                         |
|                       | Serveurs DNS                        | 1. 192.168.1.10                                    |                                 |                                       | <ul> <li>Résumé de perfor</li> </ul>                                                                                                    | mances de la dernière h | weure                    |                                               |                         |
|                       | Passerelle par défaut               | 192.168.1.254                                      |                                 |                                       |                                                                                                    |                         |                          | CPU de l'hôte                                 | consom                  |
|                       | IPv6 activé                         | Oui                                                |                                 |                                       | 100                                                                                                    |                         |                          | Mémoire de l                                  | nóte co                 |
|                       | Adaptateurs hôtes                   | 1                                                  |                                 |                                       | £.                                                                                                    |                         |                          |                                               | 30 ₹                    |
|                       | Réseaux                             | Nom                                                |                                 | VM                                    | -98                                                                                                    |                         |                          |                                               | 25 70.                  |
|                       |                                     | 😵 VM Network                                       |                                 | 2                                     | S 60                                                                                                    |                         | _                        |                                               | 20 🔒                    |
|                       | V Stockage                          |                                                    |                                 |                                       | the second second secon |                         |                          |                                               | 15 8                    |
|                       | Tàches récentes                     |                                                    |                                 |                                       | 5 40                                                                                                    |                         |                          |                                               |                         |
|                       | Tāche                               | ~ Cible                                            | ~ Initiateur                    | <ul> <li>En file d'attente</li> </ul> | ~ Dé                                                                                                    | marré                   | ✓ Résultat ▲             |                                               | Terminé * ~             |
|                       | Set Entity Permissions              | Aucun                                              | toos                            | 13/12/2022 10:08:32                   | 2 13/                                                                                                    | 12/2022 10:08:32        | 😋 Terminé                |                                               | 13/12/2022 10:08:32     |
|                       | Update User                         | rost                                               | root                            | 13/12/2022 10:08:32                   | 2 13/                                                                                                    | 12/2022 10:08:32        | 🕑 Terminé                |                                               | 13/12/2022 10:08:32     |
|                       | Create User                         | root                                               | root                            | 13/12/2022 10:08:32                   | 2 13/                                                                                                    | 12/2022 10:08:32        | 😑 Échec - La d           | é, le nom ou l'identifiant spécifié a voxuser | 13/12/2022 10:08:32     |
|                       |                                     |                                                    |                                 |                                       |                                                                                                    |                         |                          |                                               |                         |
|                       |                                     |                                                    |                                 |                                       |                                                                                                    |                         |                          |                                               |                         |
|                       |                                     |                                                    |                                 |                                       |                                                                                                    |                         |                          |                                               |                         |

### Installation du vCenter :

| vCenter Server Installer          |                                      |                                                                    |                                                                                   | - 0                                                      | ×                                                       |                                   |     |                         |          |   |
|-----------------------------------|--------------------------------------|--------------------------------------------------------------------|-----------------------------------------------------------------------------------|----------------------------------------------------------|---------------------------------------------------------|-----------------------------------|-----|-------------------------|----------|---|
| vmw Install - Stage 2: Set Up vCe | enter Server                         |                                                                    |                                                                                   | -                                                        |                                                         |                                   |     |                         |          |   |
| Setup Wizard                      | Introduction                         | Fichier Accueil Parts                                              | Outils d'application<br>age Affichage Gestion                                     | win32                                                    |                                                         |                                   |     |                         | ×<br>~ 0 |   |
| 1 Introduction                    | vCenter Server installation overview | ← → ✓ ↑ → ↓ Le                                                     | Nom                                                                               | Modifié le                                               | Туре                                                    | Taille                            | ~ 0 | Rechercher dans : Win32 |          |   |
| 2 vCenter Server Configuration    | Stage 1                              | Bureau #                                                           | locales<br>resources                                                              | 25/09/2022 00:22<br>25/09/2022 00:22<br>25/09/2022 00:22 | Dossier de fichiers<br>Dossier de fichiers              |                                   |     |                         |          |   |
|                                   | <b>I</b>                             | 🖹 Documents 🖈<br>📰 Images 🛷                                        | chrome_100_percent.pak                                                            | 15/09/2022 03:22<br>15/09/2022 13:53<br>15/09/2022 13:53 | Fichier PAK<br>Fichier PAK                              | 146 Ko<br>215 Ko                  |     |                         |          | 7 |
| 4 Configure CEIP                  | (P)                                  | 🔜 Ce PC                                                            | d3dcompiler_47.dll ffmpeg.dll icudtl.dat                                          | 15/09/2022 13:53<br>15/09/2022 13:53<br>15/09/2022 13:53 | Extension de l'app<br>Extension de l'app<br>Fichier DAT | 3 628 Ko<br>2 567 Ko<br>10 044 Ko |     |                         |          |   |
| 5 Ready to complete               |                                      | Documents                                                          | installer.exe                                                                     | 15/09/2022 13:53<br>15/09/2022 13:53                     | Application<br>Extension de l'app                       | 125 394 Ko<br>387 Ko              |     |                         |          |   |
|                                   |                                      | Musique<br>Téléchargements<br>Vidéos                               | <ul> <li>IbGLESv2.dll</li> <li>LICENSE</li> <li>LICENSES.chromium.html</li> </ul> | 15/09/2022 13:53<br>15/09/2022 13:53<br>15/09/2022 13:53 | Extension de l'app<br>Fichier<br>Document HTML          | 6 157 Ko<br>2 Ko<br>5 428 Ko      |     |                         |          |   |
|                                   | Deploy new vCenter                   | <ul> <li>Disque local (C:)</li> <li>Lecteur de DVD (F:)</li> </ul> | snapshot_blob.bin                                                                 | 15/09/2022 13:53<br>15/09/2022 13:53<br>15/09/2022 13:53 | Fichier PAK<br>Fichier BIN                              | 4 994 Ko<br>280 Ko<br>593 Ko      |     |                         |          |   |
|                                   | Stage 2, setting up the vCenter Ser  | Lecteur de DVD (G:) Réseau                                         | version                                                                           | 15/09/2022 13:53<br>15/09/2022 13:53                     | Fichier<br>Extension de l'app                           | 1 Ko<br>4 033 Ko                  |     |                         |          |   |
|                                   |                                      |                                                                    | vk_swiftshader_icd.json<br>vulkan-1.dll                                           | 15/09/2022 13:53<br>15/09/2022 13:53                     | Fichier JSON<br>Extension de l'app                      | 1 Ko<br>762 Ko                    |     |                         |          |   |

### Configuration du vMotion pour le DRS :

| 192.168.1.240 EACTIONS                                                                |                         |                      |               |               |               |                    |   |  |  |  |
|---------------------------------------------------------------------------------------|-------------------------|----------------------|---------------|---------------|---------------|--------------------|---|--|--|--|
| Résumé Surveiller Configurer Autorisations VM Banques de données Réseaux Mises à jour |                         |                      |               |               |               |                    |   |  |  |  |
| Stockage V                                                                            | Adaptateurs VMker       | nel                  |               |               |               |                    |   |  |  |  |
| Adaptateurs de stockage<br>Périphériques de stockage                                  | AJOUTER UNE MISE EN RÉS | EAU ACTUALISER       |               |               |               |                    |   |  |  |  |
| Configuration du cache de l                                                           | Périphérique            | ▼ Étiquette réseau   | T Commutateur | T Adresse IP  | T Pile TCP/IP | ▼ Services activés | т |  |  |  |
| Points de terminaison de pr                                                           | : » 🖭 vmk0              | Ø Management Network | ⑦ vSwitch0    | 192.168.1.240 | Par défaut    | Gestion            |   |  |  |  |
| Filtres d'E/S                                                                         | : » m vmkl              | S VMkernel           | 鈩 vSwitch0    | 192.168.1.235 | Par défaut    | vMotion            |   |  |  |  |
| Míse en réseau 🗸 🗸 🗸                                                                  |                         | 2                    | 0             |               |               |                    |   |  |  |  |
| Commutateurs virtuels                                                                 |                         |                      |               |               |               |                    |   |  |  |  |

#### ■ 192.168.1.250 **EACTIONS**

Résumé Surveiller Configurer Autorisations VM Banques de données Réseaux Mises à jour

| Stockage                                             | ~ 1  | Ada | apta | iteurs VMker    | nel |                      |   |     |           |   |               |             |   |                  |   |
|------------------------------------------------------|------|-----|------|-----------------|-----|----------------------|---|-----|-----------|---|---------------|-------------|---|------------------|---|
| Adaptateurs de stockage<br>Périphériques de stockage |      | AJO | UTER | UNE MISE EN RÉS | EAU | ACTUALISER           |   |     |           |   |               |             |   |                  |   |
| Configuration du cache de                            | l    |     |      | Périphérique    | τ   | Étiquette réseau     | τ | Con | mmutateur | Ŧ | Adresse IP T  | Pile TCP/IP | τ | Services activés | Ŧ |
| Points de terminaison de p                           | r    | :   | >>   | 🖭 vmk0          |     | Ø Management Network |   | 0   | vSwitch0  |   | 192.168.1.250 | Par défaut  |   | Gestion          |   |
| Filtres d'E/S                                        |      | :   | >>   | 🖭 vmkl          |     | Ø VMkernel           |   | Û   | vSwitch0  |   | 192.168.1.245 | Par défaut  |   | vMotion          |   |
| Mise en réseau                                       | ~    |     |      |                 |     |                      |   |     |           |   |               |             |   |                  |   |
| Commutateurs virtuels                                | - 11 |     |      |                 |     |                      |   |     |           |   |               |             |   |                  |   |
| Adaptateurs V/Mkernel                                |      |     |      |                 |     |                      |   |     |           |   |               |             |   |                  |   |

### Le DRS est activé :

| 🗊 Lab-Jordan          | : AC  | TIONS                                                                |
|-----------------------|-------|----------------------------------------------------------------------|
| Résumé Surveiller     | Confi | gurer Autorisations Hôtes VM Banques de données Réseaux Mises à jour |
| Services              | -     | VSphere DRS est ACTIVÉ                                               |
| vSphere DRS           |       | > Automatisation DRS Entièrement automatisé                          |
| Disponibilité vSphere | . 1   | > Options supplémentaires Étendre aux stratégies                     |
| Démarrage rapide      | Ň     | > Gestion de l'alimentation Désactivée                               |
| Général               |       | > Options avancées Développer pour les options avancées              |
| Fournisseur de clés   | - 1   |                                                                      |
| VMware EVC            |       |                                                                      |

Accueil de mon cluster :

| $\equiv$ vSphere Client $$ Q Rechercher dans tous                                                                                                    | les environnements                                                                                                    |                                                                                                    | C Administrator@ATELIER.FOX.VITESCO.CO                                                                      | × © ? ×      |
|----------------------------------------------------------------------------------------------------|----------------------------------------------------------------------------------------------------|----------------------------------------------------------------------------------------------------|----------------------------------------------------------------------------------------------------|--------------|
| <ul> <li>Image: Second second sec</li></ul> | Lab-Jordan       : ACTIONS         Résumé       Surveiller       Configurer       Autorisations       Hôtes       VM       R         Détails du cluster       ::                                                                                                    | Anques de données Réseaux Mises à jour<br>Capacité et utilisation<br>Dernière mise à jour : 09:22<br>CPU<br>0,97 GHz utilisé alloué<br>Mémoire<br>46,99 Go utilisé <sup>83,46</sup> Go<br>Stockage<br>374,76 Go utilisé <sup>6</sup> bito Co<br>alloué<br>AFFICHER LES STATISTIQUES EN<br>Consommateurs du <sup>III</sup><br>Cluster | r<br>ervices de cluster ::<br>anté du service de cluster<br>> Sain<br>* SAVOIR PLUS<br>essources du cluster |              |
| Y         Tâches rácentes         Alarmes           Nom de la táche         Y         Clive                                                                                                    | 0-20 k     0-20 k       20-40 %     0-40 %       20-40 %     0-70 M       20-60 k     0-70 M       0-20 k     0-70 M       0-20 k     0-70 M | Pools de ressources 0     VApp 0     Machines virtuelles 13     Mo     T Initialeur     T Initialeur                                                                                                    | een Y Heure de début Ý Heure de fin                                                                         | · Serveur Y  |
| Tout  V Plus de tâches                                                                                                    |                                                                                                    |                                                                                                    |                                                                                                    | 0 élément(s) |

#### Mise en place du stockage en SAN grâce au Synology :

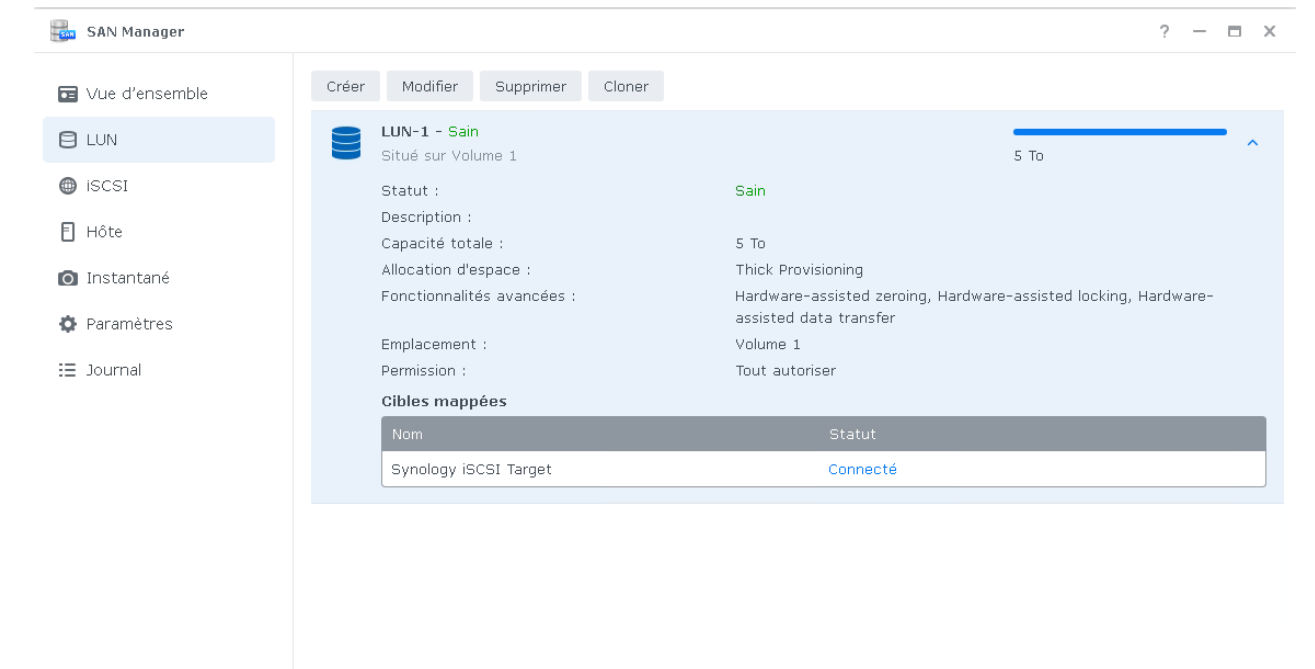

#### On rentre la cible :

| ᡖ SAN Manager    |       |                                   |                 |                                        |                                            | ?                                                                          | – 🗆 X             |
|------------------|-------|-----------------------------------|-----------------|----------------------------------------|--------------------------------------------|----------------------------------------------------------------------------|-------------------|
| 🖬 Vue d'ensemble | Créer | Modifier                          | Supprimer       | Désactiver                             |                                            |                                                                            |                   |
|                  |       | <b>Synology is</b><br>iqn.2000-01 | CSI Target - C  | onnecté<br>xx6145m.defaul <sup>:</sup> | -target.a9b468a2d8                         | 0                                                                          | ^                 |
| 🌐 ISCSI          |       | Nom :                             |                 |                                        | Synology iSCSI                             | Target                                                                     |                   |
| 🖹 Hôte           |       | IQN :                             |                 |                                        | iqn.2000-01.cor<br>( <u>Copier IQN</u> )   | n.synology:fxx6145m.default-target.a9b468a2                                | d80               |
| 💿 Instantané     |       | Statut du se                      | ervice :        |                                        | iqn, 1998-01, cor<br>2. atelier, foix, vit | n.vmware:srv-esxi-<br>esco.com:852392743:64 (192.168.1.235) ( <u>Cre</u>   | <u>ate Host</u> ) |
| Paramètres       |       |                                   |                 |                                        | iqn.1998-01.cor<br>(192.168.1.250)         | n.vmware:srv-esxi.atelier.foix.vitesco.com:785<br>) ( <u>Create Host</u> ) | 799016:64         |
| = lournal        |       | Authentifica                      | tion :          |                                        | Aucune                                     |                                                                            |                   |
| - sournar        |       | Sessions mu                       | Itiples :       |                                        | Activer                                    |                                                                            |                   |
|                  |       | Abrégé d'en                       | -têtes :        |                                        | Désactiver                                 |                                                                            |                   |
|                  |       | Abrégé de d                       | onnées :        |                                        | Désactiver                                 |                                                                            |                   |
|                  |       | Bits maximur                      | n de segments ( | de réception :                         | 262144 Octets                              |                                                                            |                   |
|                  |       | Bits maximur                      | n de segments ( | d'envoi :                              | 262144 Octets                              |                                                                            |                   |
|                  |       | LUN mappé                         | 5               |                                        |                                            |                                                                            |                   |
|                  |       | Nom                               |                 | Ut                                     | ilisé / Total                              | Statut                                                                     |                   |
|                  |       | LUN-1                             |                 | 5                                      | To / 5 To                                  | Sain                                                                       |                   |
|                  |       |                                   |                 |                                        |                                            |                                                                            |                   |
|                  |       |                                   |                 |                                        |                                            |                                                                            |                   |
|                  |       |                                   |                 |                                        |                                            |                                                                            |                   |

Le disque apparait bien dans le cluster une fois ajouté :

### Sélectionner un stockage

 $\times$ 

Sélectionner le stockage pour les fichiers de configuration et de disque

Chiffrer cette machine virtuelle (Requiert le KMS)

 Stratégie de stockage VM
 Valeur par défaut de la banque de données

 Désactiver Storage DRS pour cette machine virtuelle

 </

|   | Nom T     | Compatibilité 🔻<br>de stockage | Capacité <b>T</b> | Provisionné 🔻 | Libre <b>T</b> | Туре        | Ŧ    | Cluster  | ٣     |
|---|-----------|--------------------------------|-------------------|---------------|----------------|-------------|------|----------|-------|
| 0 | 🗏 ноо     |                                | 931,25 Go         | 1,57 Go       | 929,68 Go      | VMFS 6      |      |          |       |
| 0 | 🖹 NAS     |                                | 10,45 To          | 5,81 To       | 5,32 To        | NFS V3      |      |          |       |
| 0 | SAN       |                                | 5 To              | 13,73 Go      | 4,99 To        | VMFS 6      |      |          |       |
| 0 | 🖹 SSD     |                                | 348,75 Go         | 1,41 Go       | 347,34 Go      | VMFS 6      |      |          |       |
| 0 | 🗐 SSD (1) |                                | 110,25 Go         | 1,41 Go       | 108,84 Go      | VMFS 6      |      |          |       |
|   |           |                                |                   |               |                |             |      |          |       |
|   |           |                                |                   |               | Élémen         | ts par page | 10 ~ | 5 élémen | rt(s) |

### Configuration d'un Active Directory & de quelques GPOs

#### Création du serveur AD sur l'ESXi :

| ESXi Host Client                                                                                                    |                          |                                                                                                    |                                                                                                    |                             |                  | root@192.168.1.250 + Aide +                | Q Recherche                         |
|----------------------------------------------------------------------------------------------------|--------------------------|----------------------------------------------------------------------------------------------------|----------------------------------------------------------------------------------------------------|-----------------------------|------------------|--------------------------------------------|-------------------------------------|
| ☆ Navigateur ≪<br>√                                                                                                    | B SRV-AD                 |                                                                                                    |                                                                                                    |                             |                  |                                            |                                     |
| Gérer<br>Surveiller<br>C B Machines virtuelles<br>Surveiller<br>C Surveiller<br>Surveiller<br>Surveiller<br>Filz de VM. |                          | Mettre sous tenion (0) Arriter<br>SRV-AD<br>SE invite<br>Compatibilité<br>Vikwar Tools<br>CPU<br>Memorre<br>Nom d'hôte | Interrompre     C Bedémarrer     Machine virtuelle ESO 8.0     Oral     SRV-AD atalier frot: vitesco.com | differ   C Actualiser   O A | ictions.         | нл                                         | 28 MHZ                              |
| Ve Stockage 3                                                                                                    | * Informations générales |                                                                                                    |                                                                                                    | < Configuration matérielle  |                  |                                            |                                     |
| t10.NVMeSAMS_ t10.ATA WDC -                                                                                             | V Q Mise en réseau       |                                                                                                    |                                                                                                    | > CPU                       | 2 vCPUs          |                                            |                                     |
| to vmhba1                                                                                                    | Nom d'hôte               | SRV-AD.ateller.foix.vitesco.com                                                                                        |                                                                                                    | 西 Mémoire                   | 3 Go             |                                            |                                     |
| > 🕞 N AS                                                                                                    | Adresses IP              | 1. 1. fe80::6d9f:a2cb:950:d882                                                                                         |                                                                                                    | > Disque dur 1              | 30 Go            |                                            |                                     |
| Miss on résonu                                                                                                    |                          | 2.2.192.168.1.10                                                                                                    |                                                                                                    | 🚓 Contrôleur USB            | USB 3.1          |                                            |                                     |
| Z mae en estera                                                                                                    | > 🖻 VMware Tools         | La version VMware Tools est conforme.                                                                                  |                                                                                                    | > "B, Adaptateur réseau 1   | VM Network (Co   | nnecté)                                    |                                     |
|                                                                                                    | > 🗐 Stockage             | 1 disque                                                                                                    |                                                                                                    | > 🖵 Carte vidéo             | 16 M o           |                                            |                                     |
|                                                                                                    | Remarques                |                                                                                                    | Modifier les notes                                                                                       | > S Lecteur CD/DVD 1        | ISO [HDD] iso/fr | windows_server_2016_updated_feb_2018_x64_d | rd_11636707.iso<br>r l'image disque |

### Son réplica :

| n ESXi Host Client    |                                            |                                       |                                             |                                              | root@192.168.1.250 ▼   Aide ▼   Q Re                                 | Recherche             |
|-----------------------|--------------------------------------------|---------------------------------------|---------------------------------------------|----------------------------------------------|----------------------------------------------------------------------|-----------------------|
| Navigateur «          | SRV-AD-2                                   |                                       |                                             |                                              |                                                                      |                       |
| Hôte<br>Gérer         | 🗖 Console 🛛 Surveiller                     | 📔 🕨 Mettre sous tension 🛛 🕐 Arrêter   | 👖 Interrompre 🛛 🗭 Redémarrer 👘 🖋 M          | lodifier   C Actualiser   O                  | Actions                                                              |                       |
| Surveiller            |                                            | SRV-AD-2                              | Microsoft Windows Canvar 2016 (64 bits) VDC | non activá                                   |                                                                      | CPU 🗂                 |
| Machines virtuelles 3 |                                            | Compatibilité                         | Machine virtuelle FSYi 8 0                  | Hori active                                  |                                                                      | I MITZ 1              |
| Windows 1D (client)   |                                            | VMware Tools                          | Oui                                         |                                              | MÉN<br>3,0                                                           | ÉMOIRE<br>07 Go       |
| Surveiller            |                                            | CPU                                   | 2                                           |                                              |                                                                      |                       |
| SRV-AD-2              |                                            | Memoire                               | 3 GO                                        |                                              | 33,00                                                                |                       |
| Surveiller            |                                            | Nom a note                            | SRV-AD-2.atelier.roix.vitesco.com           |                                              |                                                                      |                       |
| SRV-AD                |                                            | e                                     |                                             |                                              |                                                                      |                       |
| Surveiller            | <ul> <li>Informations générales</li> </ul> |                                       |                                             | <ul> <li>Configuration matérielle</li> </ul> |                                                                      |                       |
| Plus de VM            | √ 🕺 Mise en réseau                         |                                       |                                             | > CPU                                        | 2 vCPUs                                                              |                       |
| 3 Stockage 3          | Nom d'hôte                                 | SRV-AD-2.atelier.foix.vitesco.com     |                                             | 西 Mémoire                                    | 3 Go                                                                 |                       |
| HID.ATAWDC            | Adresses IP                                | 1.1. fe80::b938:fc22:6592:1b30        |                                             | >  Disque dur 1                              | 30 Go                                                                |                       |
| 12 vmhba1             |                                            | 2.2. 192.168.1.20                     |                                             | 🗣 Contrôleur USB                             | USB 3.1                                                              |                       |
| N AS                  | > 🖻 VMware Tools                           | La version VMware Tools est conforme. |                                             | > "a, Adaptateur réseau 1                    | VM Network (Connecté)                                                |                       |
| 9 Mise en réseau      | > 🗐 Stockage                               | 1 disque                              |                                             | > 🖵 Carte vidéo                              | 16 Mo                                                                |                       |
|                       | C Remarques                                |                                       | 🖋 Modifier les notes                        | > S Lecteur CD/DVD 1                         | ISO [HDD] iso/fr_windows_server_2016_updated_teb_2018_x64_dvd_116367 | 5707.iso<br>le disque |
|                       |                                            |                                       |                                             |                                              |                                                                      |                       |

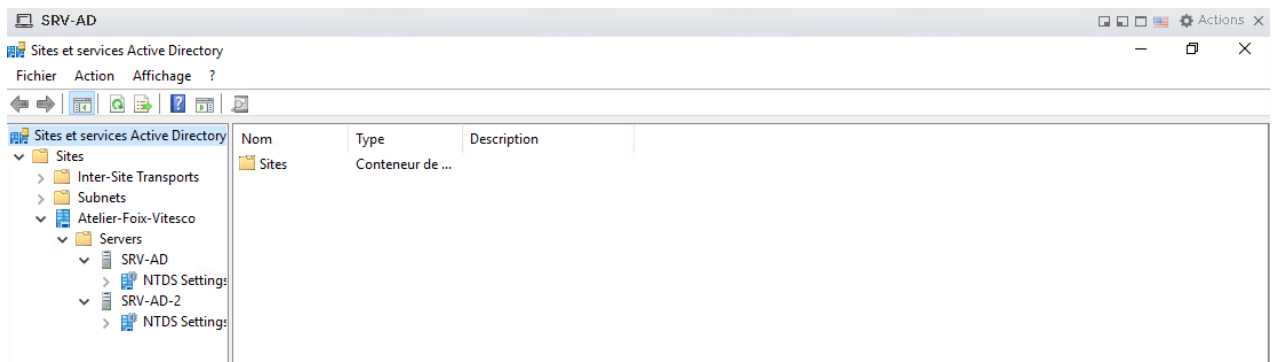

### Les OU crées pour la partie usine de Vitesco Foix :

| Eichier Action Affichage 2                  | Directory                                       |               |                            |  | 6 | ^ |
|---------------------------------------------|-------------------------------------------------|---------------|----------------------------|--|---|---|
|                                             | 🛋 🛛 📰 💘 🗽 🐄 🐨 🔽 🕼                               |               |                            |  |   |   |
|                                             |                                                 | _             |                            |  |   |   |
| Requetes enregistrees                       | Nom                                             | Туре          | Description                |  |   |   |
| Puiltin                                     | 🛃 adminfab                                      | Utilisateur   |                            |  |   |   |
|                                             | 🖁 Administrateur                                | Utilisateur   | Compte d'utilisateur d'a   |  |   |   |
| Domain Controllers                          | Administrateurs clés                            | Groupe de séc | Les membres de ce grou     |  |   |   |
| EoreignSecurityPrincipal                    | Administrateurs clés Enterprise                 | Groupe de séc | Les membres de ce grou     |  |   |   |
| Managed Service Accou                       | Administrateurs de l'entreprise                 | Groupe de séc | Administrateurs désigné    |  |   |   |
| Users                                       | Administrateurs du schéma                       | Groupe de séc | Administrateurs désigné    |  |   |   |
| V Backend                                   | Admins du domaine                               | Groupe de séc | Administrateurs désigné    |  |   |   |
| ✓                                           | 🕰 Contrôleurs de domaine                        | Groupe de séc | Tous les contrôleurs de    |  |   |   |
| Crdinateurs                                 | Contrôleurs de domaine clonables                | Groupe de séc | Les membres de ce grou     |  |   |   |
| 🗂 Utilisateurs                              | 🖳 🎕 Contrôleurs de domaine d'entreprise en lect | Groupe de séc | Les membres de ce grou     |  |   |   |
| Crdinateurs                                 | 🕰 Contrôleurs de domaine en lecture seule       | Groupe de séc | Les membres de ce grou     |  |   |   |
| 💼 Utilisateurs                              | 🐁 DefaultAccount                                | Utilisateur   | Compte utilisateur géré    |  |   |   |
| ✓ I SMD                                     | A DnsAdmins                                     | Groupe de séc | Groupe des administrate    |  |   |   |
| Crdinateurs                                 | A DnsUpdateProxy                                | Groupe de séc | Les clients DNS qui sont   |  |   |   |
| Utilisateurs                                | & Éditeurs de certificats                       | Groupe de séc | Les membres de ce grou     |  |   |   |
| V 📔 ICT                                     | 🖳 🏝 Groupe de réplication dont le mot de passe  | Groupe de séc | Les mots de passe des      |  |   |   |
| Ordinateurs                                 | 🖳 🍇 Groupe de réplication dont le mot de passe  | Groupe de séc | Les mots de passe des      |  |   |   |
| Utilisateurs                                | 🖁 Hugues Martinez                               | Utilisateur   |                            |  |   |   |
| <ul> <li>Diagnostics/Réparations</li> </ul> | 🐁 Invité                                        | Utilisateur   | Compte d'utilisateur inv   |  |   |   |
| Ordinateurs                                 | 🖧 Invités du domaine                            | Groupe de séc | Tous les invités du dom    |  |   |   |
| Utilisateurs                                | 🚇 Ordinateurs du domaine                        | Groupe de séc | Toutes les stations de tra |  |   |   |
|                                             | Ropriétaires créateurs de la stratégie de gro   | Groupe de séc | Les membres de ce grou     |  |   |   |
| Utilicatours                                | Reprotected Users                               | Groupe de séc | Les membres de ce grou     |  |   |   |
|                                             | Reveurs RAS et IAS                              | Groupe de séc | Les serveurs de ce group   |  |   |   |
| Windows                                     | 🚇 Utilisateurs du domaine                       | Groupe de séc | Tous les utilisateurs du d |  |   |   |
| Autres                                      |                                                 | -             |                            |  |   |   |
|                                             |                                                 |               |                            |  |   |   |
| G Ordinateurs                               |                                                 |               |                            |  |   |   |
| Utilisateurs                                |                                                 |               |                            |  |   |   |
| <                                           |                                                 |               |                            |  |   |   |
|                                             |                                                 |               |                            |  | 1 |   |

Créations de GPOs / Mappage lecteur (connecté sur un répertoire partagé du NAS) :

| Éditeur de gestion des stratégies                                                                                                    | de groupe                                                                                                    |          | - 🗆 ×                                        |
|----------------------------------------------------------------------------------------------------|----------------------------------------------------------------------------------------------------|----------|----------------------------------------------|
| Fichier Action Affichage ?                                                                                                    |                                                                                                    |          |                                              |
| 🗢 🔿 🙍 📊 🔏 🐂 🗶 [                                                                                                    | Propriétés de : P: X                                                                                                    |          |                                              |
| <ul> <li>Stratégie Mappage lecteur Parts</li> <li>Configuration ordinateur</li> <li>Stratégies</li> <li>Préférences</li> <li>Configuration utilisateur</li> <li>Stratégies</li> <li>Préférences</li> <li>Préférences</li> <li>Préférences</li> <li>Préférences</li> <li>Préférences</li> <li>Préférences</li> <li>Préférences</li> <li>Préférences</li> <li>Postérences</li> <li>Mappages de lections</li> <li>Fichiers</li> <li>Dossiers</li> <li>Fichiers .ini</li> <li>Registre</li> <li>Raccourcis</li> <li>Paramètres du Panne</li> </ul> | Général Commun         Image: Créer         Emplacement :       [\192.158.1.200\Partages-Jordan         Reconnecter :       Ibeller en tant que : Partages         Lettre de lecteur       O Utiliser :         O Utiliser le premier disponible, en commençant à :       Image: Utiliser :         Se connecter en tant que (facultatif)         Nom d'utilisateur :       Mot de passe :         Confirmer le mot de passe       Imaguer/Afficher tous les lecteurs         Aucune modification       Masquer tous les lecteurs         Auficher ce lecteur       Masquer tous les lecteurs         OK       Annuler       Appliquer         Afficher tous les lecteurs       Afficher tous les lecteurs | on<br>sr | Chemin d'accès<br>\\192.168.1.200\Partages-J |
| Dernière modification : 06/12/2022 03:                                                                                                    | 15:27                                                                                                    |          |                                              |
|                                                                                                    |                                                                                                    |          |                                              |

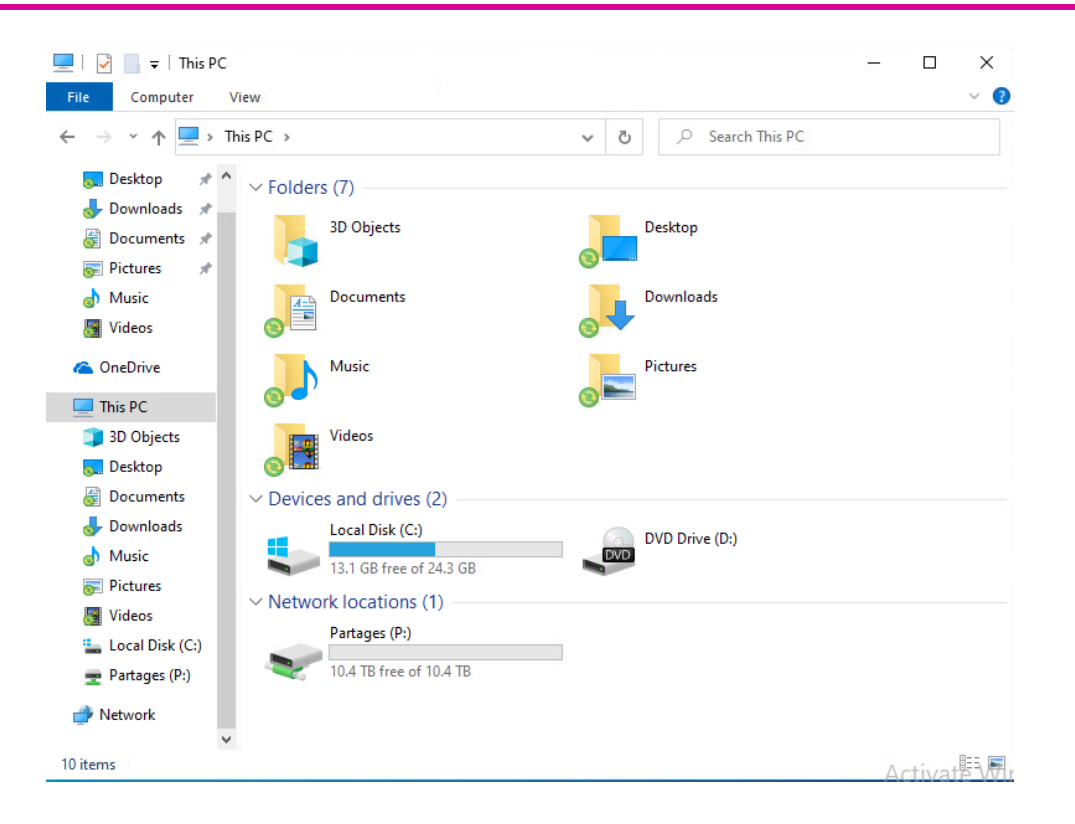

#### Création des dossiers sur le NAS :

| Panneau de configuration       |                                                   | ? — & X         |
|--------------------------------|---------------------------------------------------|-----------------|
| 1 Q Recherche                  | Créer • Modifier Supprimer Chiffrement • Action • | ▼ Filtre        |
| ∧ Partage de fichiers          | ActiveBackupforBusiness                           | ~               |
| 🗾 Dossier partagé              | Volume 1                                          |                 |
| Services de fichiers           | AD-Bordan<br>Volume 1                             | $\sim$          |
| 盐 Utilisateur et groupe        | BE13<br>Volume 1                                  | Ŷ               |
| Domaine/LDAP                   | Patalon                                           |                 |
| ∧ Connectivité                 | Volume 1                                          | ~               |
| 💊 Accès externe                | Identification<br>Volume 1                        | ~               |
| 🔶 Réseau                       | Lab-Jordon                                        |                 |
| 🤝 Sécurité                     | Volume 1                                          | · ·             |
| Terminal & SNMP                | Latesys<br>Volume 1                               | ~               |
| ∧ Système                      | Partages-Jordan                                   | ~               |
| 😌 Centre d'infos               |                                                   |                 |
| Portail de connexion           |                                                   |                 |
| K Options régionales           |                                                   |                 |
| Notification                   |                                                   |                 |
| 💡 Matériel et alimentation     |                                                   |                 |
| Périphériques externes         |                                                   |                 |
| Mise à jour et<br>restauration |                                                   |                 |
| ∧ Services                     |                                                   |                 |
| ᡖ Compte Synology              |                                                   |                 |
| Privilèges d'application       |                                                   | 8 éléments 😋    |
| - Annother alterationation     |                                                   |                 |
| pfSense-CE-2.6iso.gz           |                                                   | Tout afficher X |

#### Connexion du NAS au domaine AD :

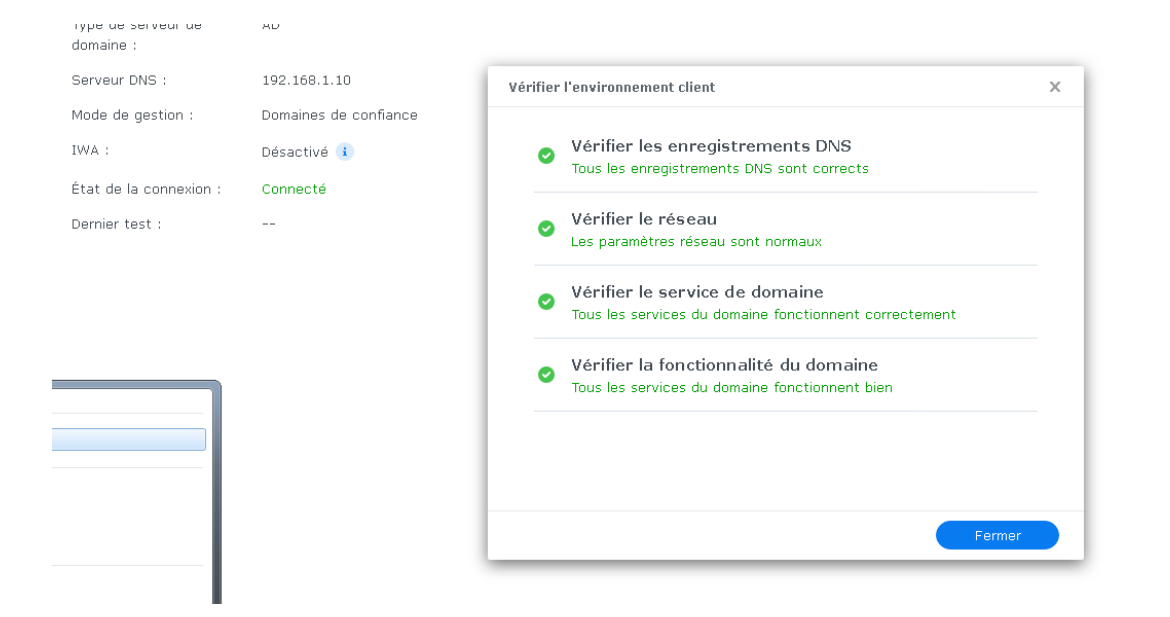

#### Attribution des droits pour le dossier des profils itinérants :

| Général Chiffrement Avancés     | Permission | s Permissions ava | incées Autor | isations NFS  |              |
|---------------------------------|------------|-------------------|--------------|---------------|--------------|
| Groupes de domaine              | -          | Domaine           | ATELIER      | - Q- R        | echerche     |
| Nom                             | Ap Au      | Aucun accès Li    | ecture/écrit | Lecture seule | Personnalisé |
| ATELIER\ICT                     | Aucur -    |                   |              |               |              |
| ATELIER\Invités du domaine      | Aucur -    |                   |              |               |              |
| ATELIER\Magasin                 | Aucur -    |                   |              |               |              |
| ATELIER\Ordinateurs du domaine  | Aucur -    |                   |              |               |              |
| ATELIER\Propriétaires créateurs | Aucur -    |                   |              |               |              |
| ATELIER\Protected Users         | Aucur -    |                   |              |               |              |
| ATELIER\SMD                     | Aucur -    |                   |              |               |              |
| ATELIER\Serveurs                | Aucur -    |                   |              |               |              |
| ATELIER\Serveurs RAS et IAS     | Aucur -    |                   |              |               |              |
| ATELIER/Utilisateurs du domaine | Lectu -    |                   | $\checkmark$ |               |              |
| ATELIER\Éditeurs de certificats | Aucur -    |                   |              |               |              |
|                                 |            |                   |              |               | 28 éléments  |

Redirection de dossier (profils itinérants) :

| Éditeur de gestion des stratégies de groupe                                                                                                    |                              |          | - | × |
|----------------------------------------------------------------------------------------------------|------------------------------|----------|---|---|
| Fichier Action Affichage ?                                                                                                    |                              |          |   |   |
| 🗢 🔿 📩 📰 🛙 Propriétés de : Bureau                                                                                                    | ?                            | ×        |   |   |
| Image: Stratégie Rediriger do         Image: Stratégie Rediriger do         Image: Stratégie Rediriger do         Image: Stratégie Rediriger do         Image: Stratégie Rediriger do         Image: Stratégie Rediriger do         Image: Stratégie Rediriger do         Image: Stratégie Rediriger do         Image: Stratégie Rediriger do         Image: Stratégie Rediriger do         Image: Stratégie Rediriger do         Image: Stratégie Rediriger do         Image: Rediriger do         Image: Rediriger do         Image | r<br>nême emplacement<br>ine | ypliquer |   |   |
|                                                                                                    |                              |          |   |   |

### Le dossier utilisateur est bien crée :

| 🖓 📙 🗢   Utilisateurs                                                |                                      | – o >                                      |
|---------------------------------------------------------------------|--------------------------------------|--------------------------------------------|
| ichier Accueil Partage Affichage                                    |                                      | ~                                          |
| ← → × ↑ 📙 « 192.168.1.200 > AD-Jordan > Utilisa                     | ateurs > 🗸 👌 Red                     | hercher dans : Utilisateurs 👂              |
| 📰 Images 🖈 ^ Nom                                                    | Modifié le                           | Type Taille                                |
| System32 h.martinez                                                 | 06/12/2022 02:34                     | Dossier de fichiers                        |
| Ce PC                                                               |                                      |                                            |
|                                                                     |                                      |                                            |
|                                                                     |                                      |                                            |
| 📙   🗹 🧧 🗧 I n.martinez                                              |                                      |                                            |
| Fichier Accueil Partage Affichage                                   |                                      |                                            |
| ← → → ↑ 📙 « AD-Jordan → Utilisateurs → h.mar                        | tinez > Y 🖸 R                        | echercher dans : h.martinez                |
| 🖬 Images 🖈 ^ Nom ^                                                  | Modifié le                           | Туре                                       |
| System32 Contacts                                                   | 06/12/2022 02:34                     | Dossier de fichiers                        |
| Ce PC                                                               | 06/12/2022 02:34                     | Dossier de fichiers                        |
| Bureau Documents                                                    | 06/12/2022 02:34                     | Dossier de fichiers                        |
| Downloads                                                           | 06/12/2022 02:34                     | Dossier de fichiers                        |
| E Documents                                                         | 06/12/2022 02:34                     | Dossier de fichiers                        |
| 📰 Images 🔤 Links                                                    | 06/12/2022 02:34                     | Dossier de fichiers                        |
| 👌 Musique 💦 Music                                                   | 06/12/2022 02:34                     | Dossier de fichiers                        |
| 🕂 Téléchargement 🛛 Pictures                                         | 06/12/2022 02:34                     | Dossier de fichiers                        |
| Court Court                                                         | 06/12/2022 02:34                     | Dossier de fichiers                        |
| Vidéos Saved Games                                                  |                                      |                                            |
| Vidéos Saved Games                                                  | 06/12/2022 02:34                     | Dossier de fichiers                        |
| Vidéos Saved Games Saved Games Saved Games Start Menu Videos Videos | 06/12/2022 02:34<br>06/12/2022 02:34 | Dossier de fichiers<br>Dossier de fichiers |

Mappage d'un lecteur réseau sur Debian 11

On rentre la ligne de commande pour vérifier si elle marche :

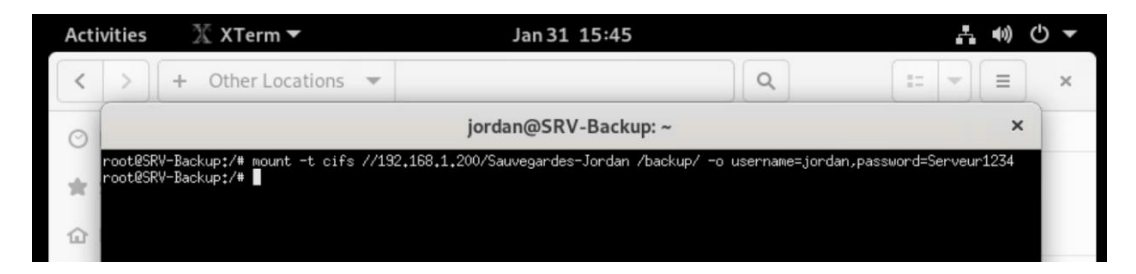

Modification du fichier fstab pour automatiser la montée du lecteur :

| Activ    | vities                 | 🕅 XTerm 🔻                                                                                                    | Jan 31 15:41                                                                      |                    |           |     | - 40) | 0 - |
|----------|------------------------|----------------------------------------------------------------------------------------------------|-----------------------------------------------------------------------------------|--------------------|-----------|-----|-------|-----|
| <        | >                      | + Other Locations 👻                                                                                           |                                                                                   |                    | Q         | 12  |       | ×   |
| O B      | Recer                  |                                                                                                    | jordan@SRV-Backup:                                                                | ~                  |           | >   | :     |     |
| <u> </u> | G                      | NU nano 5,4                                                                                                   | /etc/fstab                                                                        |                    |           |     |       |     |
| ★ S      | starn                  | etc/fstab: static file system info                                                                            | reation.                                                                          |                    |           |     | lable | 1   |
| ŵ٢       | Home d                 | se 'blkid' to print the universall<br>evice; this may be used with UUID=<br>hat works even if disks are added | y unique identifier for a<br>as a more robust way to<br>and removed, See fstab(5) | name devices<br>•  |           |     |       |     |
| 00       | Docur <mark>a</mark> S | ystemd generates mount units based<br>lease run 'systemctl daemon-reload                                      | on this file, see system<br>' after making changes he                             | d.mount(5).<br>re. |           |     |       | ۲   |
| ↓ 0      | Dowr                   | file system> (mount point) (type<br>was on /dev/sda1 during installat                                         | > <options> <dump><br/>ion</dump></options>                                       | <pass></pass>      |           |     |       |     |
|          | Aucia di s             | WECD4198Ca-C61D-4D11-D14D-C9896938<br>wap was on /dev/sda5 during instal                                      | 88767 ext4<br>lation                                                              | errors=remou       | nt-ro V   | 1   |       |     |
| 00 1     | UUI                    | D=d91c2fe4-ab0e-46f1-ba48-159e7b0b                                                                            | 582d none swap                                                                    | sw                 |           |     |       |     |
| ici P    | Pictur //1             | 92.168.1.200/Sauvegardes-Jordan/ /                                                                            | sodbb0 user,noauto 0<br>backup/ cifs username=jor                                 | dan,password=Ser   | rveur1234 | 0 0 |       |     |

Modification de l'emplacement du dossier de sauvegarde dans le fichier de conf correspondant de Bareos :

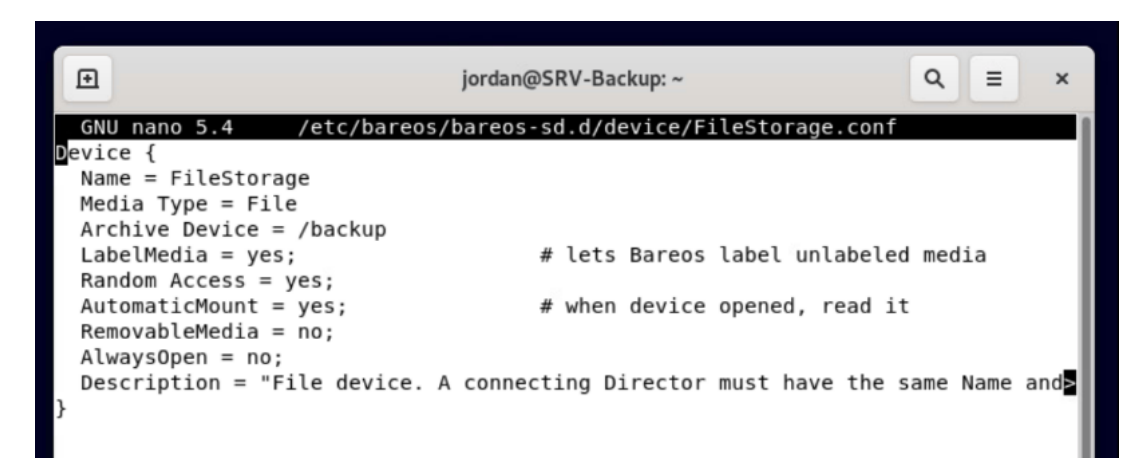

### Déploiement de Windows 10 sans intervention avec WDS

### Installation du serveur DHCP (pour boot en PXE) :

| 🗢 🔿 🔁 📰 🛙                                                                                                    | • 🔶 📶 🖾 🙆 🔢 📓 🖳                                                                                                  |             |             |                         |  |  |  |  |  |  |  |
|----------------------------------------------------------------------------------------------------|----------------------------------------------------------------------------------------------------|-------------|-------------|-------------------------|--|--|--|--|--|--|--|
| DHCP                                                                                                    | Contenu du serveur DHCP                                                                                          | État        | Description | Relation de basculement |  |  |  |  |  |  |  |
| <ul> <li>✓ ■ wds-jordan.gr</li> <li>✓ ■ IPv4</li> <li>◎ Option</li> <li>&gt; ○○ Étendu</li> <li>◎ Stratég</li> <li>&gt; ☞ Filtres</li> </ul> | <ul> <li>Options de serveur</li> <li>Étendue [192.168.50.0] DHCP</li> <li>Stratégies</li> <li>Filtres</li> </ul> | ** Actif ** | -<br>-      |                         |  |  |  |  |  |  |  |

### Autorisation du boot en PXE sur le serveur DHCP :

| <b>9</b> | DHCP          | Nom d'option               | Fournisseur | Valeur              | Nom de la stratégie |
|----------|---------------|----------------------------|-------------|---------------------|---------------------|
| ~        | wds-jordan.gr | 060 PXEClient              | Standard    | PXEClient           | Aucun               |
|          | Detion        | 引 066 Nom d'hôte du serveu | Standard    | 192.168.50.1        | Aucun               |
|          | > 🧾 Étendu    | 🚦 067 Nom du fichier de dé | Standard    | boot\x64\wdnsbp.com | Aucun               |

### Création d'une partition pour WDS :

| Accueir Partage   | Arricita | ge .                    |                  |                     |            |  |
|-------------------|----------|-------------------------|------------------|---------------------|------------|--|
| ← → ~ ↑ 📙 > Ce PC | > WDS (E | :) > RemoteInstall >    |                  |                     |            |  |
|                   |          | Nem                     | Modifié le       | Type                | Taille     |  |
| 📌 Accès rapide    |          | -                       |                  |                     |            |  |
| Bureau            | *        | Boot                    | 27/10/2022 11:18 | Dossier de fichiers |            |  |
| Téléshanan anta   |          | Images                  | 28/10/2022 16:32 | Dossier de fichiers |            |  |
| Telechargements   | 7        | - Mgmt                  | 20/02/2023 14:39 | Dossier de fichiers |            |  |
| Documents         | *        | Stores                  | 27/10/2022 11:13 | Dossier de fichiers |            |  |
| 📰 Images          | *        |                         | 27/10/2022 11:13 | Dossier de fichiers |            |  |
| RemoteInstall     |          | - Tmp                   | 23/11/2022 16:05 | Dossier de fichiers |            |  |
| sources           |          | WdsClientUnattend       | 27/10/2022 11:13 | Dossier de fichiers |            |  |
| sources           |          | Setup-Client-DWWM       | 03/11/2022 15:22 | Document XML        | 2 Ko       |  |
|                   |          | Setup-Client-DWWM-IMAGE | 03/11/2022 14:46 | Document XML        | 3 Ko       |  |
| System 32         |          | 🕋 Unatend               | 28/10/2022 14:47 | Document XML        | 4 Ko       |  |
| 💻 Ce PC           |          | Unatend-WDS             | 28/10/2022 14:08 | Document XML        | 2 Ko       |  |
| E Bureau          |          | win10-newmodel.wim      | 23/11/2022 15:56 | Fichier WIM         | 12 069 374 |  |
| Decuments         |          |                         |                  |                     |            |  |

### Import de l'image de démarrage + capture (pour capturer le futur master) :

| 🝨 Services de déploiement Windows |                   |                        |             |               |                 |            |             | _         |         | ×           |
|-----------------------------------|-------------------|------------------------|-------------|---------------|-----------------|------------|-------------|-----------|---------|-------------|
| Fichier Action Affichage ?        |                   |                        |             |               |                 |            |             |           |         |             |
| 🗢 🄿   🚈 📰   🗟   🛛 🖬               |                   |                        |             |               |                 |            |             |           |         |             |
| 🝨 Services de déploiement Windows | Images de démarra | i <b>ge</b> 2 image(s) | de déma     | rrage         |                 |            |             |           |         |             |
| V Serveurs                        | Nom de l'image    | Architecture           | État        | Taille décomp | ressée Date     | Version du | ı système d | 'exploita | tion    | Priorité    |
| Images d'installation             | 🕎 Microsoft Win   | х64                    | En li       | 1928 Mo       | 27/1            | 10.0.19041 |             |           |         | 500000      |
| B Windows10Pro                    | 🔁 capture         | хб4                    | Hor         | 1928 Mo       | 28/1            | 10.0.19041 |             |           |         | 500000      |
|                                   |                   | Modèle                 | à dép       | oloyer :      |                 |            |             |           |         |             |
| 🝨 Services de déploiement Windows |                   |                        |             |               |                 |            |             | _         |         | ×           |
| Fichier Action Affichage ?        |                   |                        |             |               |                 |            |             |           |         |             |
| 🗢 🔿  📰 🗟 🖌                        |                   |                        |             |               |                 |            |             |           |         |             |
| 🝨 Services de déploiement Windows | Windows_10_Mode   | ele 1 image(s)         | d'installat | ion           |                 |            |             |           |         |             |
| V Serveurs                        | Nom de l'image    |                        | Architec    | ture État     | Taille décompre | essée Dat  | e Versio    | n du sy   | stème d | l'exploitat |
| <ul> <li>▼</li></ul>              | S modele-pamiers  | -novembre              | хб4         | En li         | 30691 Mo        | 23/        | 1 10.0.1    | 9041      |         |             |

Windows\_10\_Modele
#### 🗟 Setup-Client-DWWM.xml - Windows System Image Manager A Setup-Client-DWWM-IMAGE.xml - Windows System Image Manager × $\times$ Fichier Edition Insérer Outils ? Fichier Edition Insérer Outils ? 智 🇀 🔛 🕌 🖣 💼 🗡 🔎 🞯 🙆 🎯 🖹 🇀 🛅 🔚 🔏 🐁 📄 🗡 👂 🚱 🎯 e de distribution Fichier de réponses ionner un dossier partagé de distri 🖃 🕑 Setup-Client-DWWM-IMAGE de distribution Fichie nner un dossier partagé de distri 🖃 🕾 Lu-Clert-DWWM Components WindowsPE Ganded\_Microsoft-Windows-Ir Setup Ullarguage Ganded\_Microsoft-Windows-Ir Ganded Microsoft-Windows-Ir Ganded Microsoft-W Sálac Propriétés Sálac Propriétés up-Client-DWWM-IMA/ Components 1 windowsPE 2 offline Servicing 3 generalize 4 specialize 5 auditSystem figur 7 oobe S figur 1 windowsPE AppliedC. Enabled oft-Wi amd64 Micro nètres Paramètres InputLocale fr-FR SystemLocale fr-FR UILanguage fr-FR UILanguageFal UserLocale fr-FR Parametros Domain Password GRANITA Serveur1234 6 auditUser amd64\_Microsoft-Windows-li amd64\_Wicrosoft-Windows-in amd64\_Wicrosoft-Windows-S OOBE UserAccounts LocalAccounts LocalAccount[Na 3 generalize 4 specialize 5 audit System 6 auditUser 6 auditUs 7 oobeSy ages > Packages nage windows - 🂁 Windows 10 Pro (Windows 10 Pro Components Components AppliedConfigurationPass AppliedConfigurationPass Propriétés de : Image × Général Version Filtres Autorisations de l'utilisateur SP . ers-novembre Type d'image Image d'installation État : En ligne Architecture ×64 Description modele dwwm Priorité : 500000 Ajout du fichier d'échange pour la partie Oobe Groupe d'images : Windows\_10\_Modele Format de l'image WIM Nom du fichier : win10-newmodel.wim 30691 Mo (32182419116 octets) Taille décompressée : Créé(e) mercredi 23 novembre 2022 15:55:11 Modifié(e) : mercredi 23 novembre 2022 15:58:30 Type de couche HAL : acpiapic Autoriser l'image à s'installer en mode sans assistance

#### Modification du fichier d'échange pour l'installation sans intervention :

Pour la partie WinPE :

Fichier d'installation sans assistance : Sélectionner un fichier...

OK Annuler Appliquer

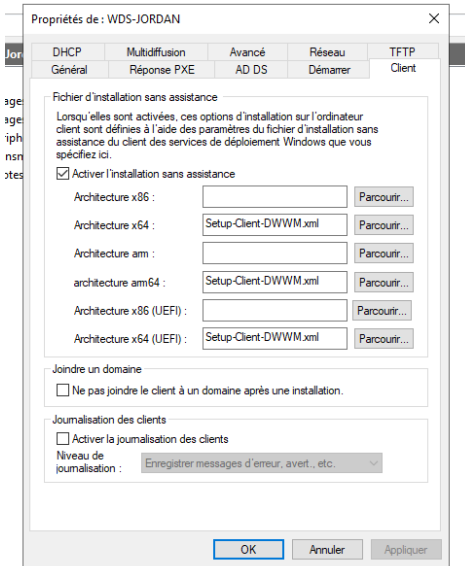

#### Le fichier de réponse avec un éditeur tel que Notepad+ :

WinPE :

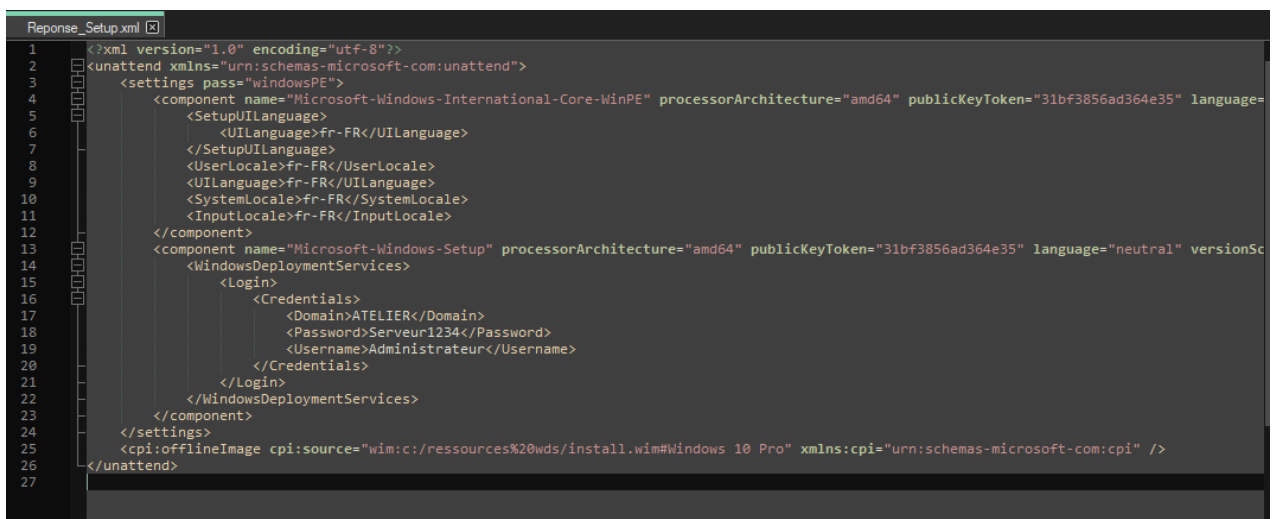

Le fichier de réponse pour la partie OOBE :

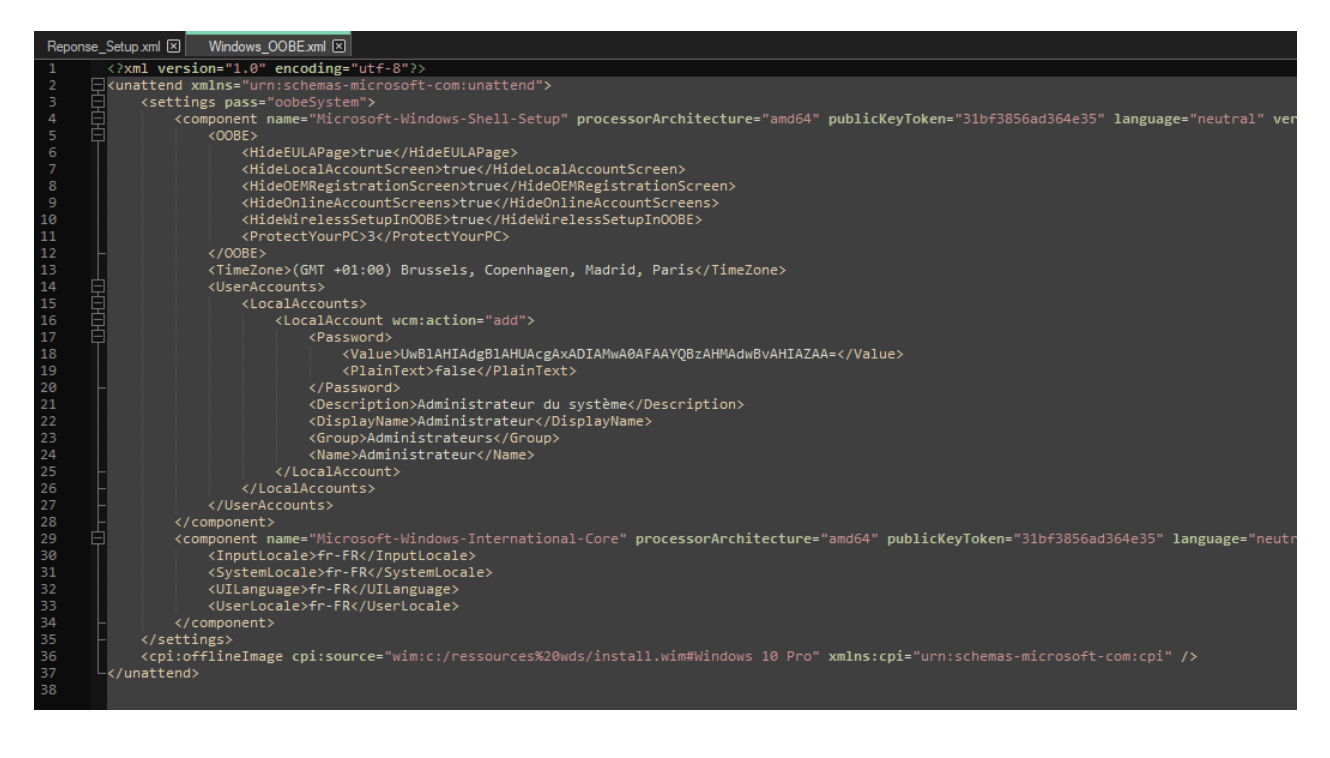

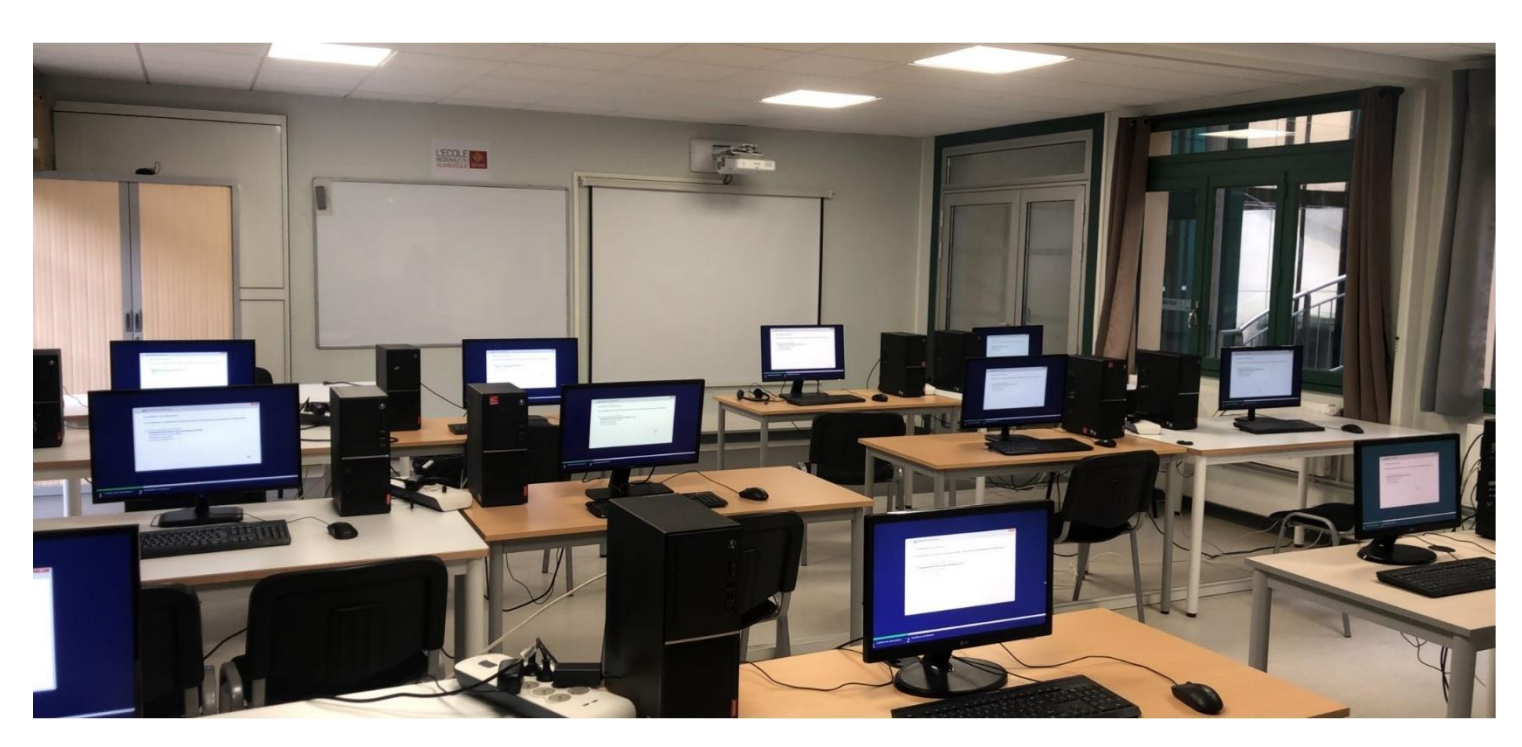

Déploiement sur les ordinateurs de la salle de formation DWWM :

L'installation est réussie :

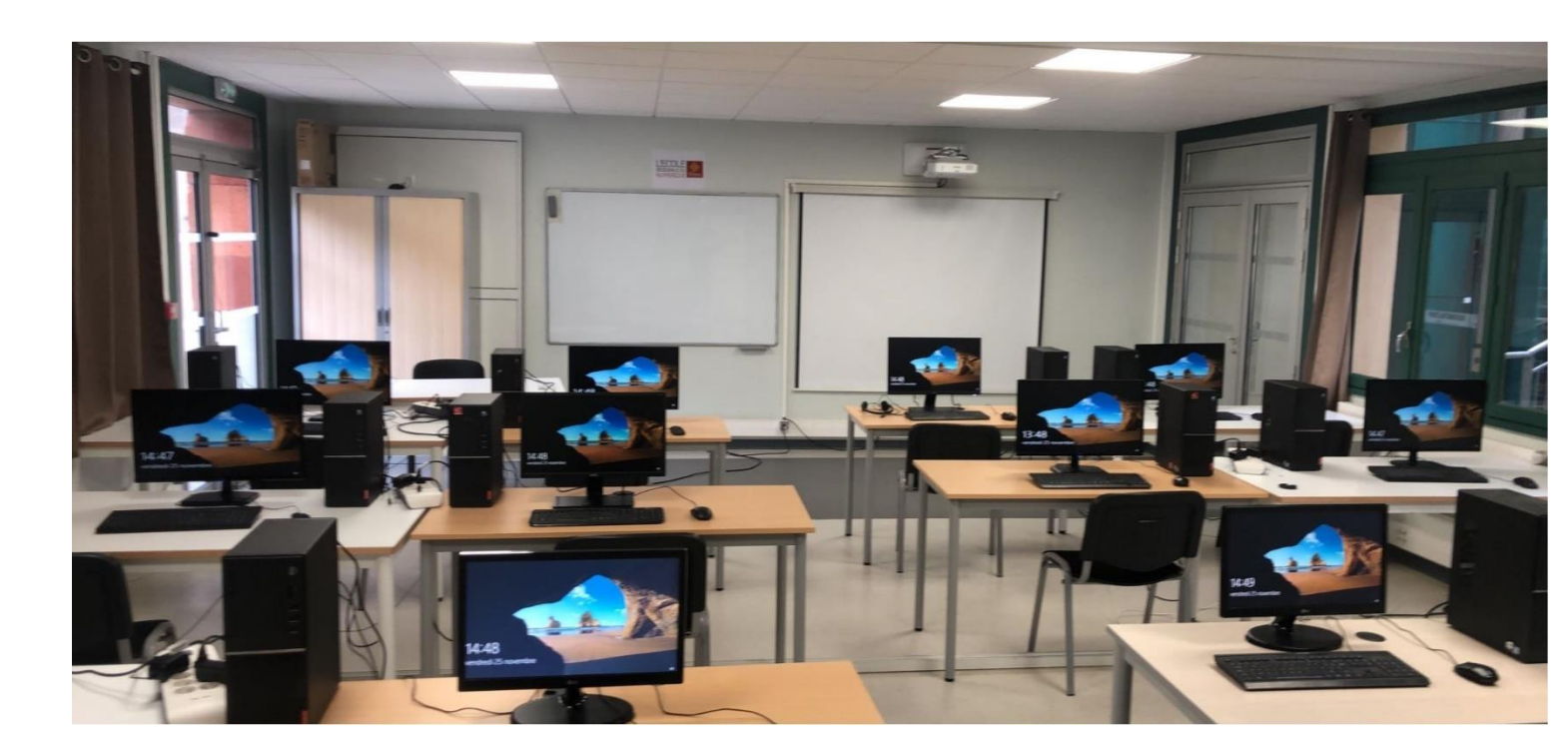

### Déploiement d'un AD avec un script PowerShell

### Création du script :

| ######################################                                                                                                    |
|----------------------------------------------------------------------------------------------------|
| # importation du module ADDS pour avoir les options scripts<br>Add-WindowsFeature -Name AD-Domain-Services -IncludeManagementTools -IncludeAllSubFeature                                                                                                    |
| # On crée une nouvelle forêt                                                                                                    |
| <pre>\$ForestConfiguration = @{     DomainName = "Suriname.lan";     DatabasePath = 'C:\Windows\NTDS';     DomainMode = 'Default'     DomainNetbiosName = 'SURINAME';     ForestMode = 'Default';     InstallOns = \$true;     LogPath = 'C:\Windows\NTDS';     NoRebootOnCompletion = \$true;     SysvolPath = 'C:\Windows\SYSVOL';     Force = \$true;     CreateDnsDelegation = \$false     } </pre> |
| Import-Module DNS<br>Install-ADDSForest @ForestConfiguration                                                                                                    |

### Lancement du script sur un serveur Windows Server 2016 :

| 2 Administrateur : Windows PowerShell                                                                                                    | - |            | ×   |
|----------------------------------------------------------------------------------------------------|---|------------|-----|
|                                                                                                    |   |            |     |
| Démarrer l'installation                                                                                                    |   |            |     |
| 24 /s<br>[oooooooooooooooooooooooooooooooooooo                                                                                                    |   |            |     |
|                                                                                                    |   |            |     |
| 🔁 Administrateur : Windows PowerShell                                                                                                    | - |            | ×   |
| Success Restart Needed Exit Code Feature Result                                                                                                    |   |            | Â   |
| Install-ADDSForest                                                                                                    |   |            |     |
| Validation d'environnement et d'entrée utilisateur<br>Vérification des conditions préalables pour le fonctionnement du contrôleur de domaine…<br>[ |   |            |     |
| (http://go.microsoft.com/fwlink/?LinkId=104751).                                                                                                   |   |            |     |
| -                                                                                                    |   |            |     |
|                                                                                                    |   |            |     |
| 2 Administrateur : Windows PowerShell                                                                                                    | _ |            | ×   |
| Success Restart Needed Exit Code Feature Result                                                                                                    |   |            |     |
| Install-ADDSForest                                                                                                    |   |            |     |
| Validation d'environnement et d'entrée utilisateur                                                                                                 |   |            |     |
| [ooooooooooooooooooooooooooooooooooooo                                                                                                    |   |            |     |
|                                                                                                    | • |            |     |
| 🔁 Administrateur : Windows PowerShell                                                                                                    | - |            | ×   |
| Success Restart Needed Exit Code Feature Result                                                                                                    |   |            | Â   |
| Install-ADDSForest                                                                                                    |   |            |     |
| Validation d'environnement et d'entrée utilisateur<br>Tous les tests ont réussi<br>[oococococococococococococococococococo                         |   | ]<br>estar | nts |

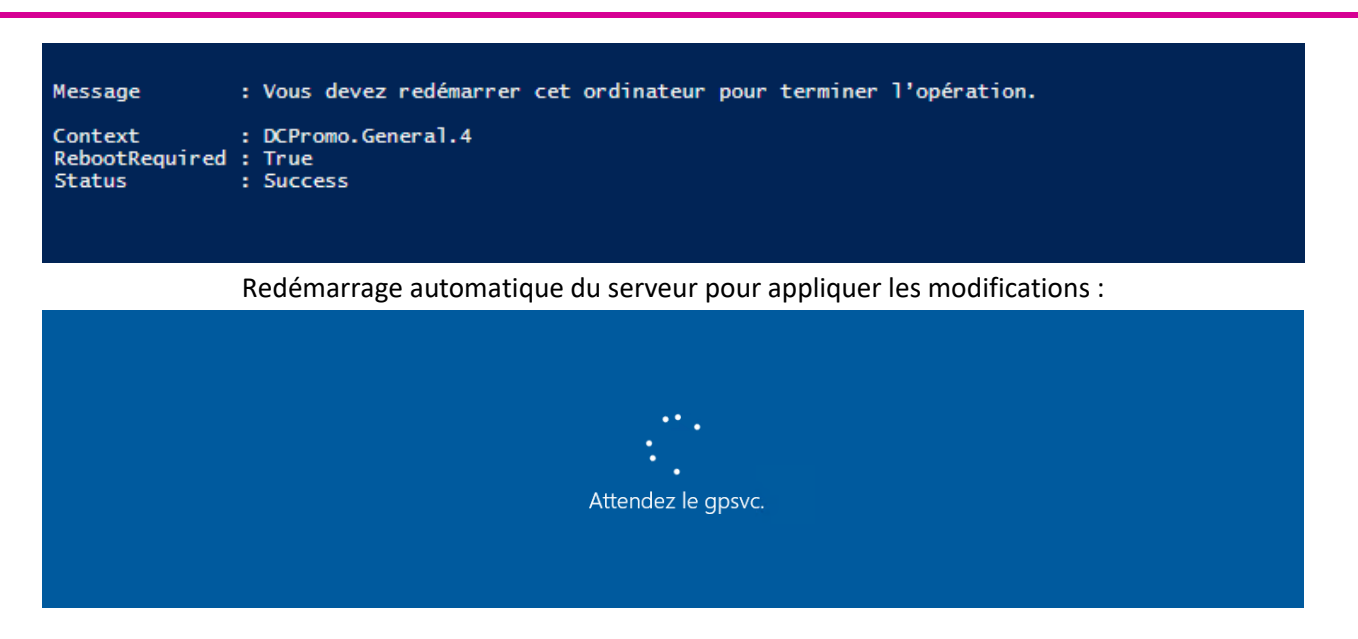

Tout a l'air bon :

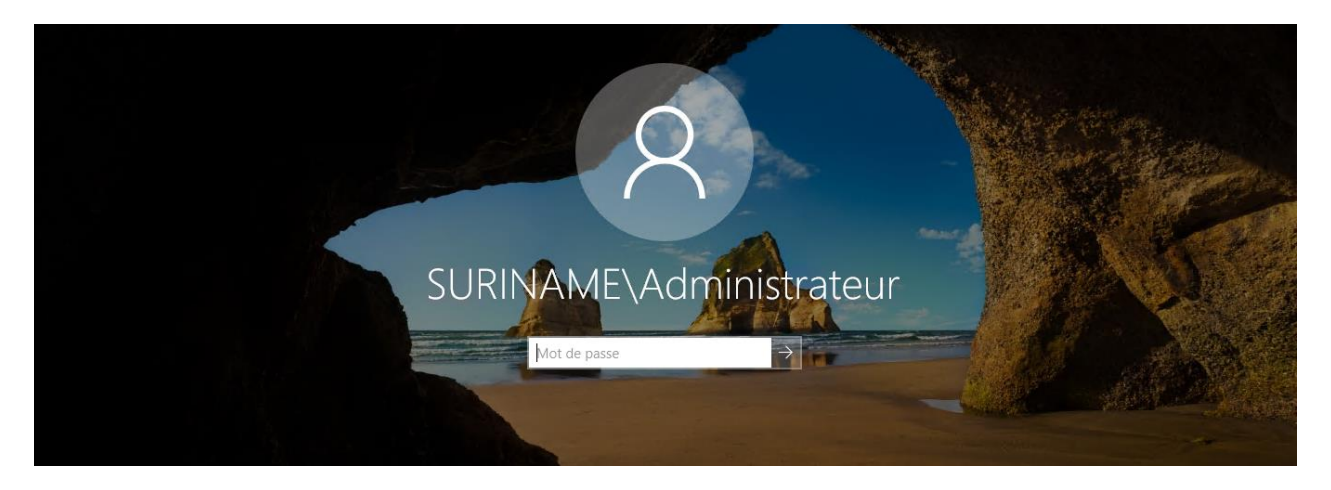

Le serveur possède bien les rôles AD et DNS :

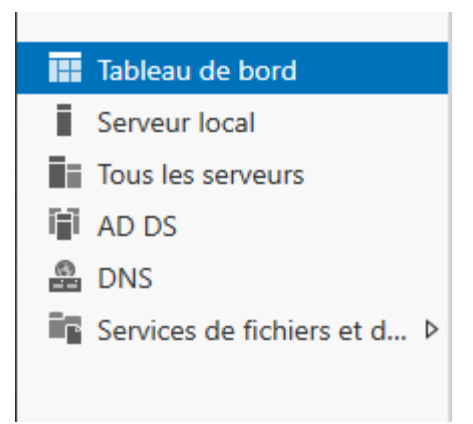

### Configuration de Open VPN sur PfSense

### Création du profil :

| Serveurs  | Clients              | Ré-écritures spécifiques au client | Assistants                                                                   | Client Export                                    | Shared Key Export                                |                |           |
|-----------|----------------------|------------------------------------|------------------------------------------------------------------------------|--------------------------------------------------|--------------------------------------------------|----------------|-----------|
| Serveurs  | OpenVPN              |                                    |                                                                              |                                                  |                                                  |                |           |
| Interface | Protocole / Po       | rt Réseau tunnel                   | Mode / Crypto                                                                |                                                  |                                                  | Description    | Actions   |
| WAN       | UDP4 / 1194<br>(TUN) | 10.1.0.0/24                        | Mode: Remote Acca<br>Data Ciphers: AES<br>Digest: SHA256<br>D-H Params: 2048 | ess ( SSL/TLS + Use<br>-256-GCM, AES-128<br>bits | er Auth)<br>-GCM, CHACHA20-POLY1305, AES-256-CBC | Config serveur | ✓ □       |
|           |                      |                                    |                                                                              |                                                  |                                                  |                | + Ajouter |

### Le certificat associé au VPN :

| ACS Certin         | cats Ré     | vocation de certi | icat                  |                                                                     |                        |                    |
|--------------------|-------------|-------------------|-----------------------|---------------------------------------------------------------------|------------------------|--------------------|
| Recherche          |             |                   |                       |                                                                     |                        |                    |
| Terme de recher    | che         |                   |                       | Les deux 🗸                                                          | Q Recherche            | Effacer            |
|                    |             | Enter a search    | n string or *nix regu | lar expression to search certificate names and distinguished names. |                        |                    |
| Autorités de ce    | rtification |                   |                       |                                                                     |                        |                    |
| Nom                | Interne     | Émetteur          | Certificats           | Nom distinctif                                                      | En cours d'utilisation | Actions            |
| SquidCertificate   | <b>~</b>    | auto-signé        | 0                     | CN=internal-ca 🕕                                                    | Squid (1)              | <i>∅</i> <b>* </b> |
|                    |             |                   |                       | Valable depuis: Thu, 17 Nov 2022 08:14:34 +0000                     |                        |                    |
|                    |             |                   |                       | Mellide incentions 0000 0000 00044-04 10000                         |                        |                    |
|                    |             |                   |                       | Valide jusqu'au: Sun, 14 Nov 2032 08:14:34 +0000                    |                        |                    |
| certificat-OpenVPN | ~           | auto-signé        | 2                     | ST=Ariège, O=Tssr, L=Pamiers, CN=certificat-OpenVPN, C=FR           | Serveur OpenVPN        | <b>∅</b> ₩₽Ċ       |

### Le VPN sera dans un tunnel en réseau 10.0.1.0/24 et les DNS pointant vers le contrôleur de domaine. Les règles à créer sur le pare-feu :

| Flott | ant(e) V      | VAN LA      | N O     | OpenV | PN          |               |            |                |                  |                                  |                |
|-------|---------------|-------------|---------|-------|-------------|---------------|------------|----------------|------------------|----------------------------------|----------------|
| Règ   | les (Faire gl | lisser pour | changer | l'ord | re)         |               |            |                |                  |                                  |                |
|       | États         | Protocole   | Source  | Port  | Destination | Port          | Passerelle | File d'attente | Ordonnancement   | Description                      | Actions        |
| □ ✓   | 0 /0 B        | IPv4 TCP    | *       | *     | 172.16.20.1 | 3389 (MS RDP) | *          | aucun          |                  | Autoriser RDP                    | ℄ℰⅅѺ面          |
| □ ✓   | 0 /0 B        | IPv4 TCP    | *       | *     | 172.16.40.1 | 3389 (MS RDP) | *          | aucun          |                  | Autoriser Serveur web            | ₺∥₽०面          |
| □ ✓   | 0 /1.75 MiB   | IPv4 *      | *       | *     | *           | *             | *          | aucun          |                  | Assistant Config serveur OpenVPN | 乧∥□◯亩          |
|       |               |             |         |       |             |               |            | Î.             | Ajouter ] Ajoute | er 前 Supprimer 🗜 Enregistre      | r 🕂 Séparateur |

Connexion avec le client réussie :

| 🚍 Connexion OpenVPN (pfSense-UDP4-1194-Administrateur)                                                                                                    | _                                                                                                    |                                                                              | $\times$                                         |  |  |  |
|----------------------------------------------------------------------------------------------------|----------------------------------------------------------------------------------------------------|------------------------------------------------------------------------------|--------------------------------------------------|--|--|--|
| Etat actuel: Connecté                                                                                                    |                                                                                                    |                                                                              |                                                  |  |  |  |
| Wed Nov 23 13:44:12 2022 OpenVPN 2.5.2 x86_64-w64-mingw32 [SSL (OpenSSL Wed Nov 23 13:44:12 2022 Windows versions 10.0 (Windows 10 or greater) 64bit Wed Nov 23 13:44:12 2022 library versions: OpenSSL 1.1 lk. 25 Mar 2021, LZO 2. Wed Nov 23 13:44:19 2022 TCP/UDP: Preserving recently used remote address: [A Wed Nov 23 13:44:19 2022 UDPv4 link local: (not bound) Wed Nov 23 13:44:19 2022 UDPv4 link remote: [AF_INET]192.168.10.254:1194 Wed Nov 23 13:44:19 2022 UDPv4 link remote: [AF_INET]192.168.10.254:1194 Wed Nov 23 13:44:19 2022 UDPv4 link remote: [AF_INET]192.168.10.254:1194 Wed Nov 23 13:44:20 2022 uDPv4 link remote: [Connexion au réseau local] open Wed Nov 23 13:44:20 2022 tap-windows6 device [Connexion au réseau local] open Wed Nov 23 13:44:20 2022 tap-windows6 device [Connexion au réseau local] open Wed Nov 23 13:44:20 2022 tap-windows6 device [Connexion au réseau local] open Wed Nov 23 13:44:20 2022 tap-windows6 device [Connexion au réseau local] open Wed Nov 23 13:44:20 2022 tap-windows6 device [Connexion au réseau local] open Wed Nov 23 13:44:20 2022 tap-windows6 device [Connexion au réseau local] open Wed Nov 23 13:44:20 2022 tap-windows6 device [Connexion au réseau local] open Wed Nov 23 13:44:20 2022 tap-windows6 device [Connexion au réseau local] open Wed Nov 23 13:44:20 2022 tap-windows6 device [Connexion au réseau local] open Wed Nov 23 13:44:20 2022 tap-windows6 device [Connexion au réseau local] open Wed Nov 23 13:44:20 2022 librialization Sequence Completed Wed Nov 23 13:44:25 2022 librialization Sequence Completed | )] [LZO] [LZ4<br>10<br>F_INET]192<br>VET]192.168<br>ed<br>tmask = 10.<br>k of 10.1.0.2<br>F-4837-AD8 | I] [PKCS1<br>2.168.10.2<br>3.10.254:1<br>1.0.0/10.1<br>/255.255<br>15-6EA09E | 1] [AE<br>54:1<br>194<br>1.0.2/<br>255.1<br>3DDC |  |  |  |
| <                                                                                                    |                                                                                                    |                                                                              | >                                                |  |  |  |
| Adresse IP assignée: 10.1.0.2                                                                                                    |                                                                                                    |                                                                              |                                                  |  |  |  |
| Bytes in: 4063 (4.0 KiB) out: 4058 (4.0 KiB) Open                                                                                                    | /PN GUI 11.                                                                                          | 24.0.0/2.                                                                    | 5.2                                              |  |  |  |
| Déconnecter Reconnecter                                                                                                    |                                                                                                    | Fermer                                                                       |                                                  |  |  |  |

On peut accéder au serveur RDS depuis un réseau WAN :

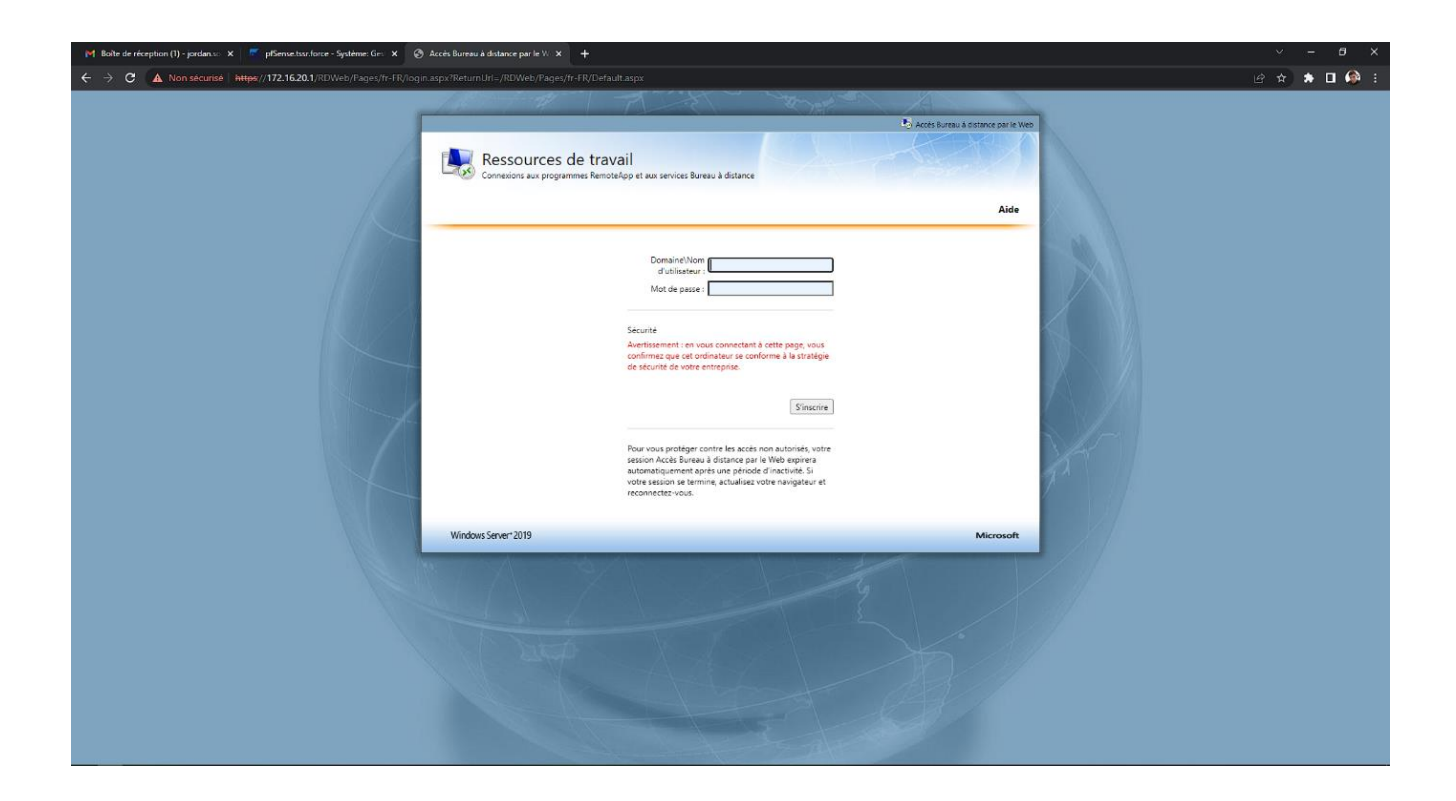

#### Installation de PRTG pour superviser mon Lab

Déploiement des sondes et organisation de l'interface avec classification de l'infrastructure :

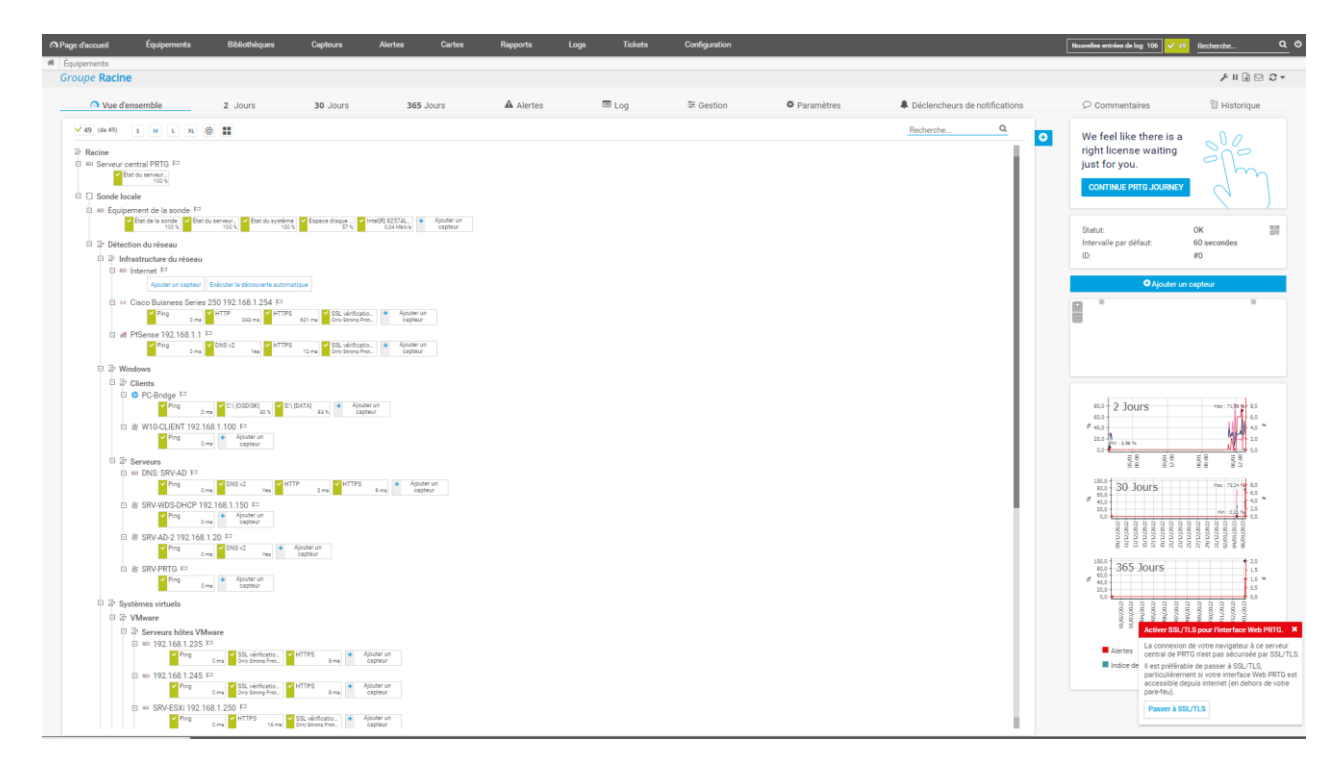

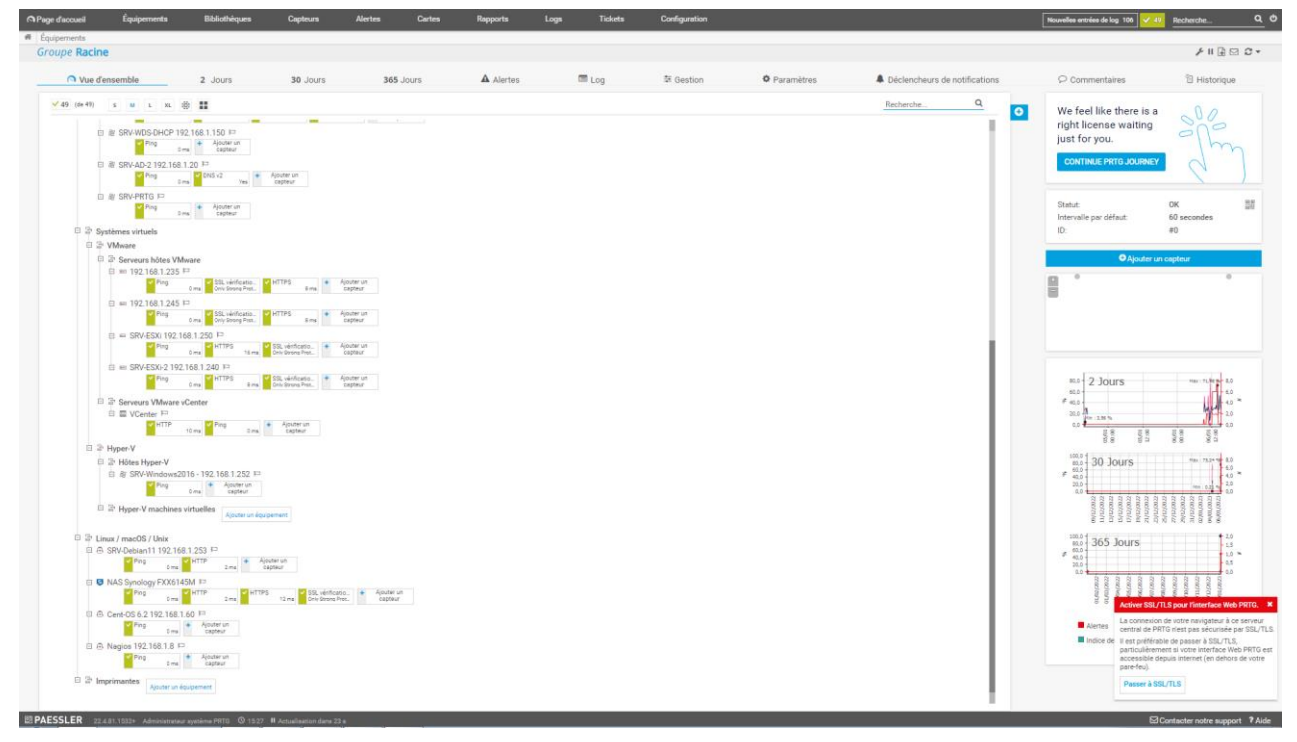

Création d'une machine virtuelle sur Microsoft Azure

Configuration de la machine virtuelle, le nom, l'OS, la puissance :

| Accueil > Machines virtuelles >                                                                                               |                                                                                                    |  |
|----------------------------------------------------------------------------------------------------|----------------------------------------------------------------------------------------------------|--|
| Créer une machine vir                                                                                                    | tuelle                                                                                                    |  |
| De base Disques Mise en résea                                                                                                 | su Administration Monitoring Paramètres avancés Étiquettes Vérifier + créer                                                                                                    |  |
| Créez une machine virtuelle qui exécute<br>une image personnalisée. Renseignez l'o<br>avec des paramètres par défaut, ou pass | Linux ou Windows. Sélectionnez une image dans la Place de marché Azure ou utilisez<br>ngiet: De base et selectionnez Vérifier + créer pour provisionner une machine virtuelle<br>ez en revue chaque ongiet pour une personnalisation complète. En savoir plus D |  |
| Cet abonnement peut ne pas être él                                                                                            | igible pour déployer des machines virtuelles de certaines tailles dans certaines régions.                                                                                                    |  |
| Détails du projet                                                                                                    |                                                                                                    |  |
| Sélectionnez l'abonnement pour gérer le<br>dossiers pour organiser et gérer toutes v                                          | es coûts et les ressources déployées. Utilisez les groupes de ressources comme les<br>los ressources.                                                                                                    |  |
| Abonnement * ①                                                                                                    | Azure for Students 🗸                                                                                                    |  |
| Groupe de ressources * ①                                                                                                    | Local V                                                                                                    |  |
|                                                                                                    | Créer nouveau                                                                                                    |  |
| Détails de l'instance                                                                                                    |                                                                                                    |  |
| Nom de la machine virtuelle *                                                                                                 | SRV-WORDPRESS                                                                                                    |  |
| Région * 🕕                                                                                                    | (Europe) France Central                                                                                                    |  |
| Options de disponibilité ①                                                                                                    | Zone de disponibilité 🗸 🗸                                                                                                    |  |
| Zone de disponibilité * ①                                                                                                    | Zones 1 V                                                                                                    |  |
|                                                                                                    | Vous pouvez désormais sélectionner plusieurs zones. La sélection de plusieurs<br>zones crée une machine virtuelle par zone. En savoir plus                                                                                                    |  |
| Type de sécurité ①                                                                                                    | Standard V                                                                                                    |  |
| Image * 🕕                                                                                                    | 🕐 Debian 11 "Bullseye" - x64 Gen2 🗸                                                                                                    |  |
|                                                                                                    | Voir toutes les images   Configurer la génération de machine virtuelle                                                                                                    |  |
| Architecture de machine virtuelle ①                                                                                           | ○ Arm64                                                                                                    |  |
|                                                                                                    | <ul> <li>xxx4</li> <li>Arm64 n'est pas pris en charge avec l'image sélectionnée.</li> </ul>                                                                                                    |  |
| Exécuter avec la remise Azure Spot ①                                                                                          |                                                                                                    |  |
| Taille * 🛈                                                                                                    | Standard_B1s - 1 processeur virtuel, 1 Gio de mémoire (8,61 \$US/mois)                                                                                                    |  |

On choisit un disque dur :

| Microsoft Azure                                                                                                    |                                                                                                    | ,P R |
|----------------------------------------------------------------------------------------------------|----------------------------------------------------------------------------------------------------|------|
| ccueil > Machines virtuelles ><br>Créer une machine virtu                                                                            | uelle …                                                                                                    |      |
| De base Disques Mise en réseau                                                                                                    | Administration Monitoring Paramètres avancés Étiquettes Vérifier + créer                                                                                                    |      |
| Les machines virtuelles Azure ont un disqu<br>Vous pouvez attacher des disques de donr<br>que vous pouvez utiliser et le nombre de d | e de système d'exploitation et un disque temporaire pour le stockage à court terme.<br>·ées supplémentaires. La taille de la machine virtuelle détermine le type de stockage<br>isques de données autorités. En savoir plus d'                                                                                                    |      |
| VM disk encryption                                                                                                    |                                                                                                    |      |
| Azure disk storage encryption automatical<br>default when persisting it to the cloud.                                                | y encrypts your data stored on Azure managed disks (OS and data disks) at rest by                                                                                                    |      |
| Chiffrement sur l'hôte 🕕                                                                                                    |                                                                                                    |      |
|                                                                                                    | Le chiffrement sur l'hôte n'est pas inscrit pour l'abonnement sélectionné.<br>En savoir plus sur l'activation de cette fonctionnalité of                                                                                                    |      |
| OS disk                                                                                                    |                                                                                                    |      |
| Type de disque de système d'exploitation                                                                                             | SSD Standard (stockage localement redondant) V                                                                                                    |      |
| * ①                                                                                                    | La taille de machine virtuelle sélectionnée prend en charge les disques Premium.<br>Nous vous recommandons d'utiliser des disques SSD Premium pour les charges de<br>travail avec des taux IOPS élevés. Les machines virtuelles équipées de disques SSD<br>Premium rempissent les conditions de connectivité à 99,9 % du contrat SLA. |      |
| Supprimer avec la machine virtuelle 🕕                                                                                                |                                                                                                    |      |
| Key management 🕕                                                                                                    | Clé gérée par la plateforme                                                                                                    |      |
| Activer la compatibilité avec les disques<br>Ultra ①                                                                                 |                                                                                                    |      |
| Disques de données pour SRV-WORDF                                                                                                    | PRESS                                                                                                    |      |
| Vous pouvez ajouter et configurer des disc<br>disques existants. Cette machine virtuelle e                                           | ues de données supplémentaires pour votre machine virtuelle ou attacher des<br>st également fournie avec un disque temporaire.                                                                                                    |      |
|                                                                                                    | Faille ( Type de disque Mise en ca Supprimer avec la m                                                                                                    |      |
| N Nom                                                                                                    | and ( Type de disque disse en casa supprise de casa                                                                                                    |      |

On sélectionne la mise en réseau et on lui génère une IP publique :

|                                                                                                    |                                                                                                    | , P Rechercher dans |
|----------------------------------------------------------------------------------------------------|----------------------------------------------------------------------------------------------------|---------------------|
| Accueil > Machines virtuelles >                                                                                                    |                                                                                                    |                     |
| Créer une machine virt                                                                                                    | uelle …                                                                                                    |                     |
| De base Disques Imise en reseau                                                                                                    | Auministration information Parametres avances Euquettes vernier + creer                                                                                                    |                     |
| Définissez la connectivité réseau de votre<br>pouvez contrôler les ports et la connectivi<br>solution d'équilibrage de charge existante | machine virtuelle en configurant les paramètres de la carte d'interface réseau. Vous<br>té entrante/sontante avec des règles de groupe de sécurité, ou placer derrière une<br>. En savoir plus D' |                     |
| Interface réseau                                                                                                    |                                                                                                    |                     |
| Quand vous créez une machine virtuelle, u                                                                                               | une interface réseau est créée pour vous.                                                                                                    |                     |
| Réseau virtuel * 🕕                                                                                                    | Local-vnet 🗸                                                                                                    |                     |
|                                                                                                    | Créer                                                                                                    |                     |
| Sous-réseau * 🕕                                                                                                    | default (10.2.0.0/24)                                                                                                    |                     |
|                                                                                                    | Gerer la configuration du sous-réseau                                                                                                    |                     |
| Adresse IP publique ()                                                                                                    | SRV-WORDPRESS-ip (nouveau)                                                                                                    |                     |
| Groupe de récurité réseau de la carte                                                                                                   | Aucun                                                                                                    |                     |
| réseau ①                                                                                                    | De base                                                                                                    |                     |
|                                                                                                    | O Paramètres avancés                                                                                                    |                     |
| Ports d'entrée publics * ①                                                                                                    | O Aucun                                                                                                    |                     |
|                                                                                                    | Autoriser les ports sélectionnés                                                                                                    |                     |
| Sélectionner des ports d'entrée *                                                                                                    | HTTP (80), HTTP5 (443), SSH (22)                                                                                                    |                     |
| , i i i i i i i i i i i i i i i i i i i                                                                                                 |                                                                                                    |                     |
|                                                                                                    | Cela permet à toutes les adresses IP d'accéder à votre machine virtuelle.                                                                                                    |                     |

On valide la configuration puis on atterit sur l'interface de la machine virtuelle :

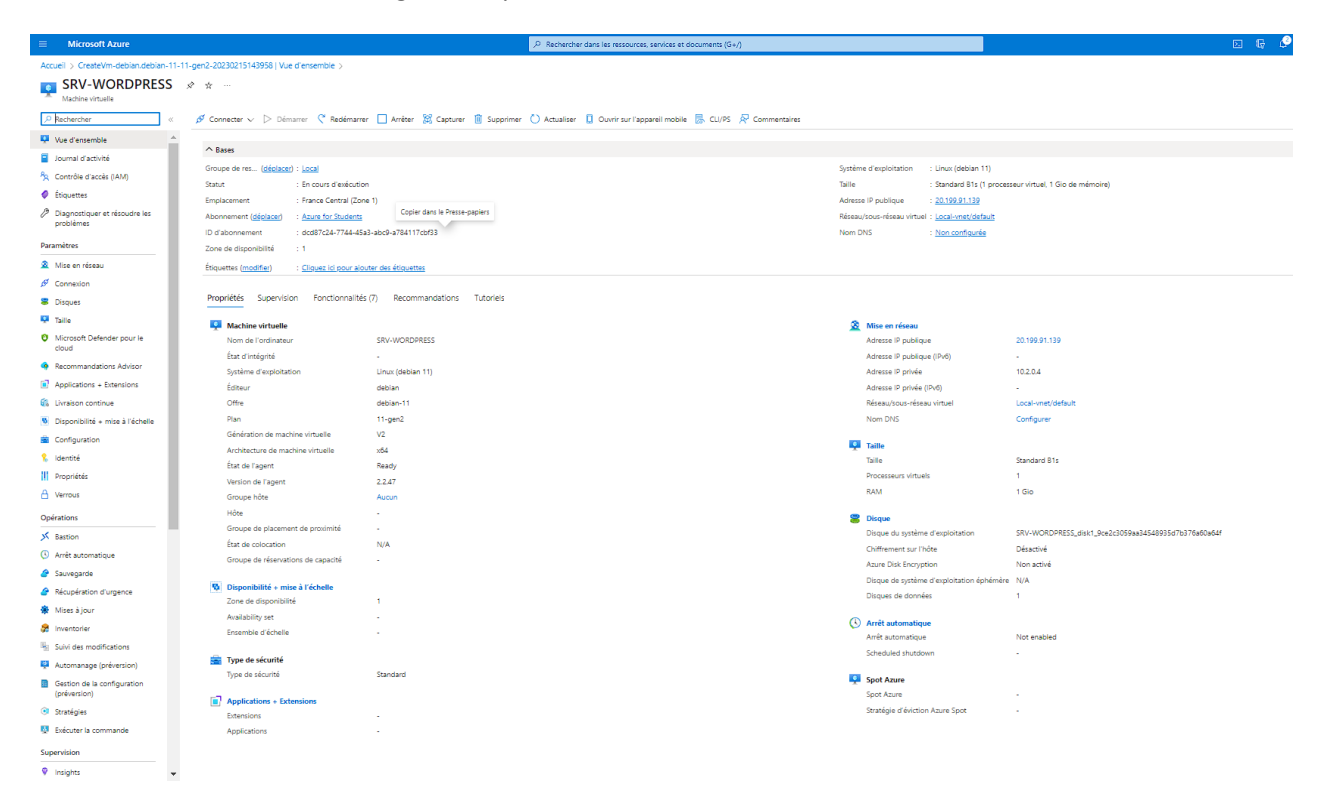

Configuration de SNMP sur Debian 11

Après avoir installé notre serveur PRTG, on installe les paquets « SNMP » et « SNMPD » sur notre client Debian 11 :

| 🙀 192.168.11.15 (jordan)                                                                                                    |
|----------------------------------------------------------------------------------------------------|
| Terminal Sessions View X s                                                                                                    |
| 🚇 🔆 🔖                                                                                                    |
| Session Servers Tools                                                                                                    |
| Quick connect                                                                                                    |
| A Name     Anome/jordan/     A Name     Anome/jordan/     A Name     Anome/jordan/     Anome/jordan/     Anom/jordan/     Anom/jordan |

On vérifie que le service SNMP est actif :

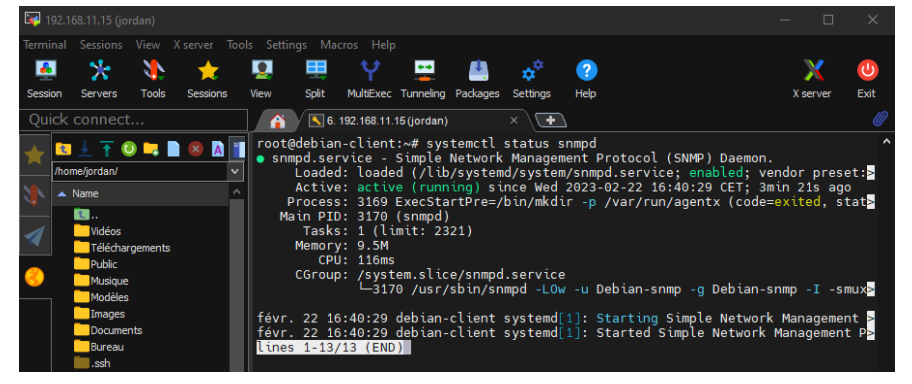

On modifie le fichier /etc/snmp/snmpd.conf pour autoriser le serveur PRTG a écouter sur le port 161 du client avec la clé public mais que l'on peut personnaliser :

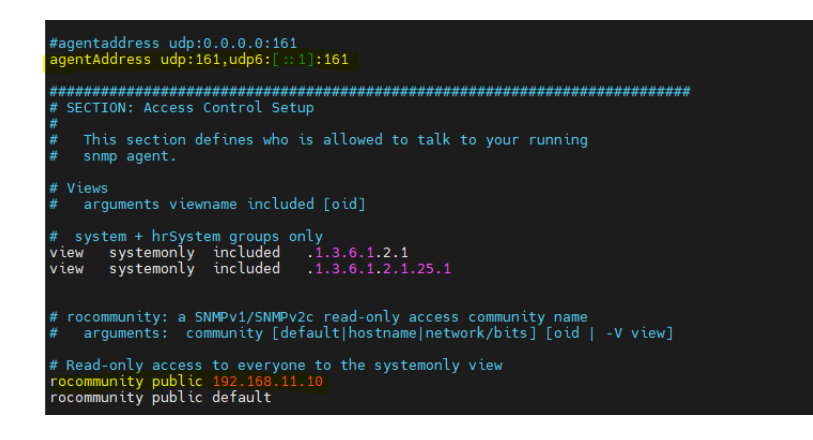

### Après avoir redémarré le service, on peut ajouter le client sur PRTG :

|    | Ajouter un équipement au groupe Linux                                                                                                    | × |      |  |
|----|----------------------------------------------------------------------------------------------------|---|------|--|
|    | Ajout d'équipements                                                                                                    |   |      |  |
| 36 | Indiquez le nom et l'adresse IP d'un équipement, les options de découverte automatique et si nécessaire les paramètres<br>d'authentification pour Windows, Linux, VMware/XenServer, SNMP et des fournisseurs spécifiques. |   | eurs |  |
|    | Manuel de PRTG : ajouter un équipement                                                                                                    |   |      |  |
|    |                                                                                                    |   |      |  |
|    | Nom et adresse de l'équipement                                                                                                    |   |      |  |
|    | Nom de l'équipement 🔍                                                                                                    |   |      |  |
| t  | SRV-Debian11                                                                                                    |   |      |  |
|    | Version IP 🕕                                                                                                    |   |      |  |
|    | ● IPv4                                                                                                    |   |      |  |
|    | O IPv6                                                                                                    |   |      |  |
|    | Adresse IPv4/Nom DNS 🕕                                                                                                    |   |      |  |
|    | 192.168.11.15                                                                                                    |   |      |  |

### On ajoute quelques sondes SNMP :

| Ajouter un capteur à l'équipement SRV-De  | an11 [192.168.11.15]                                                                                                    | (Étape 2 à 2) |
|-------------------------------------------|----------------------------------------------------------------------------------------------------|---------------|
| < Annuler                                 |                                                                                                    |               |
| Paramètres de base du capteur             | Nom du capteur <sup>©</sup> Linux espace disponible du disque (SMMP)<br>Ballises parentes <sup>©</sup><br>Ballises <sup>©</sup> sompdiskfreesensor X diskspacesensor X O<br>Priorité <sup>©</sup> ★★★☆☆ |               |
| Intervalle d'analyse                      |                                                                                                    | Créer B       |
| Ajouter un capteur à l'équipement SRV-Deb | n11 [192.168.11.15]                                                                                                    | (Étape 2 à 2) |
| < Annuler                                 |                                                                                                    |               |
| Paramètres de base du capteur             | Nom du capteur 0 Charge CPU (SNMP) Balises parentes 0                                                                                                    |               |
|                                           | Balises <sup>©</sup> snmp X cpu X cpuloadsensor X O<br>Priorité <sup>©</sup> ★★☆☆                                                                                                    |               |
|                                           |                                                                                                    |               |

### Les sondes fonctionnent parfaitement :

| pements S   | Equipements            | SRV-Deblar             | Capteurs              | Alertes            | Cartes           | карропs | Logs Tickets    | Configuration |               |          |            |             | iouvelles entre | tickets modifies 1                                        | V 12 Recherche                 | _         |
|-------------|------------------------|------------------------|-----------------------|--------------------|------------------|---------|-----------------|---------------|---------------|----------|------------|-------------|-----------------|-----------------------------------------------------------|--------------------------------|-----------|
| ipement     | SRV-Debian11           | 3 ★★★☆☆                |                       |                    |                  |         |                 |               |               |          |            |             |                 |                                                           | н                              | G 🖂 🕯     |
| 🔿 Vue d'e   | insemble               | 2 Jours                | 30 Jours              | 365 Jours          | A                | Alertes | Informations sy | stème 🔳 Le    | og 🌣 Pa       | ramètres | A Déc      | lencheurs d | e notificati    | ons 🖓 Commenta                                            | ires 🕲 His                     | storique  |
| Pour voi    | r les jauges de capteu | r ici, passez la prior | ité d'un ou plusieurs | i capteurs à 🖈 🖈 i | kaksi: /akakaksi | ksk.    |                 |               |               |          |            |             |                 | Find out why and how<br>buy PRTG!<br>GET MORE INFORMATION | v to                           | ىر<br>1 ′ |
| Pos         | Capteur ©              |                        |                       | Statu              | nt ©             | Message |                 |               | Graphique     |          | Priorité 0 |             | •               |                                                           | Ζ.                             |           |
| <b>4</b> 1. | V Ping                 |                        |                       | ок                 |                  | ок      |                 |               | Temps du pia  | uu.im    | *****      |             |                 | Statut:                                                   | OK                             |           |
| <b>₽</b> 2. | Charge CPU (St         | NMP)                   |                       | ок                 |                  | ок      |                 |               | Somme         | 15       | ***        |             |                 | Nom DNR (Advance IP:                                      | (de 6)                         |           |
| <b>₽</b> 3. | Information mé         | moire (SNMP)           |                       | ок                 |                  | ок      |                 |               | Espace physic | 51 N     | 青青青白白      |             |                 | Dépendance:                                               | Parent                         |           |
| <b>₽</b> 4. | Espace disque          | (SNMP)                 |                       | ок                 |                  | ок      |                 |               | Espace libre  | 85 %     | 青青青白白      |             |                 | Intervalle par detaut:<br>Dernière découverte             | 60 secondes<br>(jamais)        |           |
| <b>₽</b> 5. | Trafic (SNMP)          |                        |                       | ок                 |                  | ок      |                 |               | Somme         | 0 Mbit/s | ***        |             |                 | Dernière recommandation:                                  | il y a 13 heures 45<br>minutes |           |
| <b>₽</b> 6. | Moyenne de la          | charge SNMP            |                       | ок                 |                  | ок      |                 |               | 1 minute      | 0        | 青青青白白      |             |                 | ID:                                                       | #2049                          |           |
|             |                        |                        |                       |                    |                  |         |                 |               |               |          |            |             |                 | O Airest                                                  |                                |           |

### Déploiement d'une mise à jour de sécurité sur un ESXi

### Le lab de test à la même version que les ESXi de production de Vitesco :

| Ø Obtenir vCa                | enter Server   🐏 Crée<br>ESXI-LAB.ateller.fd<br>Vorsion :<br>Ètat :<br>Temps de fonctionnement | rfEnregistrer une VM   🎦 Arrêler 🚡 Redémarrer   🤁 Actualiser   👘 Actions<br>bix.vites.co.com<br>6.7. Julpatés 3 (bulu 14320386)<br>Norméle (cno.connecté é v.Conter Server)<br>: 0,02 jours |                    |                          | CPU<br>UTILISÉ : 22 MHz<br>MÉMOIRE<br>UTILISÉ : 1,40 6%<br>STOCKAGE<br>UTILISÉ : 2,82 6% | LIBRE 123 0H0<br>CAPACITÉ 14 0H2<br>LIBRE 302406<br>5%<br>CAPACITÉ 19220200<br>LIBRE 9202000<br>0%<br>CAPACITÉ 192375 0% |
|------------------------------|------------------------------------------------------------------------------------------------|----------------------------------------------------------------------------------------------------|--------------------|--------------------------|------------------------------------------------------------------------------------------|----------------------------------------------------------------------------------------------------|
| <ul> <li>Matériel</li> </ul> |                                                                                                |                                                                                                    | * Configuration    |                          |                                                                                          |                                                                                                    |
| Fabricant                    |                                                                                                | Hewlett-Packard                                                                                                    | Profil d'image     | ESXI-6.7.0-20190802001-6 | tandard (VMware, Inc.)                                                                   |                                                                                                    |
| Modèle                       |                                                                                                | HP Z440 Workstation                                                                                                    | État de vSphere HA | Non configurés           |                                                                                          |                                                                                                    |
| ▶ ■ CPU                      |                                                                                                | 4 CPUs x Intel(R) Xeon(R) CPU E5-1620 v4 @ 3.50GHz                                                                                                    | ► vMotion          | Non pris en charge       |                                                                                          |                                                                                                    |

### Je suis un tuto pour mettre à jour l'ESXi :

| D. Mettre à jour ESXi avec esxcli                                                                                                    | ☐ 23/02/2023 ▲ Florian Burnel ● Aucun<br>commentaire 🗷 2 min read                                                              |
|----------------------------------------------------------------------------------------------------|----------------------------------------------------------------------------------------------------|
| Avant d'attaquer la mise à Jour, sachez que vous pouvez récupérer le numèro de version de votre instance ESXI<br>avec la commande suivante :                                                                                                    | Google a mis en ligne des statistiques au suj<br>de son programme de bug bounty<br>« Vulnerability Reward Program ». Voici des |
| vmware -v                                                                                                    | infos intéressantes pour 2022.                                                                                                 |
| The ESKI Shell can be disabled by an administrative user. See the vsphere Security documentation for more information.<br>froot $\theta$ := 1 ymmate - $v$ Weare ESKI 6.7.0 build=1432038                                                                                                    | De fausses applications<br>ChatGPT pour infecter<br>Windows et Android                                                         |
| Ensuite, on va interroger notre archive ZIP pour voir quels sont les profiles d'installation disponibles dans ce<br>package. Voici la commande à exécuter (adaptez le chemin vers le ZIP) :                                                                                                    | ☆ 23/02/2023 ● Aucun commentaire Z 2 min read                                                                                  |
| esxcli software sources profile list -d /vmfs/volumes/datastorel/MRJ/VMware-ESXi-7.0U3b-<br>18905247-depot.zip                                                                                                    | Bon plan : Windows 10<br>partir de 6.12€ et Office<br>2021 à partir de 13.05€                                                  |
| On obtient ceci :                                                                                                    | commentaire 🙎 2 min read                                                                                                    |
| 1:00 #         1:0 dexel1 soft-size sources portfin 1181 =0 / win6/volumes/statestres/MWJ/Wwyre-EXX(-7.003E-1895247-depet.rip           Name         Vende:         Acceptance level:         Creation 71mm         Modification 71mm           Name         Vende:         Acceptance level:         Creation 71mm         Modification 71mm           Name         Vende:         Creation 71mm         Modification 71mm         Modification 71mm           Name         Vende:         Creation 71mm         Modification 71mm         Modification 71mm           Name         Vende:         Creation 71mm         Modification 71mm         Modification 71mm           Name         Figure 74.000-11990247-statestand         Modification 71mm         Modification 71mm         Modification 71mm           Name         Figure 74.000-11990247-statestand         Modification 71mm         Modification 71mm         Modification 71mm           Name         Figure 74.000-11990247-statestand         Modification 71mm         Modification 71mm         Modification 71mm           Name         Figure 74.000-11990247-statestand         Modification 71mm         Modification 71mm         Modification 71mm           Name         Figure 74.000-11990100100         Modification 71mm         Modification 71mm         Modification 71mm           Name         Figure 74.000-119901001 | Le noyau Linux 6.2 pren<br>en charge les puces<br>d'Apple !                                                                    |
| Le profil "ESXi-7.0U3b-18905247-standard" nous intéresse pour effectuer la mise à jour. On peut récupérer le                                                                                                    | 🗂 22/02/2023 🍺 Aucun                                                                                                    |
|                                                                                                    | commentaire 🗏 1 min read                                                                                                    |

J'importe la MAJ dans un dossier situé dans l'ESXi :

| UUID :<br>Hôtes :<br>Machines virtuelles : |                  | 63ca80fa-ed52c<br>1<br>0 | 43b-1d61-705a0f37 | 763e       |          |                     |              |   |         |  |
|--------------------------------------------|------------------|--------------------------|-------------------|------------|----------|---------------------|--------------|---|---------|--|
|                                            |                  |                          |                   |            |          |                     |              |   |         |  |
| P Détails VMFS                             | 🗔 Navigateur d   | e banque de do           | nnées             | _          | _        |                     |              | _ |         |  |
|                                            | 🔶 Charger        | Télécharger              | 😼 Supprimer       | A Déplacer | Conjer   | Créer un répertoire | C Actualiser |   |         |  |
| Taille du bloc                             | HDD              |                          | isdd.sf           |            | ESX1670- | 20201100            | •            |   |         |  |
| UUID                                       | e 🗐 SSD          |                          | 🚞 iso             |            |          |                     |              |   |         |  |
| Extension 0 t                              | t                |                          | 🚞 update          |            |          |                     |              |   |         |  |
|                                            |                  |                          |                   |            |          |                     |              |   |         |  |
|                                            |                  |                          |                   |            |          |                     |              |   |         |  |
|                                            |                  |                          |                   |            |          |                     |              |   |         |  |
|                                            |                  |                          |                   |            |          |                     |              |   |         |  |
|                                            |                  |                          |                   |            |          |                     |              |   |         |  |
|                                            |                  |                          |                   |            |          |                     |              |   |         |  |
|                                            |                  |                          |                   |            |          |                     |              |   |         |  |
|                                            |                  |                          |                   |            |          |                     |              |   |         |  |
|                                            |                  | ш                        |                   |            |          |                     |              |   |         |  |
|                                            | Ell [HDD] updati | 9/                       |                   |            |          |                     |              |   |         |  |
|                                            |                  |                          |                   |            |          |                     |              |   | Fermer  |  |
|                                            |                  | _                        | _                 | _          | _        | _                   | _            | _ | reinier |  |

On vérifie la version après s'être connecté en SSH, puis on se dirige dans le repertoire de l'update. On liste les versions des mises à jour, et on récupère l'ID de celle qui nous interesse puis on rentre la commande pour appliquer la mise à jour :

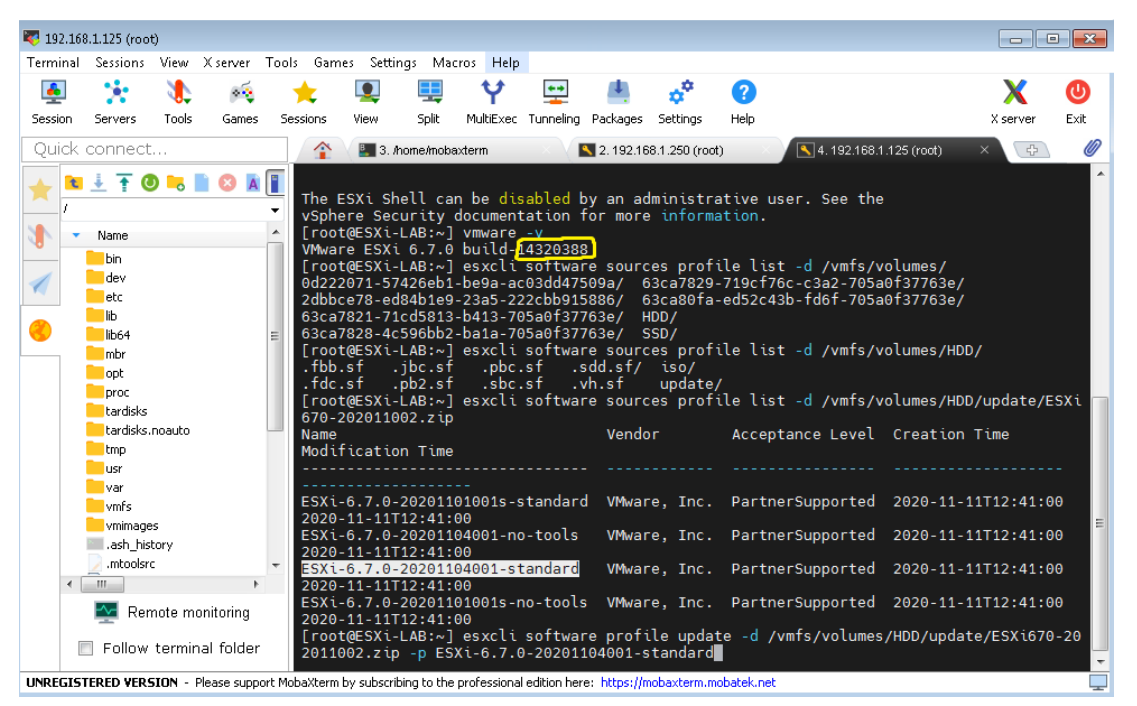

La maj a bien été installé :

| <b>R</b> 192.168           | 3.1.125 (root | )      |           |                                 |                                                     |                                         |                                         |                            |                      |                      |        |                         |              |      |
|----------------------------|---------------|--------|-----------|---------------------------------|-----------------------------------------------------|-----------------------------------------|-----------------------------------------|----------------------------|----------------------|----------------------|--------|-------------------------|--------------|------|
| Terminal                   | Sessions      | View D | Kserver T | Fools Gam                       | es Settir                                           | ngs Ma                                  | cros Help                               | )                          |                      |                      |        |                         |              |      |
| -                          | • <u>*</u> •  |        | × .       | +                               |                                                     |                                         | Ý                                       | <b>* *</b>                 |                      | <b>*</b> *           | 2      |                         | X            | O    |
| Session                    | Servers       | Tools  | Games     | Sessions                        | View                                                | Split                                   | MultiExec                               | <br>Tunneling              | Packages             | Settings             | Help   |                         | X server     | Exit |
| Quick                      | connect.      |        |           |                                 | 💽 3. A                                              | nome/mobi                               | axterm                                  | ×VI                        | <b>S</b> 2. 192.16   | 8.1.250 (roo         | t) X   | 4. 192.168.1.125 (root) | ×            | Ø    |
| * <mark>*</mark><br>/<br>* | Name          | ) 🍋 📗  | 8         | 20110<br>Upda<br>✓ M<br>▲ the C | 002.zip<br>te Resu<br>essage:<br>changes<br>eboot R | -p ES<br>lt<br>The u<br>to be<br>equire | Xi-6.7.<br>pdate c<br>effect<br>d: true | 0-20201<br>omplete<br>ive. | 104001-s<br>d succes | standard<br>ssfully, | but th | e system needs to be    | e rebooted f | for  |

#### On tape cette commande afin de redémarrer l'ESXi :

|      | 🔲 Follow terminal folder             | <pre>[root@ESXi-LAB:~] esxcli system shutdown rebootreason "Finaliser la maj vers 6.7.0-<br/>0201104001"</pre> | 2 |
|------|--------------------------------------|----------------------------------------------------------------------------------------------------|---|
| UNRE | GISTERED VERSION - Please support Mo | obaXterm by subscribing to the professional edition here: https://mobaxterm.mobatek.net                        | - |
|      |                                      |                                                                                                    |   |

#### La mise a jour a bien été déployé :

| 🕞 Navigateur 🗉                                                                                                    | ESXI-LAB.atelier.foix.vttesco.com                                                                                                    |                                                                                                    |  |                                   |                                  |                                                                                          |                                                                                                    |  |  |  |  |
|----------------------------------------------------------------------------------------------------|----------------------------------------------------------------------------------------------------|----------------------------------------------------------------------------------------------------|--|-----------------------------------|----------------------------------|------------------------------------------------------------------------------------------|----------------------------------------------------------------------------------------------------|--|--|--|--|
| Hote       Odrer       Surveiller       * (2) Machines Writzelles       Burveiller       Pilse dvM       Pilse dvM       * E Stockage | Ø Obtenir vCenter Server ♪ ♪ CH Control Control Con | extEnregister une VM   De Artbons Construction (Construction) (Construction) (Con |  |                                   |                                  | CPU<br>UTILISE   44 MHz<br>MEMORE<br>UTILISE   1,5 0+<br>STOCHAGE<br>UTILISE   100,88 0+ | LURE : 13.0 OH:<br>0%<br>CAPACITÉ : 14 OH:<br>LURE : 30.41 6+<br>5%<br>CAPACITÉ : 55.22 0+<br>LURE : 04.427 0+<br>12%<br>CAPACITÉ : 023.75 0+ |  |  |  |  |
| → I HDD                                                                                                    | Vous utilisez actuellement ESX                                                                                                    | 🚯 Vous utilisez actuellement ESXI en mode d'évaluation. Cette licence expirera dans 44 jours.                                                                                                    |  |                                   |                                  |                                                                                          |                                                                                                    |  |  |  |  |
| Plus de stockage                                                                                                    | Canada a                                                                                                    |                                                                                                    |  |                                   |                                  |                                                                                          |                                                                                                    |  |  |  |  |
| ▼ Q Mise en réseau                                                                                                    | ✓ Matériel                                                                                                    |                                                                                                    |  | <ul> <li>Configuration</li> </ul> |                                  |                                                                                          |                                                                                                    |  |  |  |  |
| > BE Pile TCP/IP par défaut                                                                                                    | Fabricant                                                                                                    | Hewlett-Packard                                                                                                    |  | Profil d'image                    | (Updated) ESXI-6.7.0-20201       | 104001-standard (VMware, Inc.)                                                           |                                                                                                    |  |  |  |  |
| Plus de réseaux                                                                                                    | Modèle                                                                                                    | HP Z440 Workstation                                                                                                    |  | État de vSphere HA                | it de vSphere HA. Non configurés |                                                                                          |                                                                                                    |  |  |  |  |
|                                                                                                    | Del CPU                                                                                                    | 4 CPUs x Intel(R) Xeon(R) CPU E5-1620 v4 @ 3.50GHz                                                                                                    |  | ► vMotion                         | Pris en charge                   |                                                                                          |                                                                                                    |  |  |  |  |
|                                                                                                    | Mémoire                                                                                                    | 31,92 Go                                                                                                    |  | C                                 |                                  |                                                                                          |                                                                                                    |  |  |  |  |

Installation de Centreon sur CentOS

Accueil de Centreon :

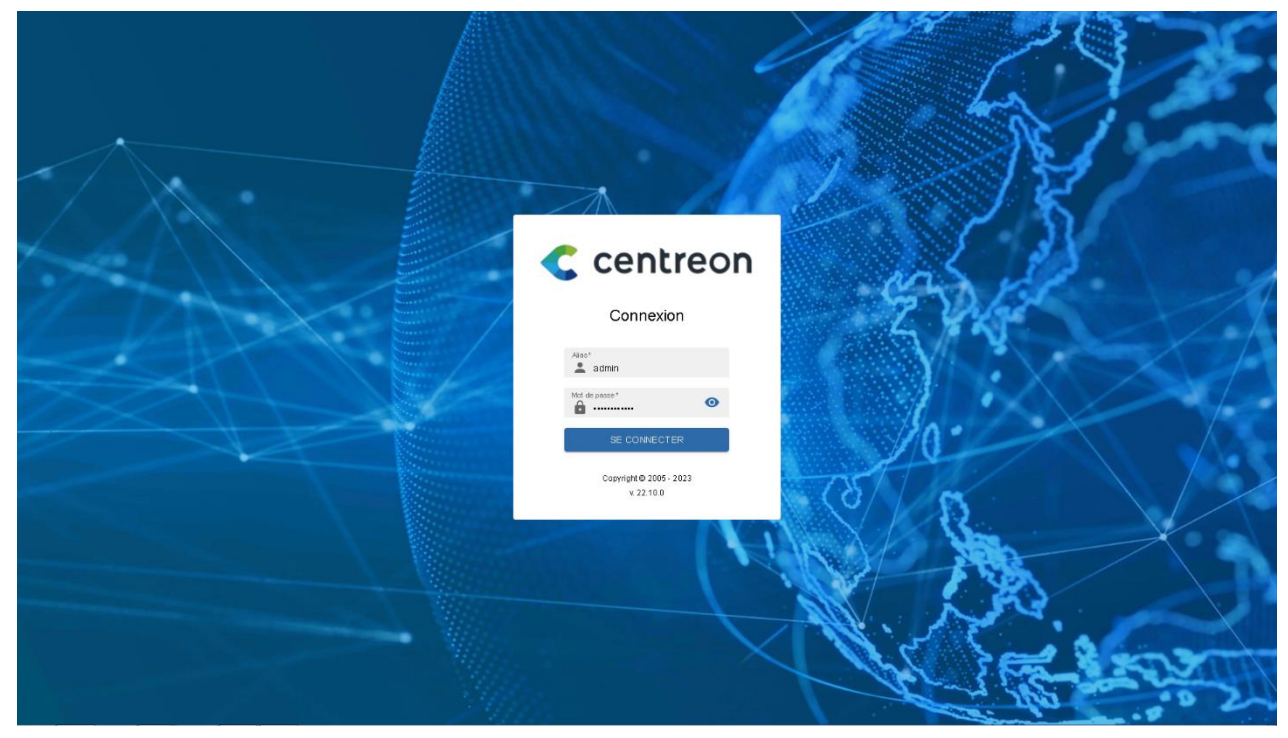

#### La license a été activée :

| C                                                                                            | Collecteurs Y Service               | 00033 🔚 00<br>s 🗸 Hótes 🗸      | 0                                   |  |  |  | 12 janvier 2023<br>11:59 | l |  |  |
|----------------------------------------------------------------------------------------------|-------------------------------------|--------------------------------|-------------------------------------|--|--|--|--------------------------|---|--|--|
| Administration > Estensions > Gestionnaire                                                   |                                     |                                |                                     |  |  |  |                          |   |  |  |
|                                                                                              | 建 Q Rechercher                      |                                |                                     |  |  |  |                          |   |  |  |
| 🖬 🕐 UPDATE ALL 🔸 INSTALLALL 🚳 RÉCUPÉRER LEMPREINTE 🖝 TÉLÉCHARGER UNE LICENCE + AJOUTER TOKEN |                                     |                                |                                     |  |  |  |                          |   |  |  |
|                                                                                              | Modules                             |                                |                                     |  |  |  |                          |   |  |  |
|                                                                                              | Auto Discovery<br>by Centreon       | License Manager<br>by Centreon | Plugin Packs Manager<br>by Centreon |  |  |  |                          |   |  |  |
|                                                                                              | 🗸 22.10.0 📋                         | 🗸 22.10.0 📋                    | 🖌 22.10.0 📋                         |  |  |  |                          |   |  |  |
|                                                                                              | Date de fin de licence : 31/12/9999 |                                |                                     |  |  |  |                          |   |  |  |
|                                                                                              | ) Mildaota                          |                                |                                     |  |  |  |                          |   |  |  |

### Déploiement de quelques sondes test sur le server AD du lab :

| ¢        | Collecteurs 🗸 🛢 🌀  | Services ~                 | 0 0 37 🔚 (<br>Hôtes | 00         |    |    |      |        |              |                  | 18 jamidr 2023<br>15:17                                                                |
|----------|--------------------|----------------------------|---------------------|------------|----|----|------|--------|--------------|------------------|----------------------------------------------------------------------------------------|
| <b>n</b> | Supervision > Stat | tut des ressources         |                     |            |    |    |      |        |              |                  |                                                                                        |
|          | 🌣 Nouveau filtr    | e × 荘                      | Q srv-ad            |            |    |    |      |        |              |                  | ×                                                                                      |
| 11.      |                    |                            |                     |            |    |    |      |        |              |                  |                                                                                        |
| •        | 🚨 ACQUITTER        | ∱ <sub>A</sub> PLANIFIER I | JNE MAINTENANCE     | Ø VÉRIFIER |    | G  | н.   |        |              |                  | Lignes par page 30 👻 1-5 de 5   < < > >                                                |
| 21       | 🗆 🗸 🗄 s            | Statut 🛧                   | Ressource           | Parent     | ΞN | ΞA | i g  | Durée  | E Tentatives | Dernier contrôle | i Informations i État                                                                  |
|          |                    | OK                         | s Espace disque     | SRV-AD     |    |    | - th | 1h 54m | 1./3 (H)     | 1m               | OK: Storage 'C.' Usage Total: 29.45 GB Used: 10.93 GB (37.12%) Free: 18.52 GB (62.88%) |
|          |                    | OK                         | Mémoire RAM         | SRV-AD     |    |    | di-  | 1h 54m | 1./3 (H)     | 1m 1s            | OIC Ram Total: 4.000B Used: 1.490B (37.24%) Free: 2.510B (62.78%)                      |
|          |                    | ОК                         | s Trafic            | SRV4AD     |    |    | di-  | 1h 54m | 1/3 (H)      | 20s              | OK:All interfaces are ok                                                               |
|          |                    | 0K                         | S Charge CPU        | SRVAD      |    |    | di.  | 1h 58m | 1./3 (H)     | 49s              | OIC 4 CPU(s) average usage is 0.00 %                                                   |
|          |                    | DISPONIBLE                 | 📢 SRV-AD            |            |    |    | di.  | 6h 25m | 1./3 (H)     | 58s              | OK - 192.168.1.10 rta 0.241ms lost 0%                                                  |

### Déploiement de Wordpress avec un script

### Mise au point du script :

| WORDP | RESS.sh 🗵                                                                                                    |
|-------|----------------------------------------------------------------------------------------------------|
| 1     | #!/bin/bash                                                                                                    |
|       | # Mise à jour des dénôts                                                                                                    |
|       | sudo ant-get uodate                                                                                                    |
|       |                                                                                                    |
|       | # Installation des paquets LAMP                                                                                                    |
|       | sudo apt-get install -y apache2 mariadb-server php libapache2-mod-php php-mysql                                                                                                    |
|       |                                                                                                    |
|       | # Configuration de MariaDB                                                                                                    |
| 10 [  | <pre>sudo mysql_secure_installation &lt;<eof< pre=""></eof<></pre>                                                                                                    |
| 11    | У                                                                                                    |
| 12    | Serveur1234.                                                                                                    |
| 13    | Serveur1234.                                                                                                    |
| 14    | У                                                                                                    |
| 15    | У                                                                                                    |
| 16    | У                                                                                                    |
| 1/    | У<br>                                                                                                    |
| 18    | - E0F                                                                                                    |
| 19    | the production of the second second |
| 20    | # Redemarrage au Service Apache                                                                                                    |
| 21    | suud systemicti restart apachez                                                                                                    |
| 22    | # Création de la hase de données nour WordDress                                                                                                    |
| 22    | " Creation at the base at a donnees pour wordness DEFAULT CHARACTER SET utf8 COLLATE utf8 unicode civ"                                                                                                    |
| 25    | sudo mysql a root p e "GRANT ALL ON wordpress * TO 'iordan'A'localbast' IDENTETED BY Server(1234 '''                                                                                                    |
| 26    | sudo mysql u root - p -e "FILISH PRIVIL FGFS."                                                                                                    |
| 27    |                                                                                                    |
| 28    | # Téléchargement de WordPress                                                                                                    |
| 29    | <pre>sudo wget https://wordpress.org/latest.tar.gz</pre>                                                                                                    |
| 30    |                                                                                                    |
| 31    | # Décompression de l'archive                                                                                                    |
| 32    | sudo tar -xzf latest.tar.gz                                                                                                    |
| 33    |                                                                                                    |
| 34    | # Déplacement des fichiers de WordPress dans le dossier du site                                                                                                    |
| 35    | sudo mv wordpress/* /var/www/html/                                                                                                    |
| 36    |                                                                                                    |
| 37    | #Supression du fichter index.html genere par Apache                                                                                                    |
| 38    | sudo rm /var/www/ntml/index.ntml                                                                                                    |
| 39    | # Déclara das pomissions das fichians                                                                                                    |
| 40    | # Regulge des permissions des filmers                                                                                                    |
| 41    | sudo chomi - k www-udla.www-udla /va/www/itimi/                                                                                                    |
| 43    |                                                                                                    |
| 44    | # Suppression de l'archive de WordPress                                                                                                    |
| 45    | sudo rm latest.tar.gz                                                                                                    |
| 46    |                                                                                                    |
| 47    | echo "WordPress est désormais installé !"                                                                                                    |
|       |                                                                                                    |

| +        | 1 🛓 Ŧ 🔕 🗖 🖿 🔕 🖪        | 🔯 jordan@20.199.91.139's password:                                              | ^   |  |  |  |  |  |  |
|----------|------------------------|---------------------------------------------------------------------------------|-----|--|--|--|--|--|--|
| <u> </u> | / ~                    | MobaXterm Professional Edition v23.0 •                                          |     |  |  |  |  |  |  |
|          | 🔺 Name 🔼               | (SSH client, X server and network tools)                                        |     |  |  |  |  |  |  |
|          | var                    | ► SSH session to jordan@20.199.91.139                                           |     |  |  |  |  |  |  |
|          |                        | • Direct SSH : <                                                                |     |  |  |  |  |  |  |
|          | - ump                  | • SSH-browser : ✓                                                               |     |  |  |  |  |  |  |
| 0        | srv                    | <ul> <li>X11-forwarding : X (disabled or not supported by server)</li> </ul>    |     |  |  |  |  |  |  |
|          | run                    | For more info, ctrl+click on help or visit our website.                         |     |  |  |  |  |  |  |
|          | root                   |                                                                                 |     |  |  |  |  |  |  |
|          | proc                   |                                                                                 |     |  |  |  |  |  |  |
|          | opt                    | LINUX SRV-WORDPRESS 5.10.0-21-CLOUD-AM064 #1 SMP Debian 5.10.162-1 (2023-01-21) |     |  |  |  |  |  |  |
|          | media                  | x00_04                                                                          |     |  |  |  |  |  |  |
|          | lost+found             | The programs included with the Debian GNU/Linux system are free software;       |     |  |  |  |  |  |  |
|          | home                   | the exact distribution terms for each program are described in the              |     |  |  |  |  |  |  |
|          | etc 🗸                  | und tv touat i ttes un /usr/snare/doc/*/copyright.                              |     |  |  |  |  |  |  |
|          | < >                    | Debian GNU/Linux comes with ABSOLUTELY NO WARRANTY, to the extent               |     |  |  |  |  |  |  |
|          | Remote monitoring      | ermitted by applicable law.                                                     |     |  |  |  |  |  |  |
|          | Eollow terminal folder | jordan@SRV-WORDPRESS:~\$                                                        |     |  |  |  |  |  |  |
|          |                        | jordan@SRV-WORDPRESS:~\$                                                        | - v |  |  |  |  |  |  |

### On se connecte en SSH sur le Debian crée sur Azure grâce à son IP publique :

J'importe le script dans le dossier /tmp/, je lui donne les droits d'exécutions et je lance le script :

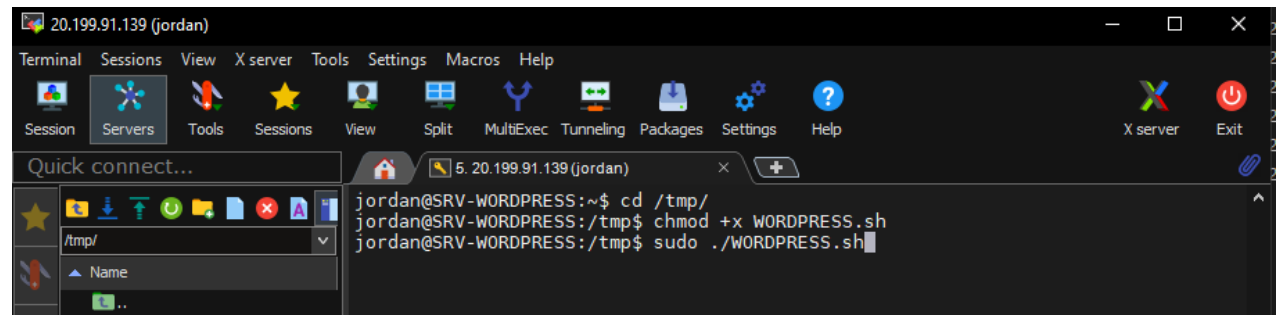

#### Le script a bien fonctionné :

|                        | •                                                                                                    |   |
|------------------------|----------------------------------------------------------------------------------------------------|---|
| WORDPRESS.sh           | 2023-02-15 14:19:03 <u>https://wordpress.org/latest.tar.gz</u><br>Resolving wordpress.org (wordpress.org) 198.143.164.252<br>Connecting to wordpress.org (wordpress.org) 198.143.164.252 :443 connected.<br>HTTP request sent, awaiting response 200 0K<br>Length: 22751086 (22M) [application/octet-stream]<br>Saving to: 'latest.tar.gz' |   |
| < <u> </u>             | latest.tar.gz 100%[=========>] 21.70M 15.0MB/s in 1.4s                                                                                                    |   |
| Remote monitoring      | 2023-02-15 14:19:05 (15.0 MB/s) - 'latest.tar.gz' saved [22751086/22751086]                                                                                                    |   |
| Follow terminal folder | WordPress est désormais installé !<br>jordan@SRV-WORDPRESS:/tmp\$ ■                                                                                                    | - |

On tape l'ip de la machine et on atterit effectivement sur la page d'installation de Wordpress :

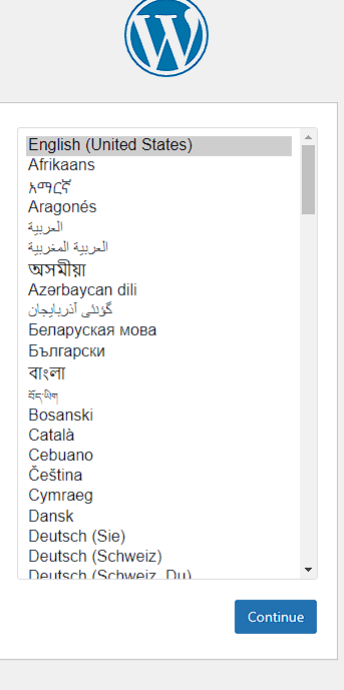

# On rentre les identifiants de la base de donnée (les données avaient été rentré dans le script, on doit juste les reprendre) :

| Vous devez saisir ci-dess<br>contactez votre héberge | sous les détails de connexion à votre l<br>eur. | base de données. Si vous ne les connaissez pa                                                                                 |
|------------------------------------------------------|-------------------------------------------------|----------------------------------------------------------------------------------------------------|
| Nom de la base de<br>données                         | wordpress                                       | Le nom de la base de données avec laquel<br>vous souhaitez utiliser WordPress.                                                |
| Identifiant                                          | jordan                                          | Votre identifiant MySQL.                                                                                                    |
| Mot de passe                                         | Serveur1234.                                    | Votre mot de passe de base de données.                                                                                        |
| Adresse de la base de<br>données                     | localhost                                       | Si localhost ne fonctionne pas, demande:<br>cette information à l'hébergeur de votre sit                                      |
| Préfixe des tables                                   | wp_                                             | Si vous souhaitez faire tourner plusieurs<br>installations de WordPress sur une même<br>base de données, modifiez ce réalage. |

### Les données sont correctes :

| C'est parfait ! Vous avez passé la première partie de l'installation. WordPres<br>votre base de données. Préparez-vous, il est maintenant temps de | s peut désormais communiquer avec |
|----------------------------------------------------------------------------------------------------|-----------------------------------|
| Lancer l'installation                                                                                                    |                                   |

Wordpress est finalisé :

| Quel succès !         WordPress est installé. Merci et profitez bien !         Identifiant       jordan |  |
|----------------------------------------------------------------------------------------------------|--|
| WordPress est installé. Merci et profitez bien !<br>Identifiant jordan                                  |  |
| ldentifiant jordan                                                                                      |  |
|                                                                                                    |  |
| Mot de passe Le mot de passe que vous avez choisi.                                                      |  |
| Se connecter                                                                                            |  |

On peut personnaliser le template, et notre site est accessible pour tout le monde :

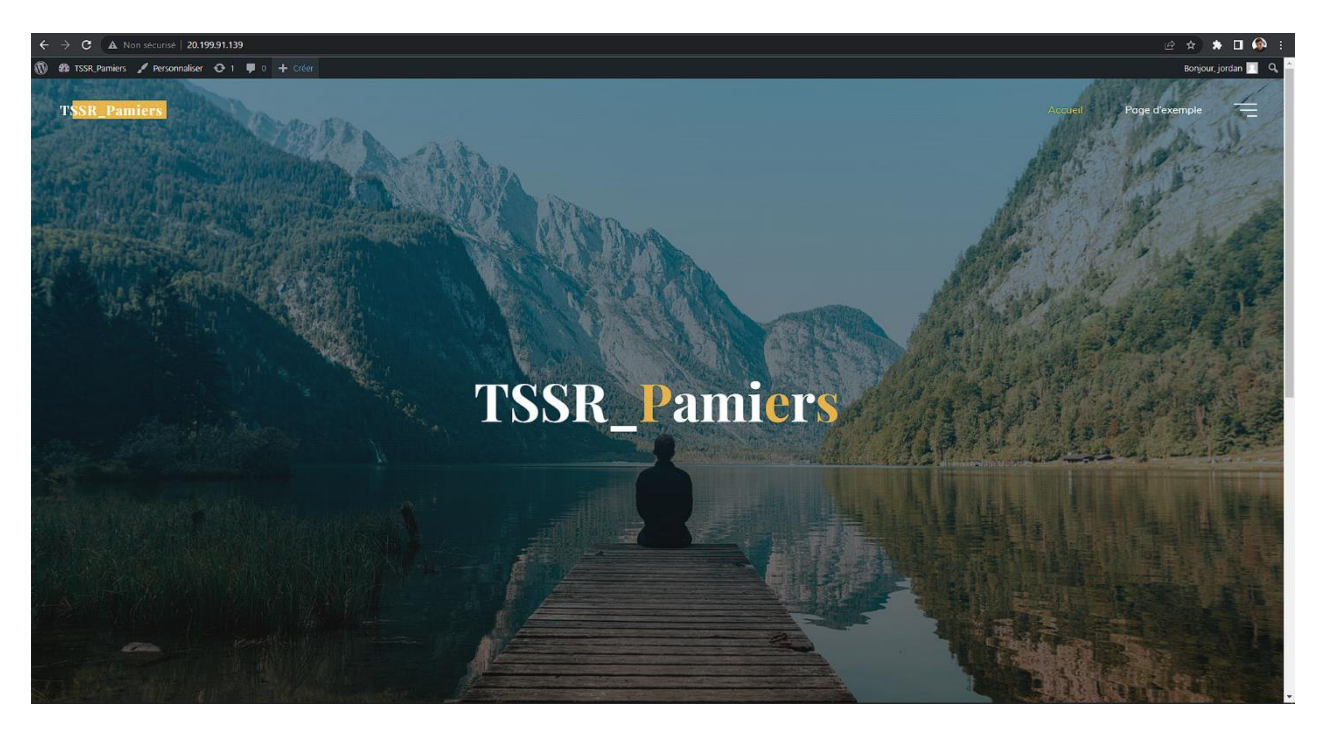